# Les Aventuriers du Bout du Monde La revue des clubs Microcam

Rampe de Lancement numéro 129 – 2/01/2018

À la découverte de Safari sur iPad et sur iPhone sous iOS 10 et iOS 11.

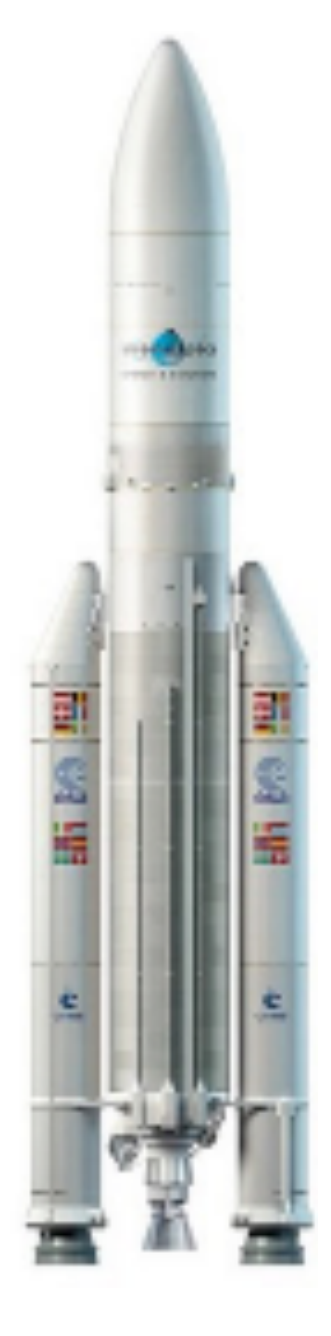

### Les ABM

#### Les Aventuriers du Bout du Monde

Le journal des clubs Microcam Clubs de micro-informatique du Crédit Agricole, Association loi 1901. © Copyright *Les ABM* Dépôt légal 641 Rennes ISSN 0295-938

#### Microcam06 -

Microcam -

Communautés Numériques www.conum.fr

**Directeur de la publication :** Yves-Roger Cornil

Numéro réalisé par : Yves Roger Cornil

Logiciels et matériels utilisés : Microsoft Word 2016 pour Mac, PowerPoint 2016 pour Mac, Safari sous iOS 10.3 et iOS 11.2.5, Ambrosia SnapzPro X, Graphic Converter 10, iPad Air, iPad Pro, iPhone 5s.

Les logiciels cités sont des marques déposées de leurs éditeurs respectifs.

Cette Rampe de Lancement est une mise à jour de la Rampe 122 qui était consacrée à Safari sur iPad sous iOS 10.

De légères modifications ont été apportées pour iOS 11 et un chapitre nouveau a été ajouté pour Safari sur iPhone sous iOS 11.

Ce document est basé sur l'atelier iPad/iPhone que j'anime au Cilac<sup>1</sup> le lundi après-midi.

Bonne lecture et à bientôt.

Yves Roger Cornil

# Site Internet :

http://www.cornil.com/ios11:

Documents PDF disponibles sur : <u>http://www.cornil.com/abm.htm</u>

<sup>&</sup>lt;sup>1</sup> <u>http://cilaclamadeleine.free.fr/index.html</u>

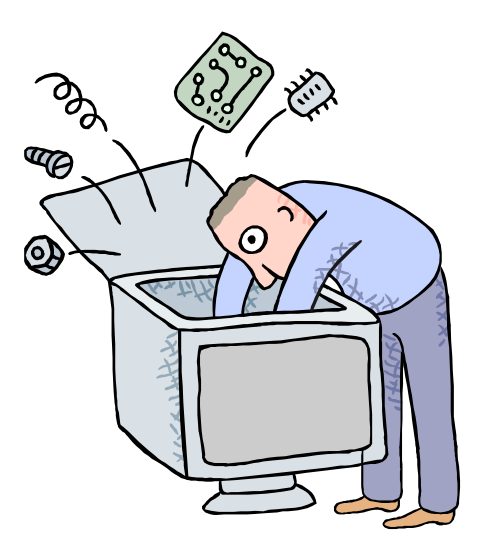

# Initiation à l'utilisation de la micro-informatique

# À la découverte de Safari pour iPad et iPhone sous iOS 10 et iOS 11.

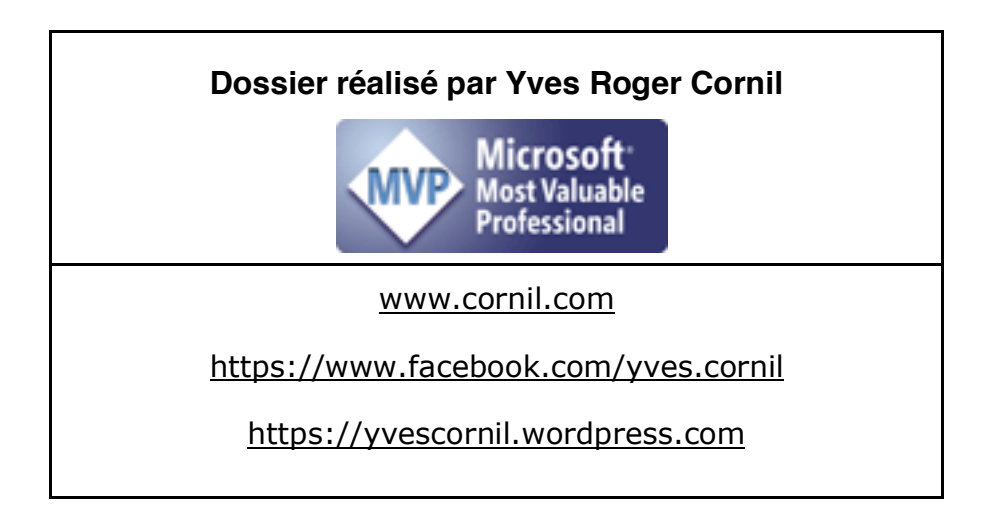

| Avertissement.                                                                                                    | 6                                                         |
|----------------------------------------------------------------------------------------------------|-----------------------------------------------------------|
| Quelques connaissances de base sur Internet.                                                                                                    | <b>7</b>                                                  |
| C'est quoi Internet ?                                                                                                    | 7                                                         |
| <b>Présentation générale de Safari sur iPad.</b>                                                                                                    | <b>8</b>                                                  |
| <i>Connexion à Internet.</i>                                                                                                    | 8                                                         |
| <b>Rechercher un site sur Safari sur iPad.</b>                                                                                                    | <b>12</b>                                                 |
| Choisir son moteur de recherches sur iPad.                                                                                                    | 15                                                        |
| Effectuer des recherches.                                                                                                    | 15                                                        |
| Attention à l'hameçonnage (phishing Outre-Manche).                                                                                                    | 17                                                        |
| Les onglets sur Safari sur iPad.                                                                                                    | <b>18</b>                                                 |
| Ajouter un onglet.                                                                                                    | 18                                                        |
| Suppression d'un onglet.                                                                                                    | 20                                                        |
| La navigation privée.                                                                                                    | 20                                                        |
| Envoyer un lien par courrier électronique.                                                                                                    | 21                                                        |
| Suivre un lien.                                                                                                    | 22                                                        |
| Ajouter des livres dans iBooks depuis Safari sur iPad.                                                                                                    | 23                                                        |
| Les signets pour vous aider à mémoriser vos sites favoris.                                                                                                    | 24                                                        |
| Ajouter un site aux signets.                                                                                                    | 24                                                        |
| Afficher les signets.                                                                                                    | 25                                                        |
| Organiser les signets.                                                                                                    | 27                                                        |
| Modifier un signet.                                                                                                    | 27                                                        |
| Supprimer un signet.                                                                                                    | 28                                                        |
| Créer un sous dossier dans un dossier des signets.                                                                                                    | 29                                                        |
| <b>Revoir un site par la liste de lecture.</b>                                                                                                    | <b>31</b>                                                 |
| Ajouter un site à la liste de lecture.                                                                                                    | <i>31</i>                                                 |
| Revoir les sites mémorisés dans la liste de lecture.                                                                                                    | <i>32</i>                                                 |
| Les réglages de Safari pour iPad.                                                                                                    | <b>33</b>                                                 |
| Choix du moteur de recherche.                                                                                                    | 33                                                        |
| Effacer l'historique et les cookies.                                                                                                    | 34                                                        |
| Confidentialité et sécurité.                                                                                                    | 35                                                        |
| Liste de lecture.                                                                                                    | 37                                                        |
| Synchronisation de Safari via iCloud sur iPad.                                                                                                    | 37                                                        |
| Safari et la confidentialité.                                                                                                    | <b>39</b>                                                 |
| Demander aux sites web de ne pas suivre vos activités.                                                                                                    | 39                                                        |
| Bloquer les cookies et d'autres données de sites web.                                                                                                    | 39                                                        |
| Alerte si site web frauduleux.                                                                                                    | 39                                                        |
| Navigation privée.                                                                                                    | 39                                                        |
| Suggestions Spotlight.                                                                                                    | 39                                                        |
| Safari sur iPhone sous iOS 11.<br>Liaisons de l'iPhone à Internet.<br>Safari, le navigateur Internet d'Apple.<br>Attention à l'hameçonnage (phishing Outre-Manche).<br>Envoyer un lien par courrier électronique.<br>Les signets pour vous aider à mémoriser vos sites préférés.<br>Déplacer un favori.<br>Supprimer un favori.<br>Revoir un site par la liste de lecture.<br>Les réglages de Safari pour iPhone sous iOS 11. | <b>41</b><br>42<br>46<br>47<br>47<br>50<br>50<br>51<br>52 |

Rampe de Lancement numéro 129 - Safari sous iOS 10 et iOS 11 - page IV

| Choix du moteur de recherches.                       | 52 |
|------------------------------------------------------|----|
| Réglages de Safari contre le phishing (hameçonnage). | 52 |
| Réglages de Safari pour le remplissage automatique.  | 53 |
| Réglages pour les liste de lecture sous iOS 11.      | 53 |
| Synchronisation de Safari via iCloud sur iPhone.     | 54 |

# **Avertissement.**

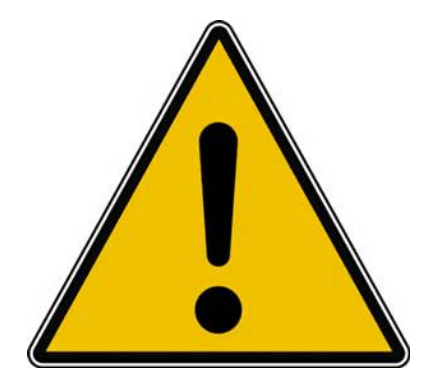

*Les informations contenues dans ce document sont fournies sans garantie d'aucune sorte, explicite ou implicite.* 

*Le lecteur assume le risque de l'utilisation des informations données.* 

### Quelques connaissances de base sur Internet.

## C'est quoi Internet ?

- **Internet** est le réseau informatique mondial accessible au public. C'est un réseau de réseaux, à commutation de paquets, sans centre névralgique, composé de millions de réseaux aussi bien publics que privés, universitaires, commerciaux et gouvernementaux.
- L'information est transmise par Internet grâce à un ensemble standardisé de protocoles de transfert de données, qui permet l'élaboration d'applications et de services variés comme le courrier électronique, la messagerie instantanée, le pairà-pair (peer to peer) et le World Wide Web.
- L'internet a été popularisé par l'apparition du World Wide Web (WWW), les deux sont parfois confondus. Le World Wide Web n'est pourtant que l'une des applications d'internet.
- L'accès à internet peut être obtenu grâce à un fournisseur d'accès Internet (FAI) via divers moyens de communication électronique : soit filaire (réseau téléphonique commuté (bas débit), ADSL, fibre optique jusqu'au domicile), soit sans fil (WiMAX, par satellite, 3G+, 4G).
- Un utilisateur d'internet est désigné par le néologisme « internaute ».
- Le World Wide Web (WWW), littéralement la « toile (d'araignée) mondiale », communément appelé le Web, et parfois la Toile, est un système hypertexte public fonctionnant sur Internet.
- Le Web permet de consulter, avec un navigateur, des pages accessibles sur des sites.
- L'image de la toile d'araignée vient des hyperliens qui lient les pages web entre elles.

Source : <u>https://fr.wikipedia.org/wiki/Internet</u>

#### **HTTP et HTTPS.**

- L'HyperText Transfer Protocol, plus connu sous l'abréviation HTTP littéralement « protocole de transfert hypertexte » — est un protocole de communication client-serveur développé pour le World Wide Web.
- **HTTPS** (avec S pour *secured*, soit « sécurisé ») est la variante du HTTP *sécurisée* par l'usage des protocoles SSL ou TLS.
- Les clients HTTP les plus connus sont les navigateurs Web (Safari par exemple) permettant à un utilisateur d'accéder à un serveur contenant les données.

Source : <u>https://fr.wikipedia.org/wiki/Internet</u>

# Présentation générale de Safari sur iPad.

Safari est le navigateur fourni par Apple pour les appareils tournant sous iOS.

## **Connexion à Internet.**

- La tablette iPad est reliée à Internet par l'intermédiaire d'une liaison :
  - Wi-Fi, généralement via une Box.
  - Un relais Wi-Fi (Hot Spot), public ou privé.
  - Une liaison cellulaire sur certains modèles. Nécessite une carte SIM et un abonnement auprès d'un FAI (Fournisseur d'Accès Internet)

| iPad 👻                                                              | 18:17                                                                                                    | \$ 73% ■D                          |
|---------------------------------------------------------------------|----------------------------------------------------------------------------------------------------|------------------------------------|
| Réglages                                                            | Wi-Fi                                                                                                    |                                    |
| Yves Cornil<br>Identifiant Apple, iCloud, iTunes Store et App Store | Wi-Fi                                                                                                    |                                    |
|                                                                     | <ul> <li>Livebox-BD10</li> </ul>                                                                           | ● ≑ (j)                            |
| > Mode Avion                                                        | CHOISISSEZ UN RÉSEAU                                                                                       |                                    |
| 😪 Wi-Fi Livebox-BD10                                                | Bbox-A7BA0EE0                                                                                              | ≗ ≆ (j)                            |
| Bluetooth Oui                                                       | HP-Print-F2-Photosmart 6520                                                                                | ê 🗢 (j)                            |
|                                                                     | Livebox-D500                                                                                               | ≗ ≆ (Ì)                            |
| Notifications                                                       | orange                                                                                                    | ÷ (j)                              |
| Centre de contrôle                                                  | Autre                                                                                                    |                                    |
| C Ne pas déranger                                                   |                                                                                                    |                                    |
|                                                                     | Confirmer l'accès                                                                                          |                                    |
| Général                                                             | La connexion aux réseaux connus est automatique. Si aucun réseau c<br>sélectionner manuellement un réseau. | connu n'est disponible, vous devez |
| A Luminosité et affichage                                           |                                                                                                    |                                    |

Ici le réseau est Livebox-BD10.

- Pour choisir le mode de connexion sur l'iPad allez dans les réglages Wi-Fi.
- Sélectionnez un réseau et donnez la clé de protection (clé Wep, WPA, etc.).
- > Quand un réseau est mémorisé, l'iPad le retrouvera automatiquement.

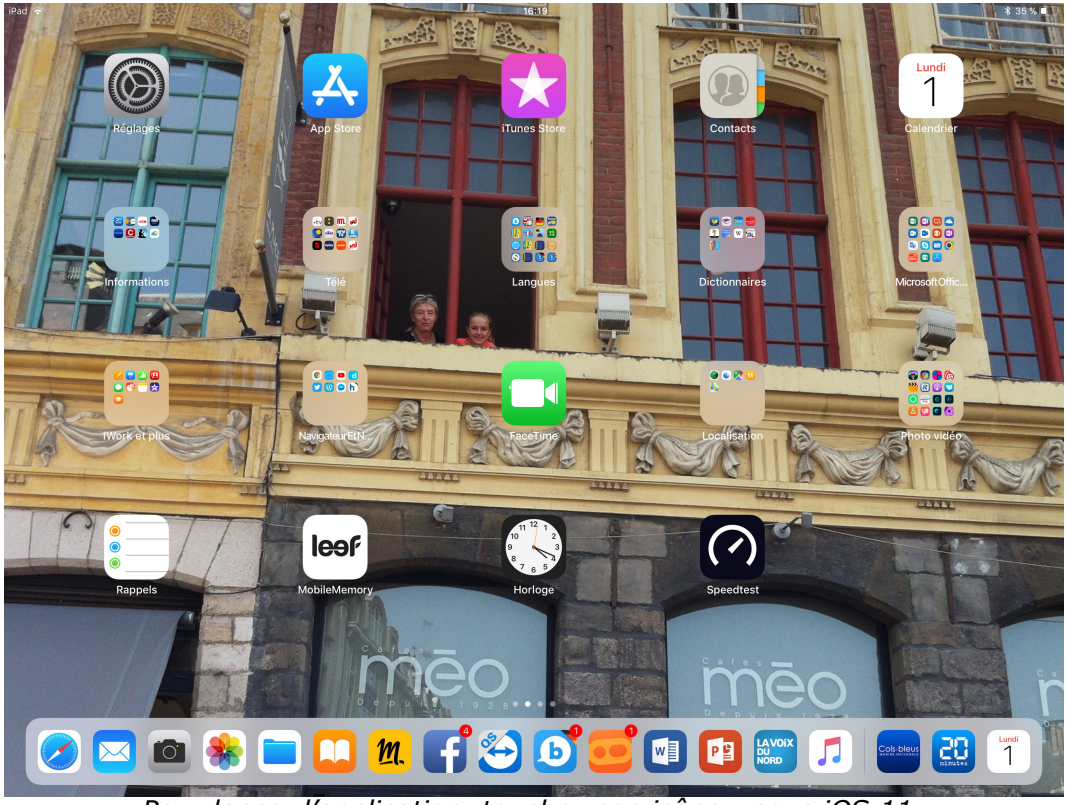

Pour lancer l'application, touchez son icône - sous iOS 11.

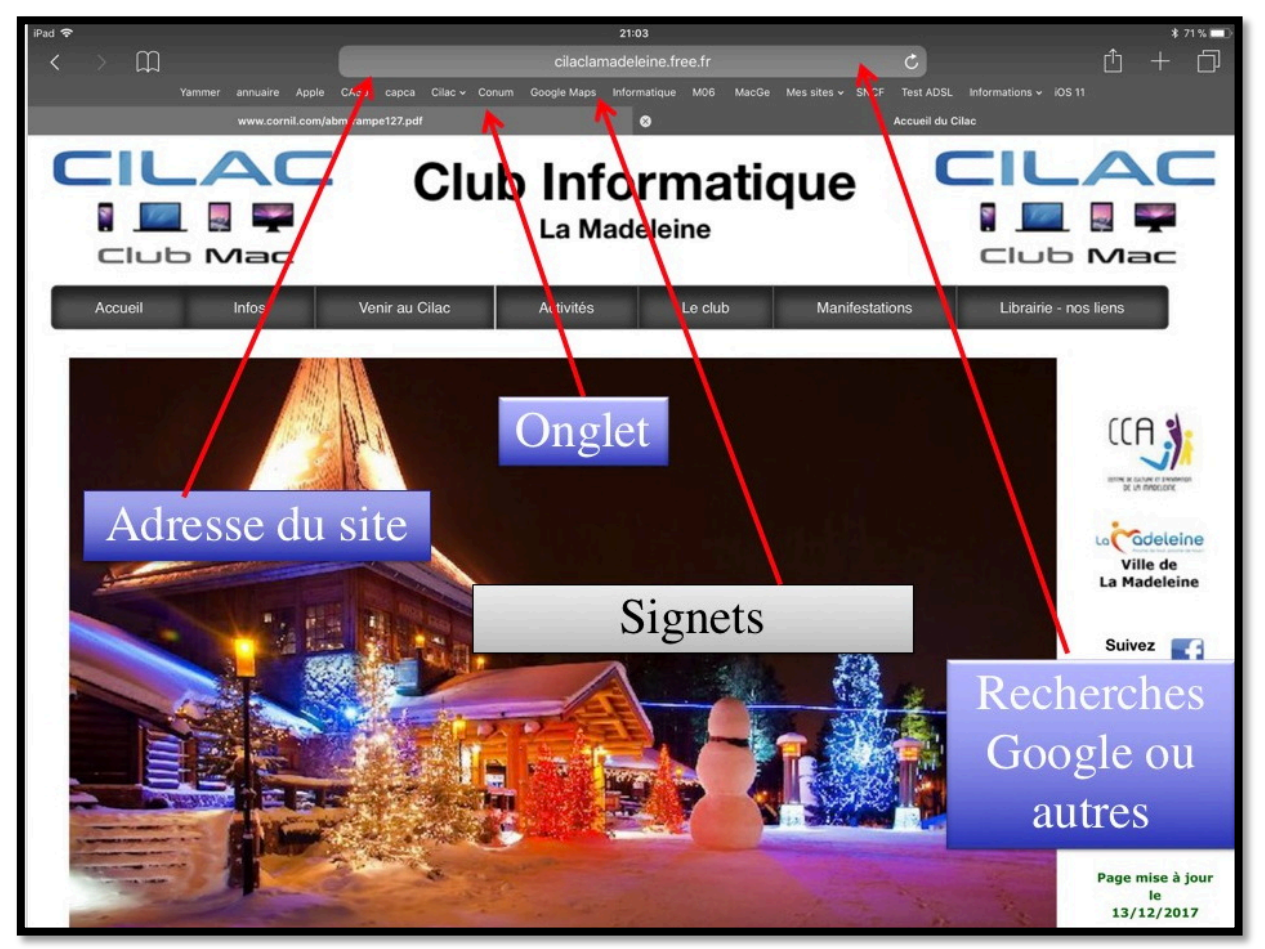

Vue générale sous iOS 10 ou iOS 11 - 1/2

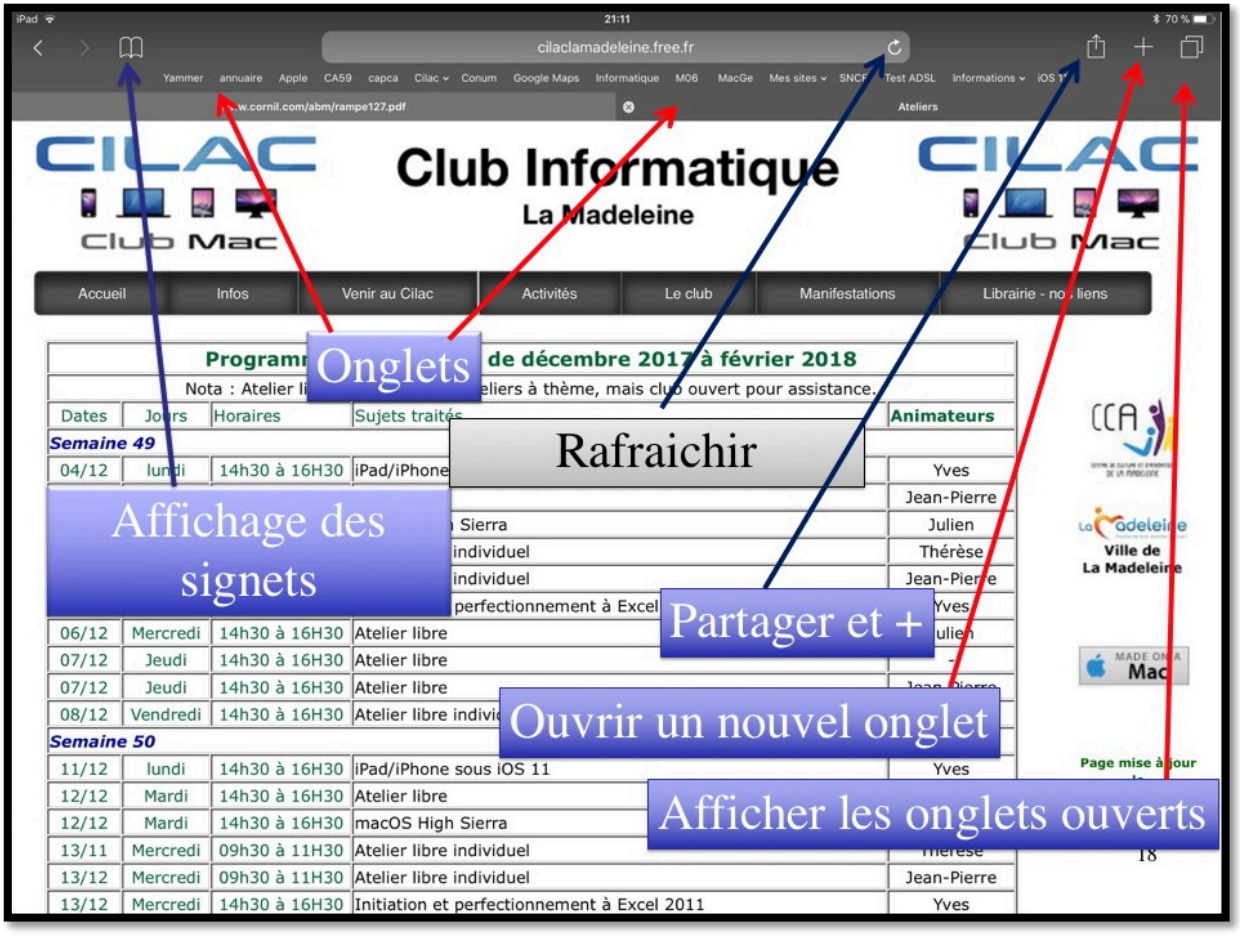

Vue générale 2/2.

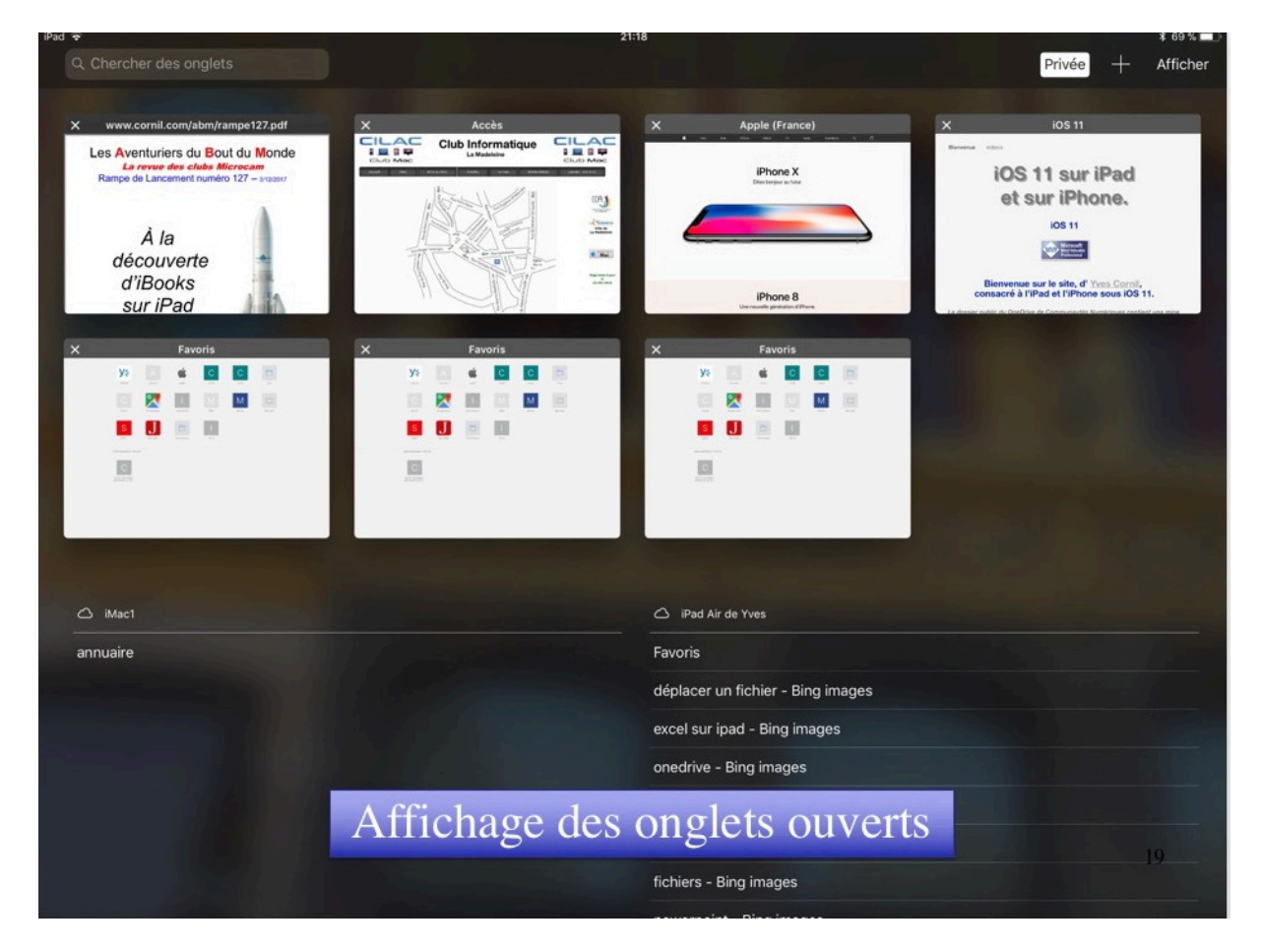

Rampe de Lancement numéro 129 - Safari sous iOS 10 et iOS 11 - page 10

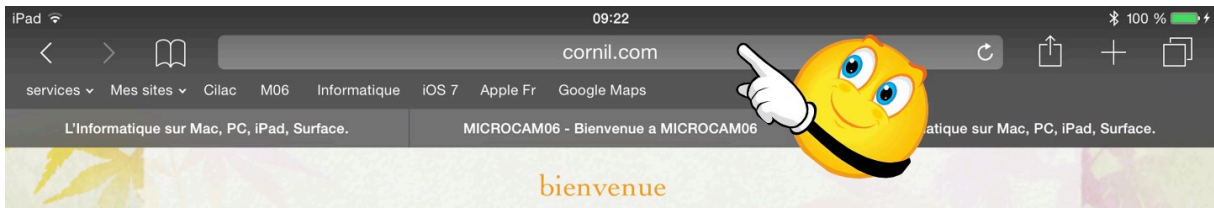

Safari sur iPad, comme Safari sur le Mac n'affiche pas l'adresse complète du site. Pour avoir l'adresse complète du site, touchez la zone d'affichage de l'adresse.

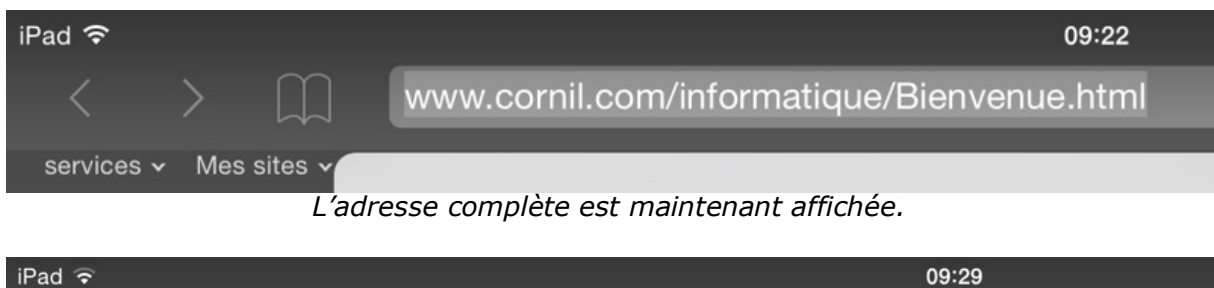

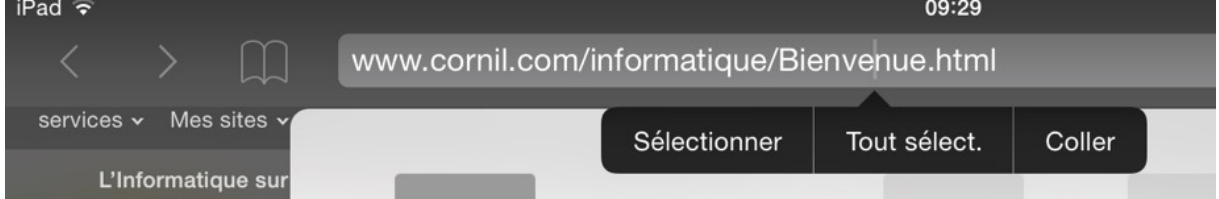

*Vous pouvez copier l'adresse qui est affichée ; touchez l'adresse puis sélectionner ou tout sélectionner puis copier.* 

# Rechercher un site sur Safari sur iPad.

| $\langle \rangle$      | cornil.com Ø                                                                                      |              |
|------------------------|---------------------------------------------------------------------------------------------------|--------------|
| services - Mes sites - | Meilleurs résultats                                                                               |              |
| L'Informatique sur     | Cornil.com                                                                                        | Cilac        |
| lac                    | L'Information us sur Mac, PC, iPad, Surface.                                                      | lac          |
| Construction           | Recherche Google                                                                                  | (Constant    |
| Accueil                | a cornil a cornil yves                                                                            | - nos liens  |
| 6. 3419                | Signets et historique                                                                             |              |
| Ster .                 | Bienvenue sur le site, d' Yves Cornil, consacré à l'iPad et aux appareils sous IOS 7 + cornil.com |              |
| EC.                    | Outlook 2011<br>cornil.com                                                                        | Le C.C.A.    |
|                        | iPad iOS 6<br>cornil.com                                                                          | Ville de     |
| 1999 (A)               | Parallels9<br>cornil.com                                                                          | La Madeleine |

Il n'y a plus de zone particulière pour rechercher un site, c'est la même zone que pour l'affichage de l'adresse du site.

Ici je recherche cornil ; Safari complète le critère .com pour faire cornil.com car ce site avait déjà été accédé précédemment.

Dans les propositions il y a :

- Meilleurs résultats
- Recherche Google
- Signets et historique.

| iPad ᅙ                                                                                                    | 09:14                                                                                                    |                   | ≱ 100 % 🛑 ≁ |  |  |
|----------------------------------------------------------------------------------------------------|----------------------------------------------------------------------------------------------------|-------------------|-------------|--|--|
| $\langle \rangle$                                                                                                    | 🔒 cornil                                                                                                    | Ċ                 | Ů + □       |  |  |
| services 🗸 Mes sites 🗸 Cilac M06 Informatique                                                                                                    | iOS 7 Apple Fr Google Maps                                                                                      |                   |             |  |  |
| L'Informatique sur Mac, PC, iPad, Surface.                                                                                                    | MICROCAM06 - Bienvenue a MICROCAM06                                                                             | ⊗ cornil - Recher | rche Google |  |  |
| +Vous Recherche Images Plus -                                                                                                    |                                                                                                    |                   | Connexion 🔅 |  |  |
| Google cornil                                                                                                    |                                                                                                    |                   | х Q         |  |  |
| Web Maps Images Actualités                                                                                                    | Shopping Plus - Outils de recherche                                                                             |                   |             |  |  |
| Agence immobilière CABINET CORNIL TOURCOING (59200)<br>www.avendrealouer.fr · · Nord (59) · Tourcoing (59)<br>Consultez les annonces de l'agence CABINET <b>CORNIL</b> et trouvez un bien en vente ou en<br>location sur A Vendre A Louer. |                                                                                                    |                   |             |  |  |
| Cornil Yves Roger - bienvenue sur www.<br>www.cornil.com/<br>25 févr. 2014 - Bienvenue sur le site Internet d<br>informatique c'est plus facile · Initiation à l'info                                                                      | w.cornil.com<br><sup>'</sup> Yves Roger <b>Corni</b> l. Avec Yves <b>Cornil</b> , I'<br>rmatique sur Mac et sur |                   |             |  |  |
| Cornil — Poképédia<br>www.pokepedia.fr/index.php/Cornil<br>30 nov. 2014 - Cornil est un Dresseur Pokémo<br>savoir Armand, Cornil, Maïté, Viviane et Sara)                                                                                  | n de Sinnoh. Il est un des cinq Dresseurs (à<br>qui peuvent se                                                  |                   |             |  |  |

Ici j'ai fait une recherche Google de cornil ; je vais suivre le lien sur Cornil Yves Roger.

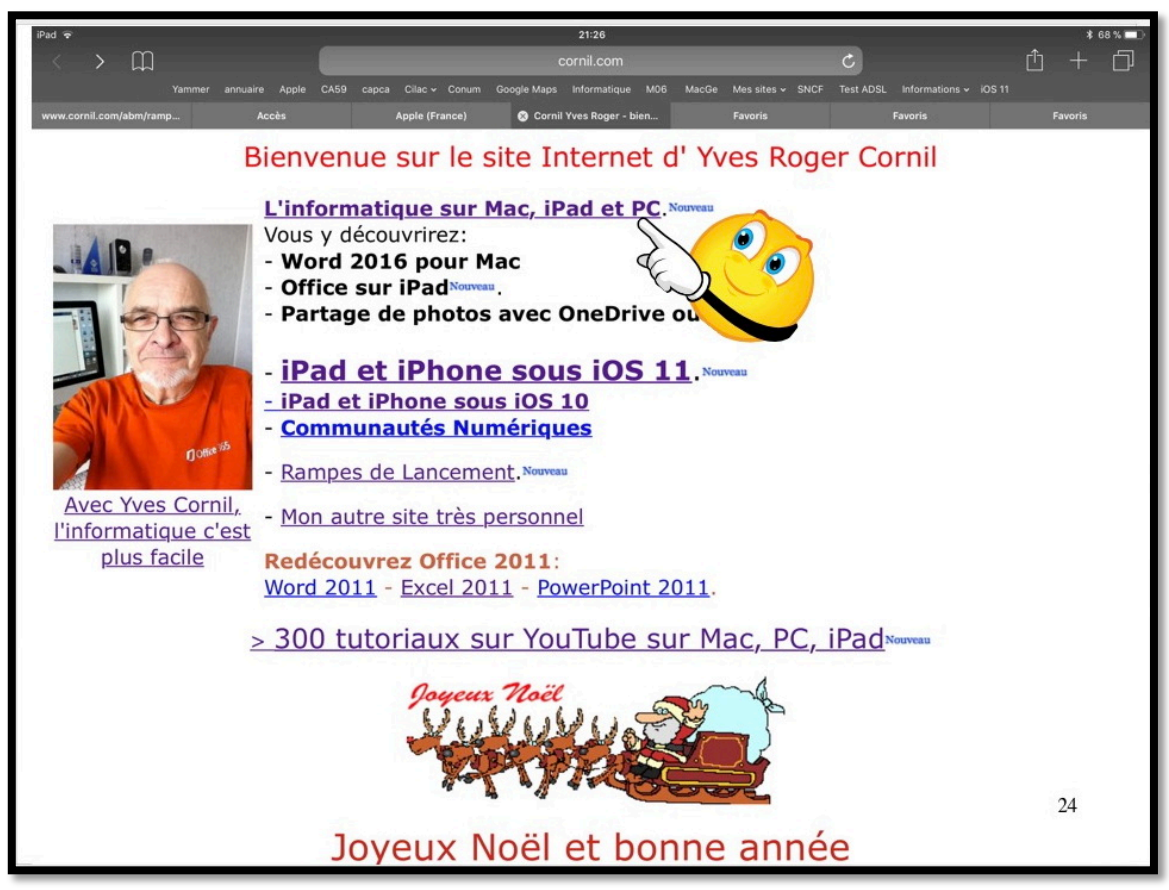

Je vais suivre le lien sur initiation à l'informatique.

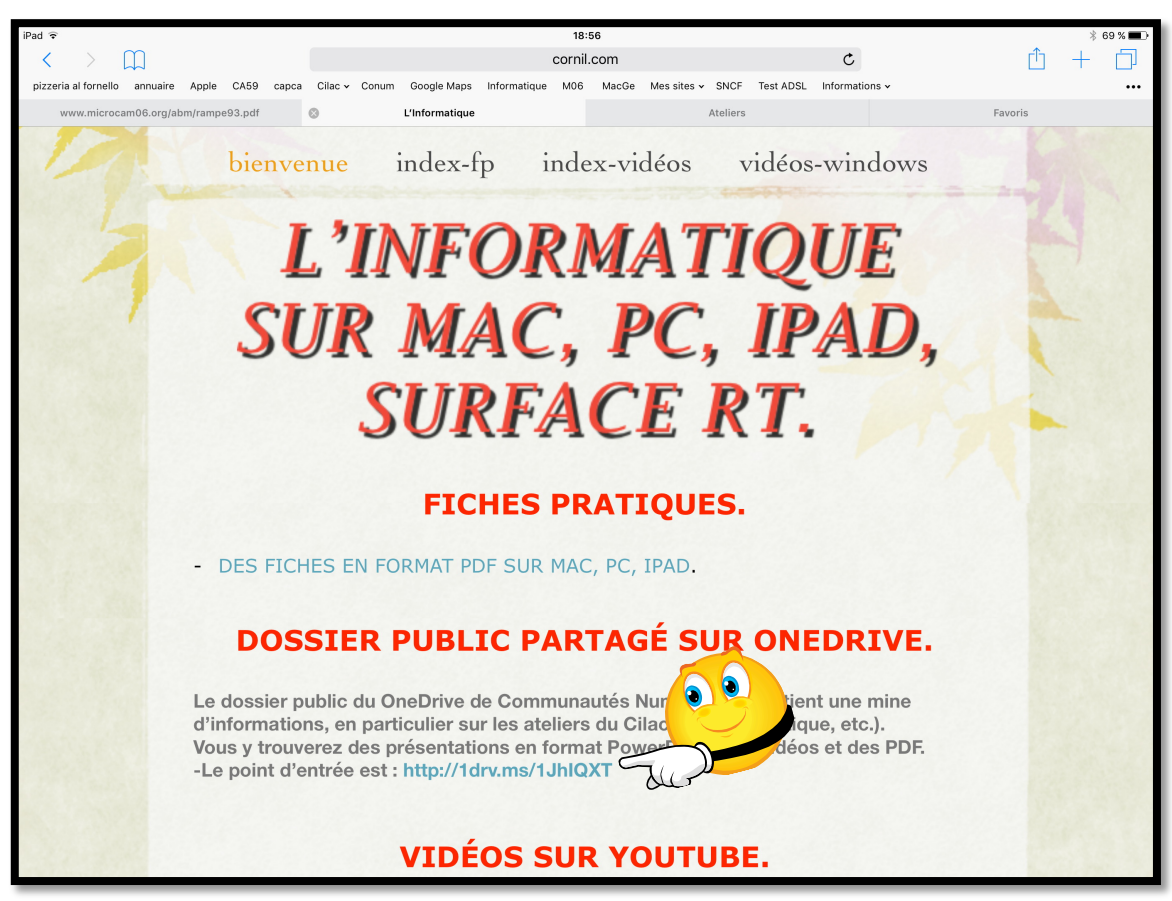

Maintenant je vais aller sur le OneDrive de Communautés Numériques.

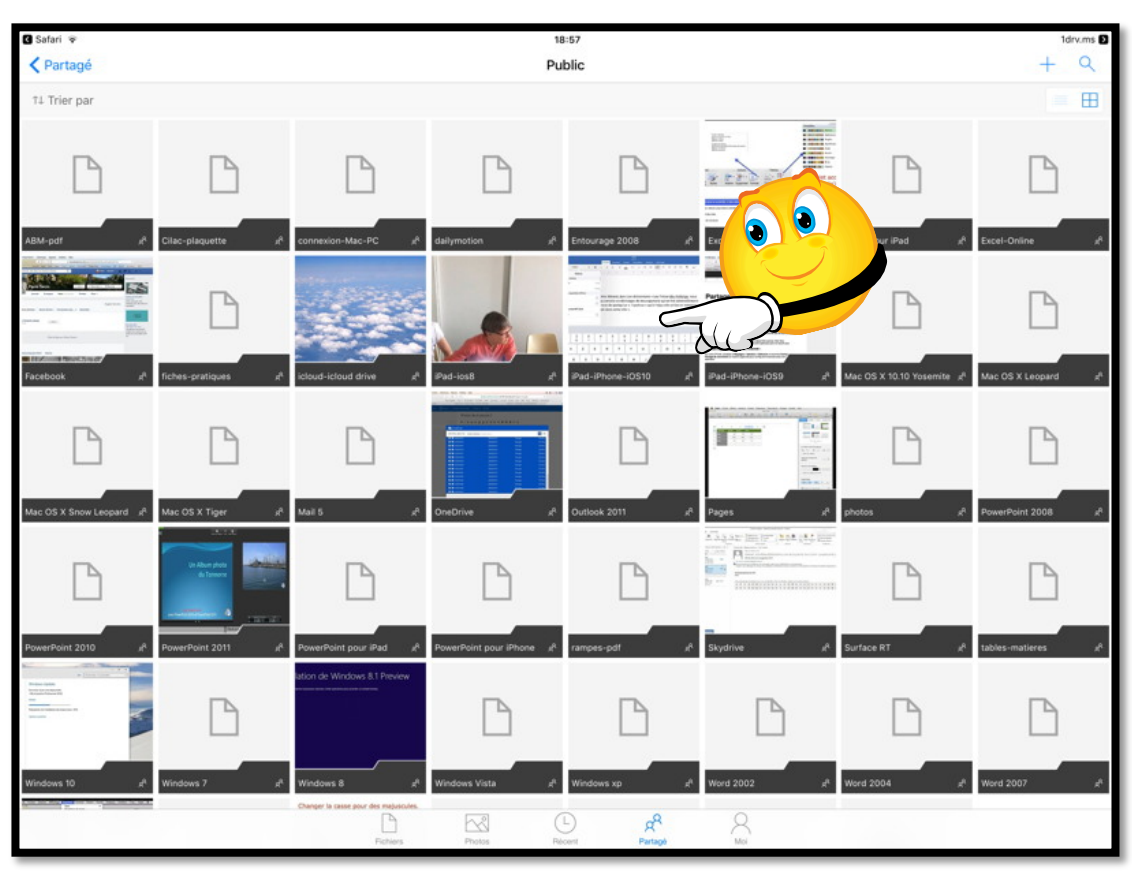

Le dossier public contient des présentations PowerPoint faites au Cilac.

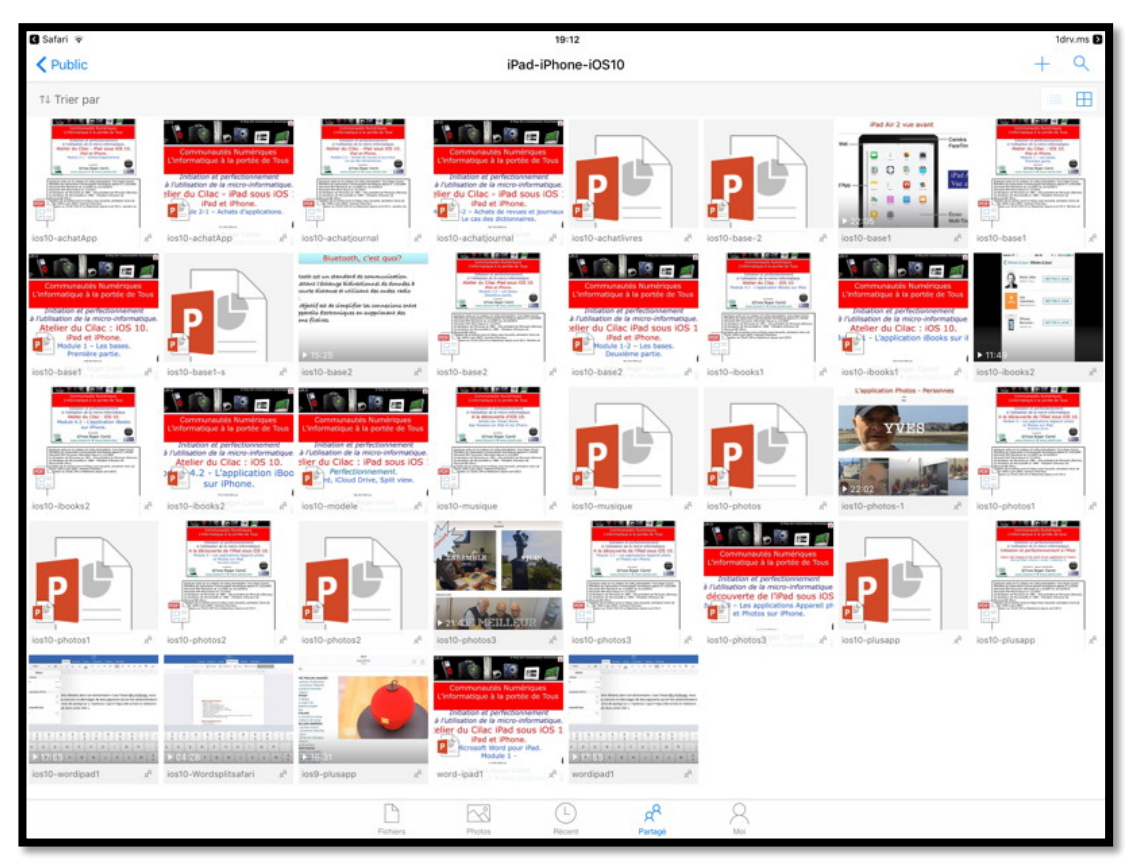

Dans le dossier iPad-iPhone-iOS10 ou dans le dossier ios11 vous trouverez des présentations PowerPoint que vous pourrez exécuter sur votre appareil, même si vous n'avez pas PowerPoint, plus des documents en format PDF et des vidéos.

### Choisir son moteur de recherches sur iPad.

| iPad ᅙ                   | 15:08                                            | 🕴 81 % 🔳 |
|--------------------------|--------------------------------------------------|----------|
| Réglages                 | Safari                                           |          |
| FaceTime                 |                                                  |          |
| -                        | RECHERCHER                                       |          |
| Plans                    | Moteur de recherche                              | Google > |
| 🕖 Safari                 | Suggestions moteur de rech                       |          |
|                          | ouggestions moteur de reen.                      |          |
| 🗂 Musique                | Suggestions Safari                               |          |
| . Musique                | Recherche rapide                                 | Qui N    |
| 🚰 Vidéos                 | Reciference rapide                               | Our 2    |
| Photos et appareil photo | Précharger le meilleur résultat                  |          |
|                          | À propos des recherches et de la confidentialité |          |

Vous pouvez changer le moteur de recherches qui est initialement proposé par Safari (actuellement Google) ; allez dans réglages > Safari > cochez ensuite le moteur de recherches.

| iPad 🗟 |          | 15:09      |                     | * 81 % 🔳 |
|--------|----------|------------|---------------------|----------|
|        | Réglages | 🗙 Safari   | Moteur de recherche |          |
|        | FaceTime |            |                     |          |
|        | Plans    | Google     |                     |          |
| 0      | Safari   | Yahoo      |                     |          |
|        |          | Bing       |                     | ~        |
| 5      | Musique  | DuckDuckGo |                     |          |

C'est Bing qui est maintenant le moteur de recherches.

# Effectuer des recherches.

| iPad 🗢                                                                              |                            | 11:3                           | 7                |                                   |                                 | 🖇 51 % 💷 ·    |
|-------------------------------------------------------------------------------------|----------------------------|--------------------------------|------------------|-----------------------------------|---------------------------------|---------------|
| $\langle \rangle$ $\square$                                                         |                            | Q Rechercher or                | u saisir un site |                                   |                                 | $+$ $\square$ |
| Cilac - services - Mes sites - M06                                                  | Informatique Appl          | e Fr Google Maps               |                  |                                   |                                 |               |
| QuickTime Movie<br>QuickTime Movie<br>Trailers<br>RollingStone.com<br>Movie Reviews | Internet Movie<br>Database | The New York Times -<br>Movies | Netflix Top 100  | Netflix New Releases<br>This Week | RollingStone.com DVD<br>Reviews |               |

Dans la zone adresse entrez le texte de votre recherche.

| iPad 중                | 11:37                                      |       | \$ 50 % ■  |
|-----------------------|--------------------------------------------|-------|------------|
| < > 四                 | ipad O                                     |       | $+$ $\Box$ |
| Cilac - services - Me | Recherche Bing                             |       |            |
|                       | q ipad                                     |       |            |
|                       | Signets et histor                          |       |            |
|                       | iPad iOS8<br>cornil.com                    | 11/15 |            |
| L.                    | L'Informatique sur Mac, PC, iPad, Surface. | 100   |            |
|                       | Word pour iPad<br>cornil.com               |       |            |
| R                     | Excel pour iPad<br>cornil.com              |       |            |
|                       |                                            |       |            |
|                       |                                            |       |            |

Ici je vais rechercher ipad sur Bing.

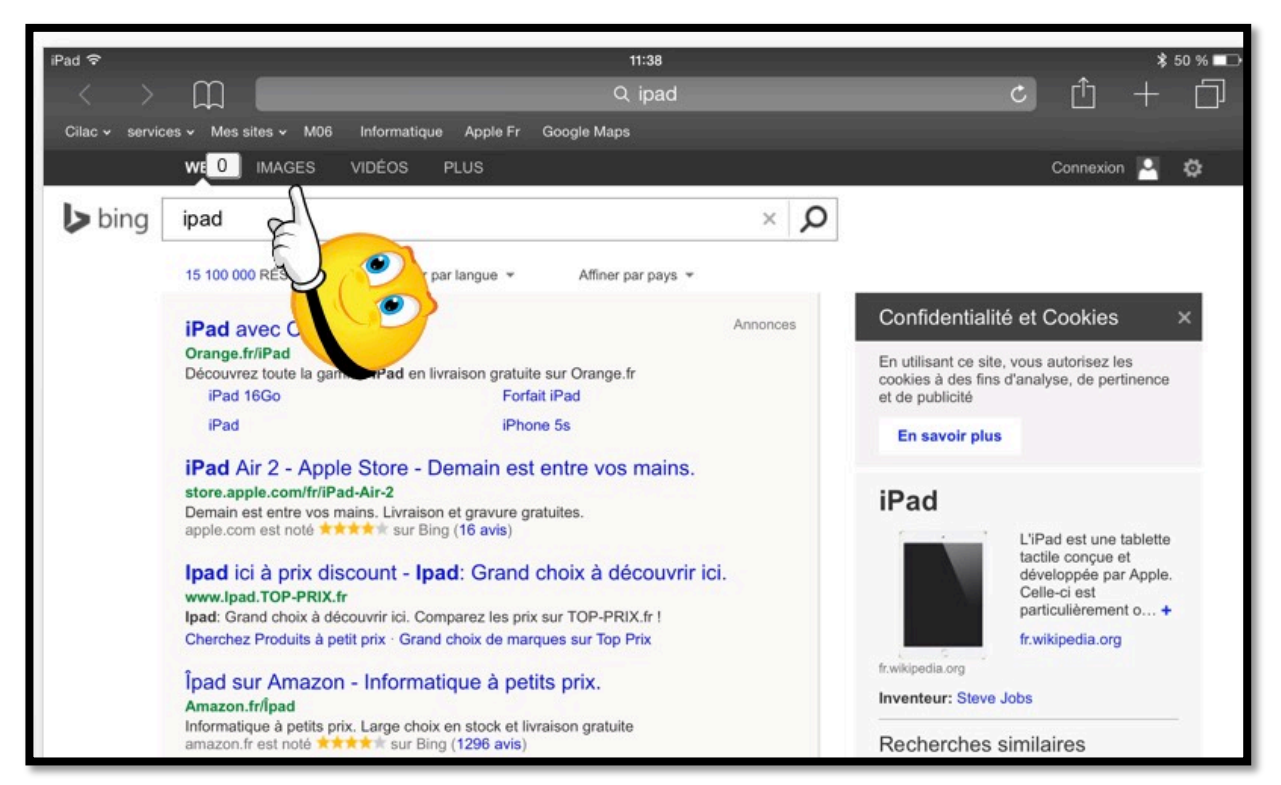

Bing propose un nombre important de résultat ; je vais toucher IMAGES.

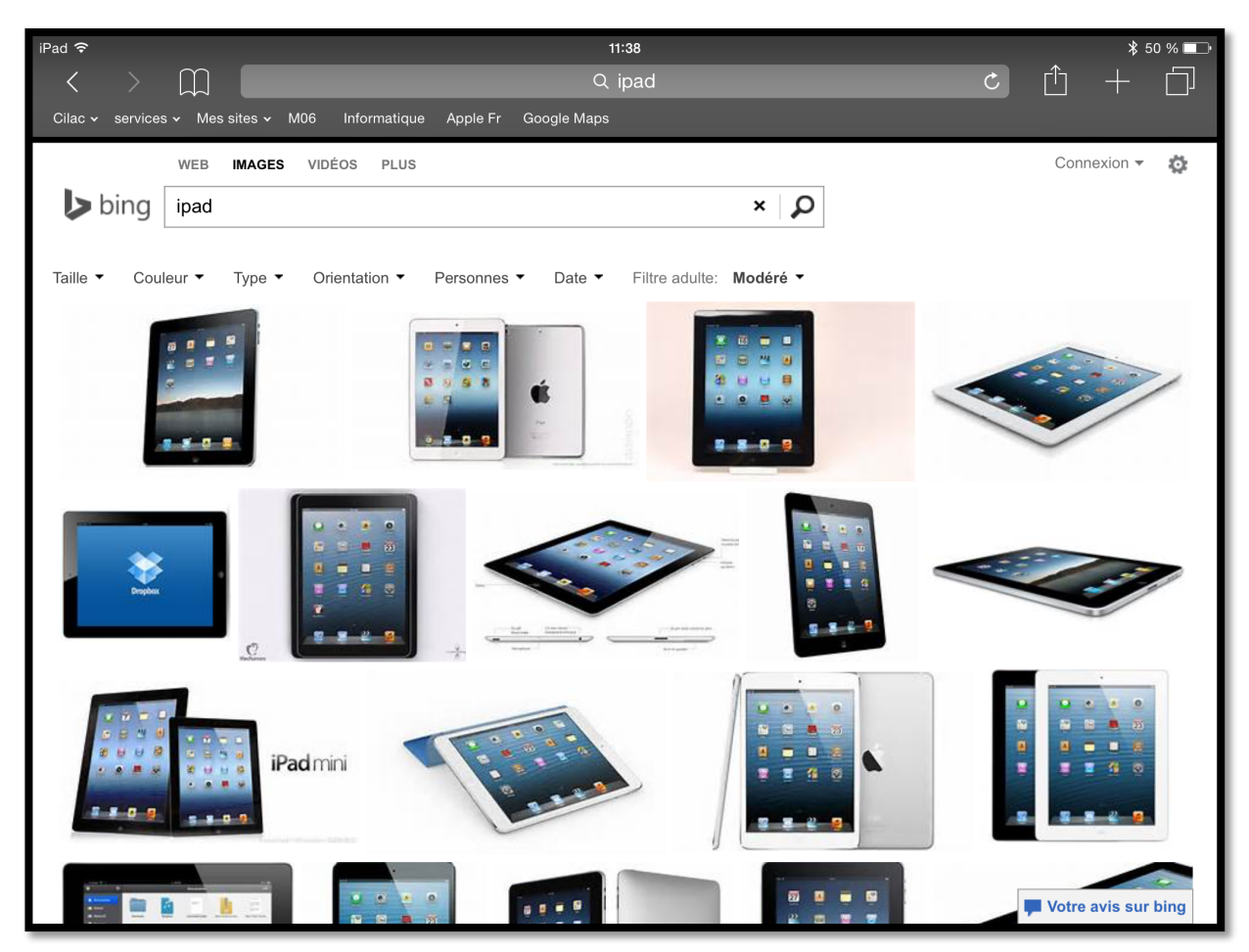

*Et voici les images proposées par Bing pour iPad ; vous pouvez copier des images pour illustrer vos publications (par exemple dans Word, PowerPoint, Pages, Keynote, etc.).* 

# Attention à l'hameçonnage (phishing Outre-Manche).

- L'hameçonnage, phishing ou filoutage est une technique utilisée par des fraudeurs pour obtenir des renseignements personnels dans le but de perpétrer une usurpation d'identité.
- La technique consiste à faire croire à la victime qu'elle s'adresse à un tiers de confiance banque, administration, etc. afin de lui soutirer des renseignements personnels : mot de passe, numéro de carte de crédit, date de naissance, etc.
- En effet, le plus souvent, une copie exacte d'un site internet est réalisée dans l'optique de faire croire à la victime qu'elle se trouve sur le site internet officiel où elle pensait se connecter.

# Les onglets sur Safari sur iPad.

Safari sur iPad vous donne la possibilité d'ajouter des onglets pour vous faciliter la navigation entre plusieurs sites Internet, en particulier pour revenir rapidement à un site que vous avez visité récemment ; la largeur de l'onglet dépendra du nombre d'onglets affichés.

### Ajouter un onglet.

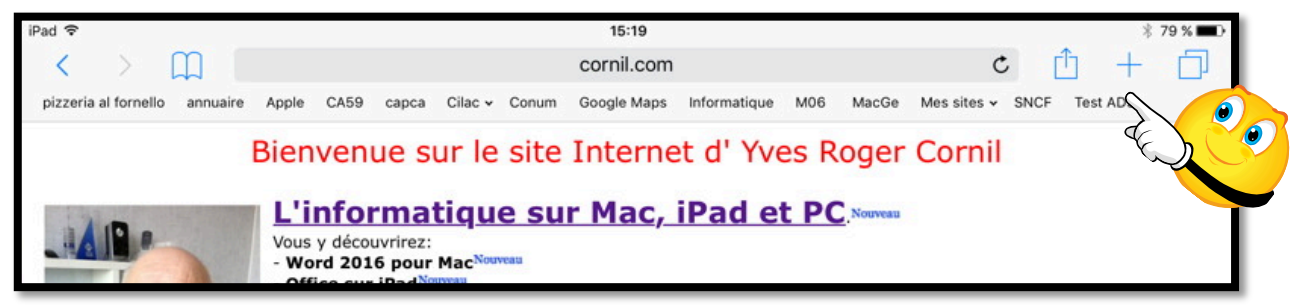

Actuellement il n'y a pas d'onglets ; pour ajouter un onglet touchez l'outil +.

| iPad 🗢                  |                         |                   | Q Rech        | 15:19<br>ercher ou saisir | un site    |           |                  | *<br>+ ش  | 79 % 💼 |
|-------------------------|-------------------------|-------------------|---------------|---------------------------|------------|-----------|------------------|-----------|--------|
| pizzeria al fornello an | nuaire Apple            | CA59 capca        | Cilac - Conum | Google Maps In            | formatique | M06 MacGe | Mes sites 🗸 SNCF | Test ADSL | •••    |
| Cornil Y                | ves Roger - bier        | ivenue sur www.co | ornil.com     | 0                         |            |           | Favoris          |           |        |
|                         |                         |                   |               |                           |            |           |                  |           |        |
|                         |                         |                   | Ć             |                           |            | С         |                  |           |        |
|                         | pizzeria al<br>fornello | annuaire          | Apple         | e C/                      | 59         | capca     | Cilac            |           |        |

Maintenant il y a un onglet.

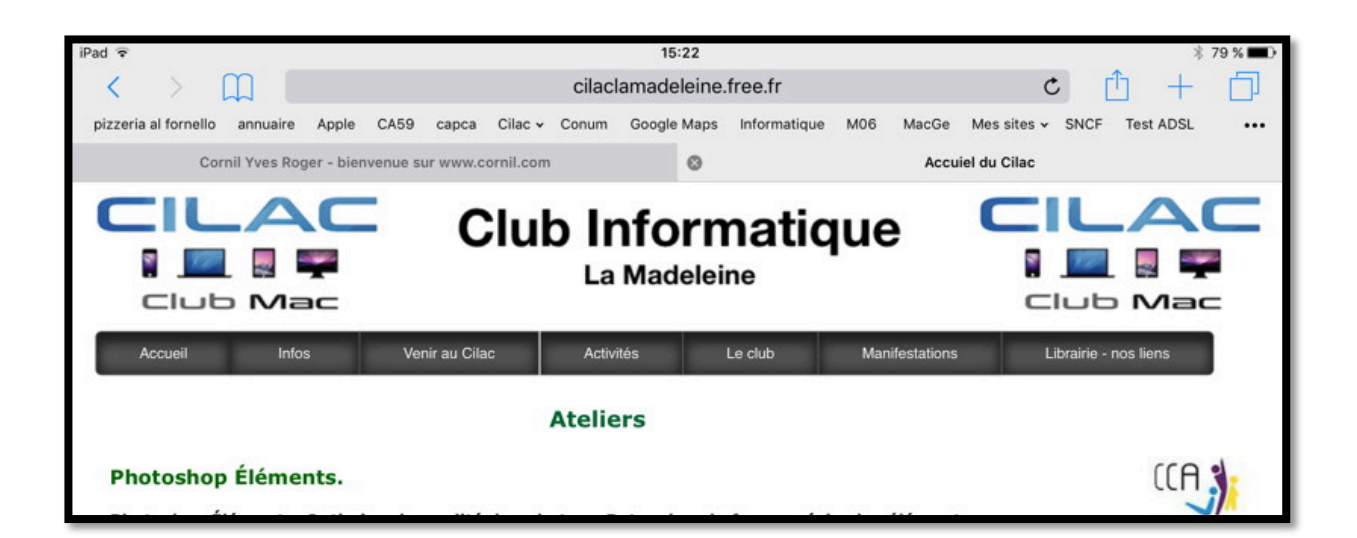

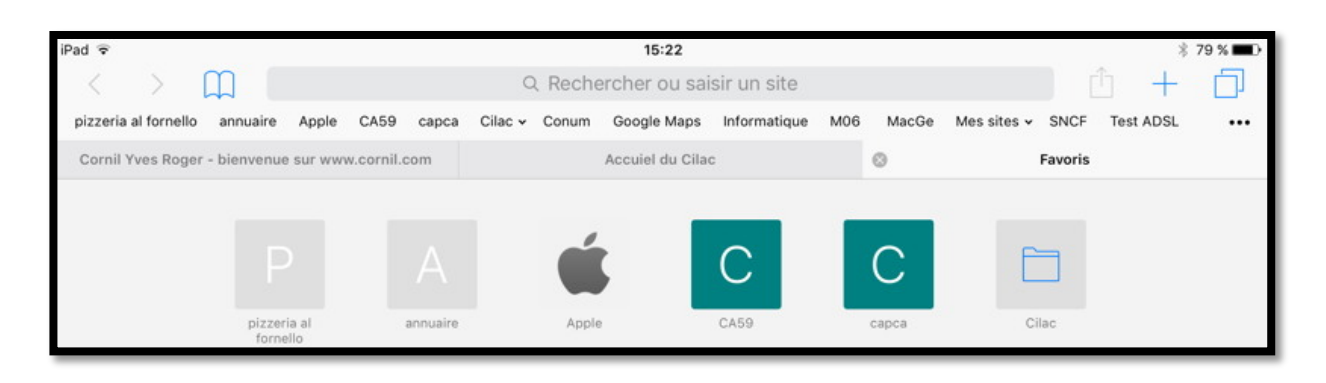

*Un autre onglet a été ajouté. Pour afficher les onglets touchez les 2 carrés situés à droite du +.* 

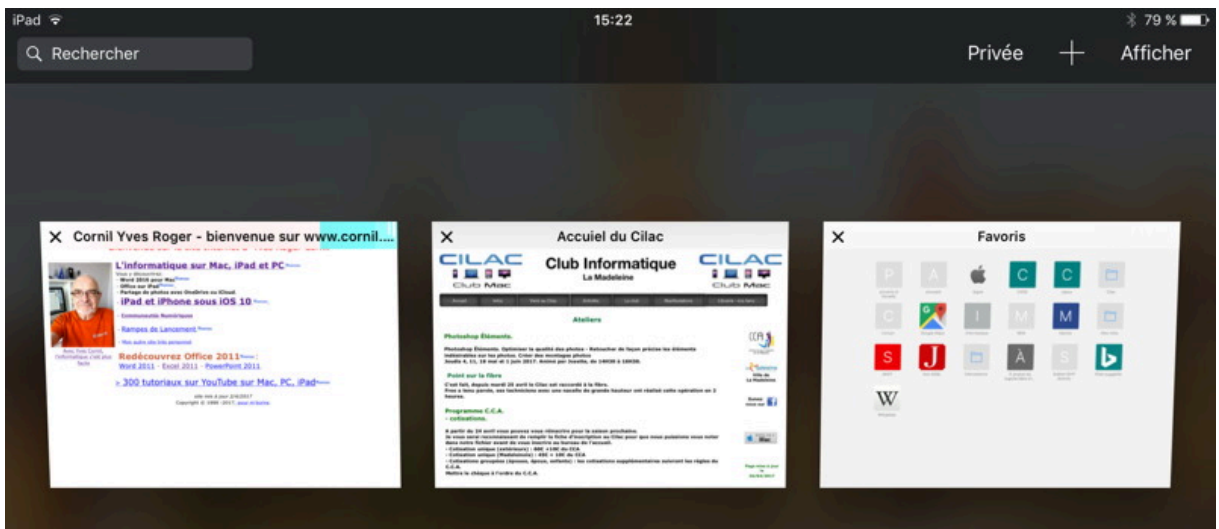

2 onglets sont ouverts, plus l'onglet Favoris.

# Suppression d'un onglet.

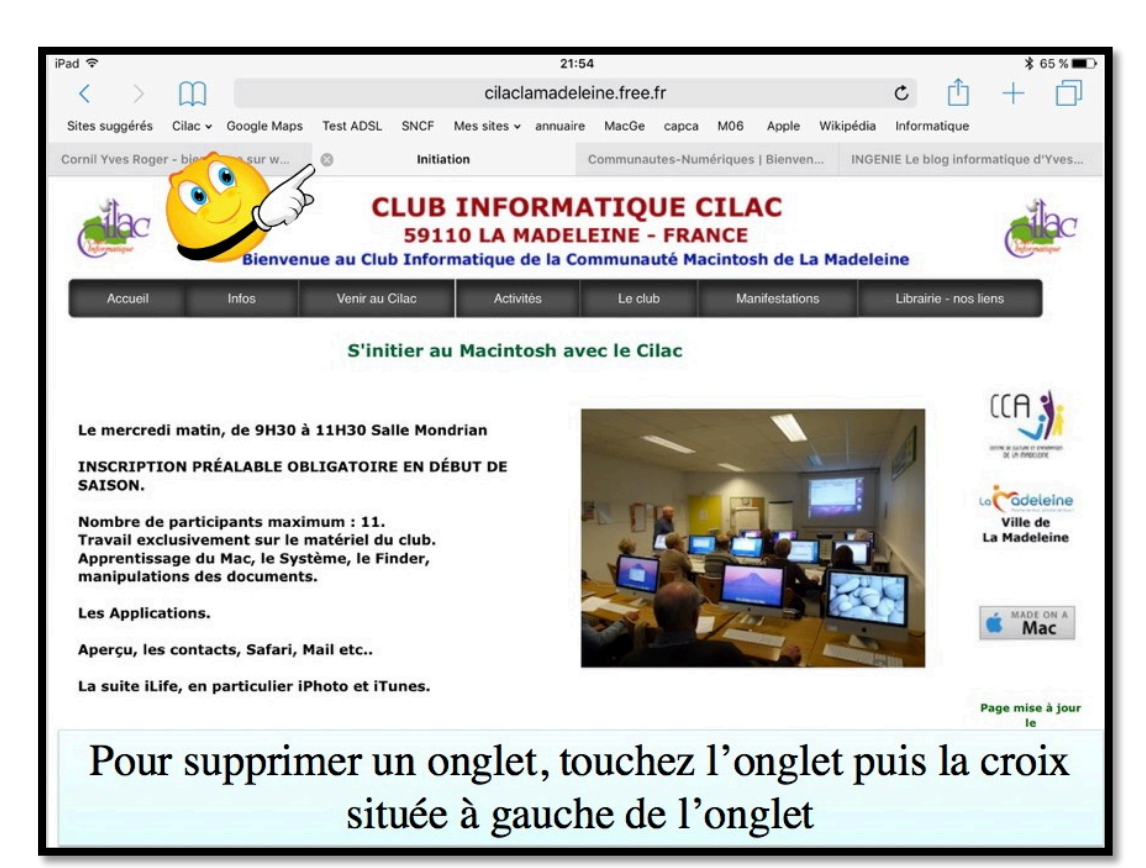

### La navigation privée.

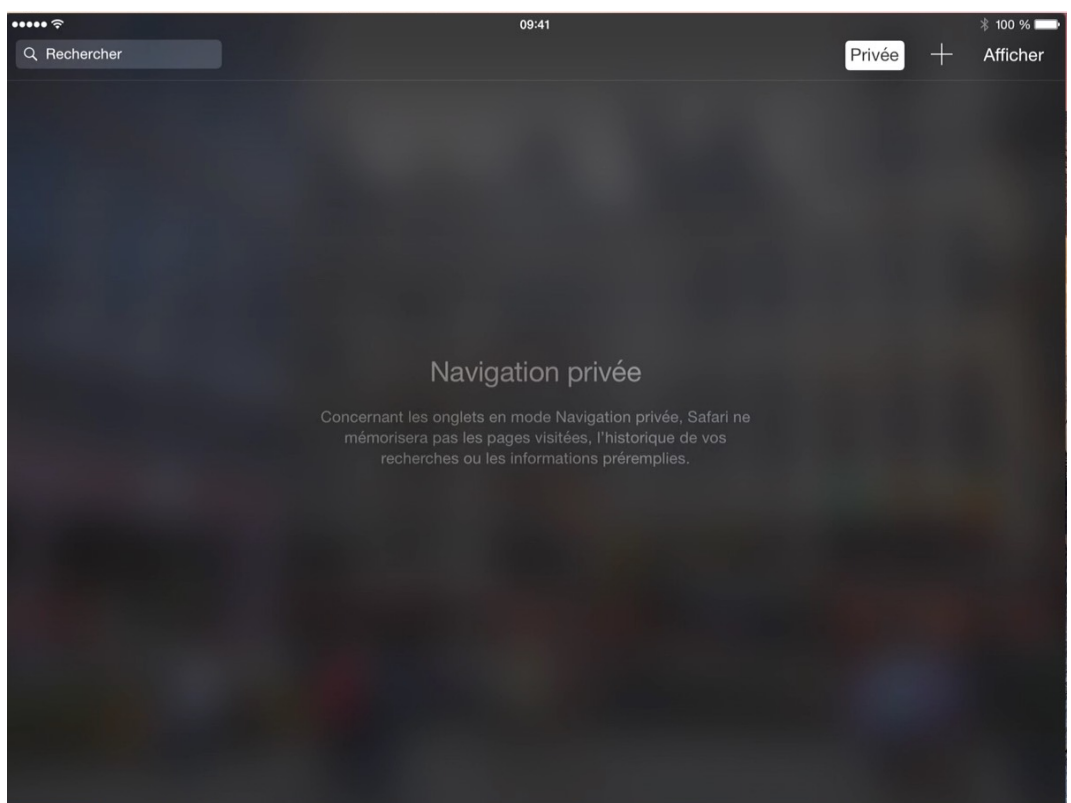

Pour ne pas laisser de traces, touchez l'outil privé. En mode privé, Safari ne mémorisera pas les pages visitées, ni l'historique des recherches, ni les informations pré remplies.

Rampe de Lancement numéro 129 - Safari sous iOS 10 et iOS 11 - page 20

# Envoyer un lien par courrier électronique.

Vous avez trouvé un lien intéressant ? Envoyez-le à vos correspondants.

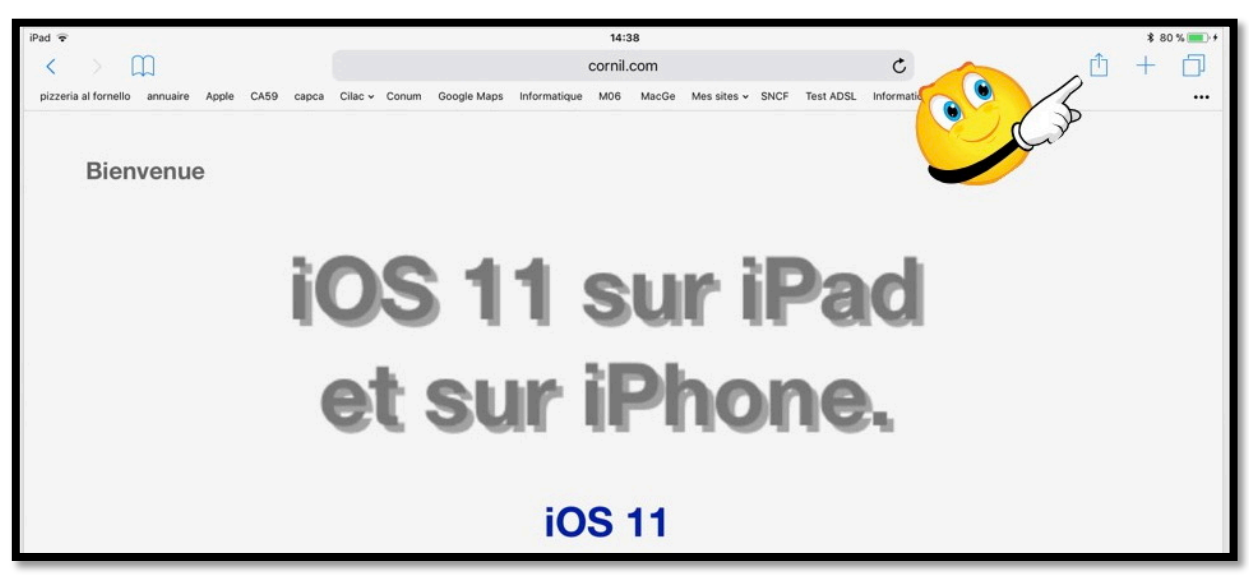

Vous pouvez envoyer par courrier électronique un lien. Touchez l'outil partager (flèche dans un carré) puis touchez **envoyer par e-Mail sous** 

iOS 10 et Mail sous iOS 11.

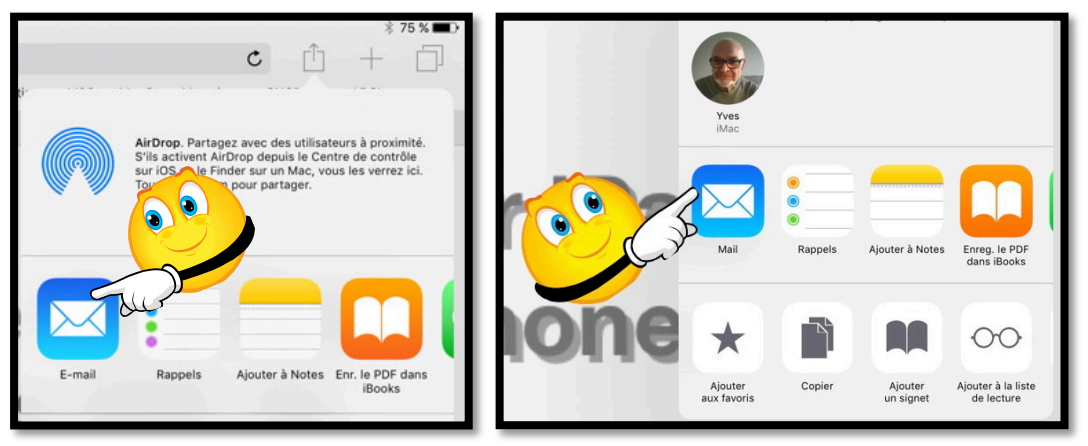

Sous iOS 10.

Sous iOS 11.

| iPad 🗢                        | 15:45                                      |              |          |                     | 75 % 🔳 🕨 |
|-------------------------------|--------------------------------------------|--------------|----------|---------------------|----------|
| $\langle \rangle$             | Annuler                                    | iOS 10       | Envoyer  | +                   |          |
| pizzeria al fornello O iOS 10 | À : Maison Cornil,                         |              | $\oplus$ | est ADSL<br>Favoris |          |
|                               | Cc/Cci, De :                               |              |          |                     |          |
| Bienven                       | Objet : iOS 10                             |              |          |                     |          |
| Α                             | http://www.cornil.com/ios10/Bienvenue.html |              |          | d                   |          |
| 0                             | Envoyé de l'iPad Air d'Yve                 | s via iCloud |          |                     |          |

Entrez l'adresse du ou des destinataires Ajoutez un objet et un texte dans le message et touchez **envoyer**.

# Suivre un lien.

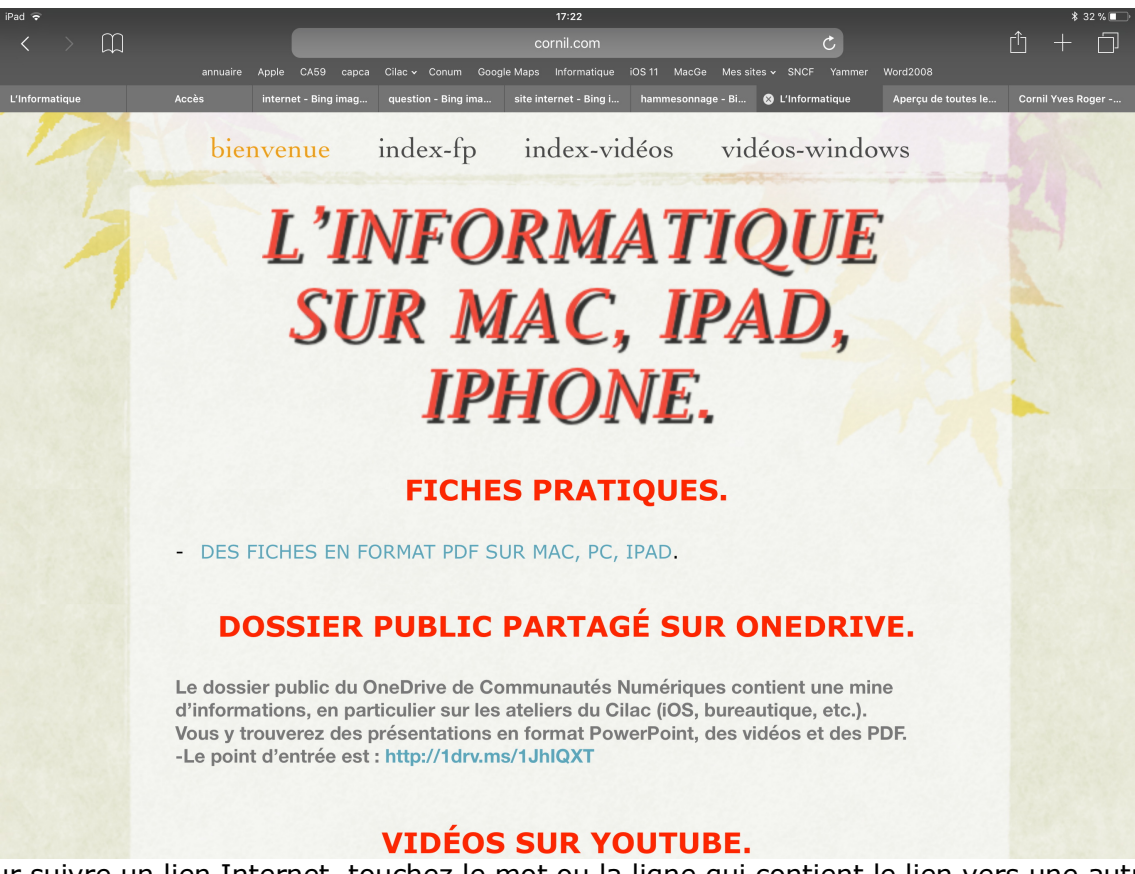

Pour suivre un lien Internet, touchez le mot ou la ligne qui contient le lien vers une autre page.

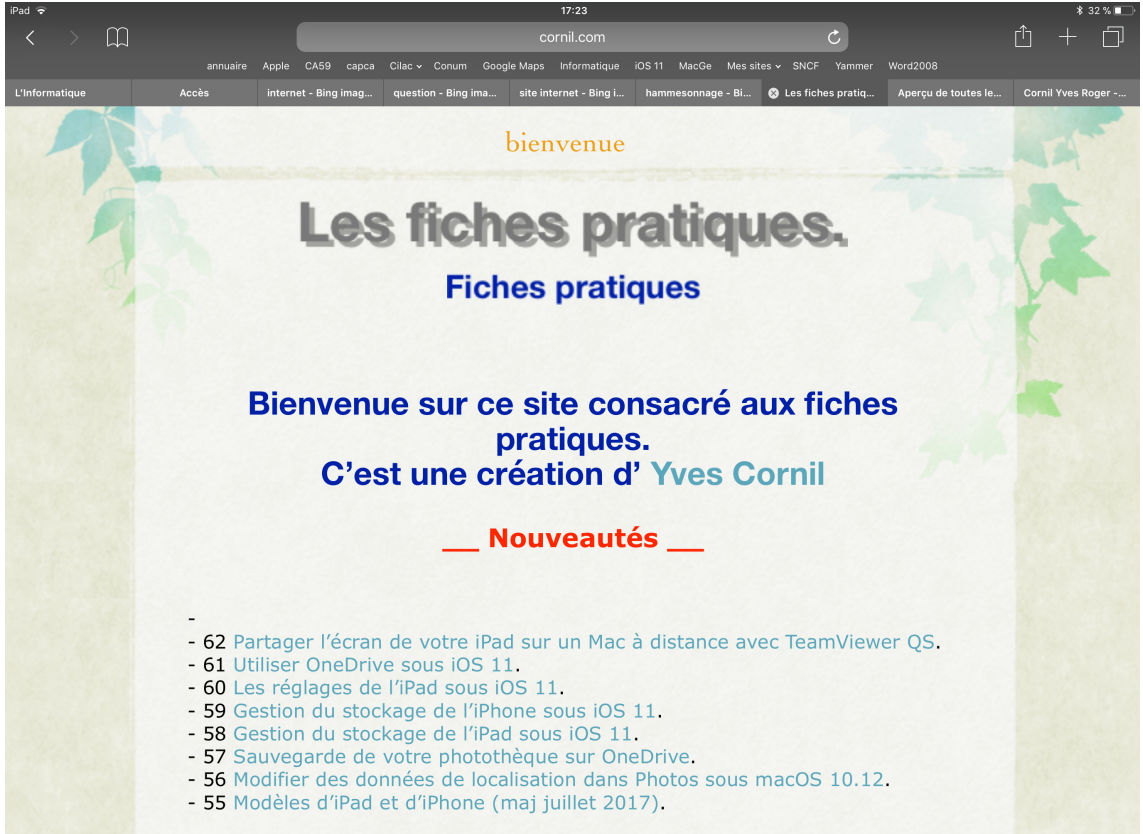

Le site contenant les fiches pratiques est maintenant affiché.

Rampe de Lancement numéro 129 – Safari sous iOS 10 et iOS 11 - page 22

# Ajouter des livres dans iBooks depuis Safari sur iPad.

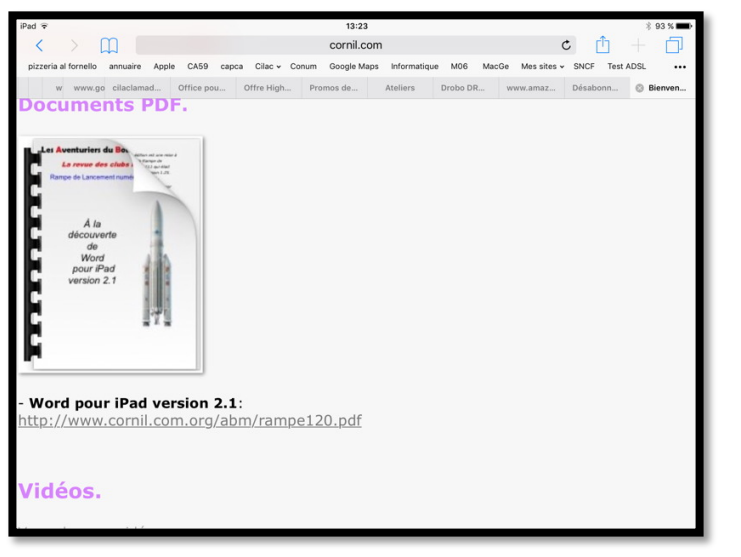

Vous pouvez ouvrir (et sauvegarder) un document PDF depuis Safari.

*Ici je suis sur le site que je consacre à Word pour iPad et je vais afficher le lien de la rampe120.pdf.* 

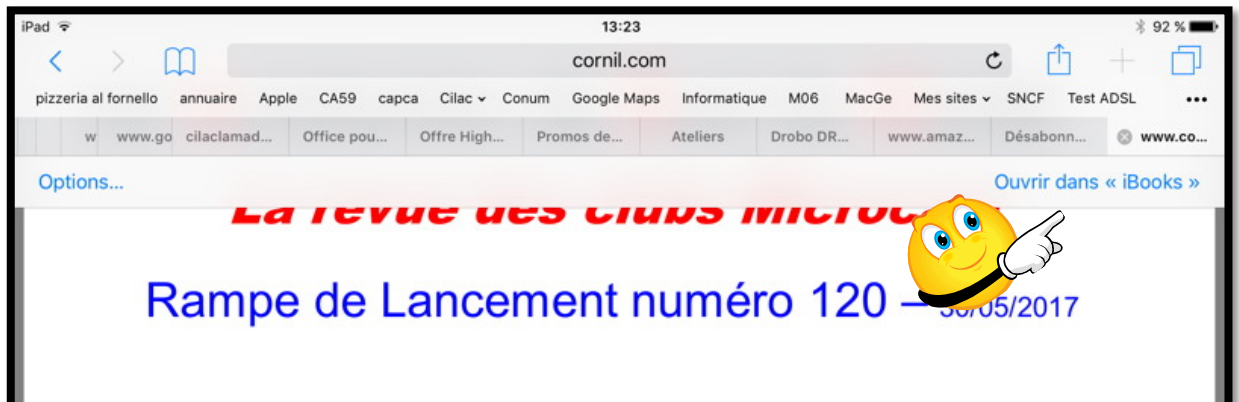

**Sous iOS 10** : Le document PDF est affiché dans le navigateur Internet. En touchant le haut du document affiché on fait apparaître de façon furtive Ouvrir dans iBooks ; touchez Ouvrir dans iBooks.

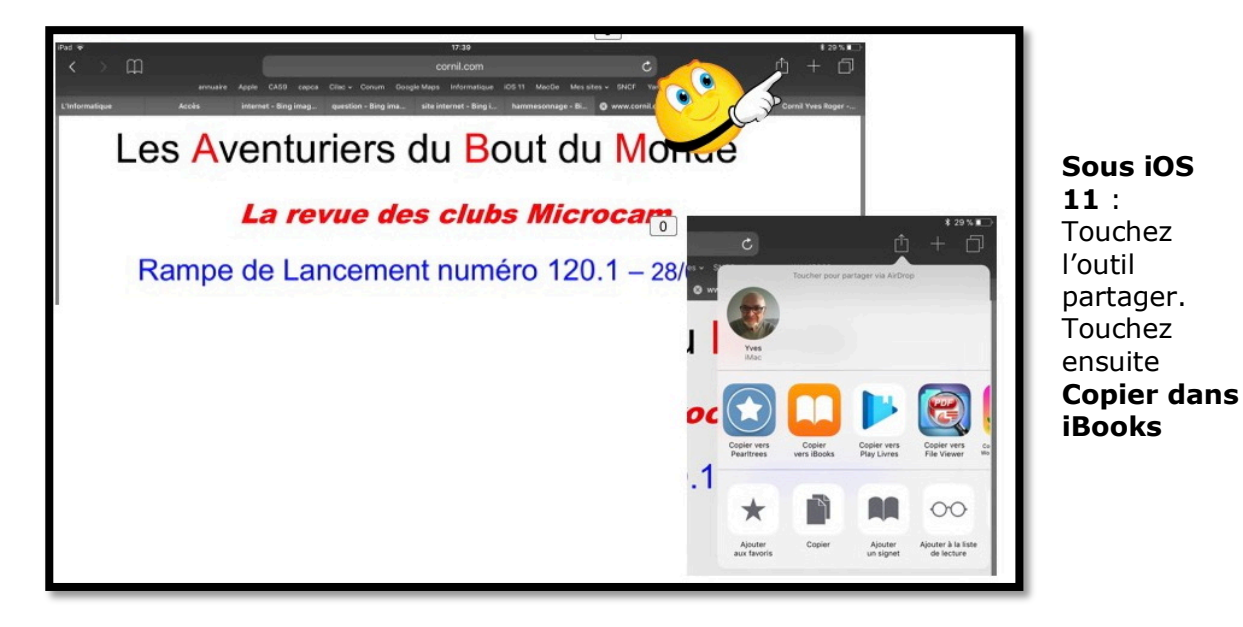

# Les signets pour vous aider à mémoriser vos sites favoris.

### Ajouter un site aux signets.

| iPad 🗟                                                 | 16:17                       | * 70 % <b>=</b> D•                           |
|--------------------------------------------------------|-----------------------------|----------------------------------------------|
| < > 四                                                  | cornil.com                  | ¢ 🖞 + 🗇                                      |
| pizzeria al fornello annuaire Apple CA59 capca Cilac 🗸 | Conum Google Maps Informati | Toucher pour partager via AirDrop            |
| iOS 10                                                 |                             | 3                                            |
|                                                        |                             |                                              |
| Bienvenue videos imovie                                |                             | 10                                           |
|                                                        | Y<br>IN                     | ves<br>Nac                                   |
| A. L. L. K.                                            |                             |                                              |
| A la décoi                                             | uverte 🖸                    |                                              |
| 11 10 0000                                             |                             |                                              |
|                                                        |                             | mail Rappels Ajouter à Notes E               |
| et des ab                                              | bareii-                     |                                              |
| er eree eile                                           | le ou ou                    |                                              |
|                                                        | 7                           |                                              |
|                                                        | iOS 10 Ajout                | ter aux Copier Ajouter un Ajouter à la liste |
|                                                        | fav                         | voris signet de lecture                      |

Pour ajouter un site aux signets touchez l'outil partagé (carré et flèche). Touchez ensuite **ajouter un signet**.

| iPad 🗢                                | 16:19                                            | ≉ 70 % 🔳 🕨                                |
|---------------------------------------|--------------------------------------------------|-------------------------------------------|
| $\langle \rangle$ $\square$           | cornil.com                                       | c. ^ + fi                                 |
| pizzeria al fornello annuaire Apple C | A59 capca Cilac - Conum Google Maps Informatique | M06 Annuler Ajouter un signet Enregistrer |
| ⊗ iOS 1                               |                                                  |                                           |
| Pienvenue videos                      | imovio                                           | iOS 10                                    |
| bienvenue videos                      | intovie                                          | http://www.cornil.com/ios10/Bi            |
|                                       | £                                                | -                                         |
|                                       | écouverte                                        | CIED C                                    |
|                                       | ecouverte                                        | iPad et iOS                               |
|                                       |                                                  |                                           |

Donnez, éventuellement, un nom court au site à mémoriser comme signet puis touchez **enregistrer**.

Le signet sera enregistré dans le dossier affiché dans emplacement, ici dans iPad et iOS.

**NB** : L'affichage de la barre des favoris se fait depuis les réglages de Safari.

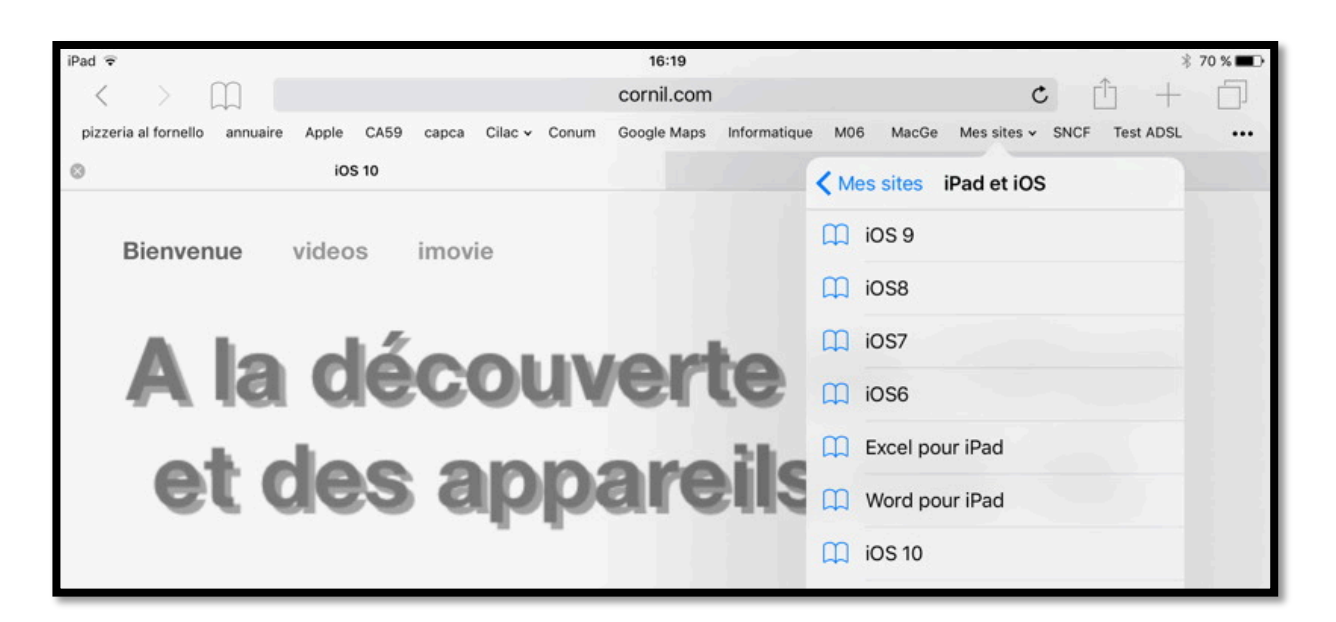

Le site iOS9 a été mémorisé dans les signets Mes sites > iPad et iOS.

### Afficher les signets.

| iPad 😨                                      | 16:34                                                                                                    | * 67 %                                                         |
|---------------------------------------------|----------------------------------------------------------------------------------------------------|----------------------------------------------------------------|
|                                             | cilaclamadeleine.free.fr                                                                                                    | c ① + ①                                                        |
| pizzeria al fornello annuaire opple cas9 ca | apca Cilac → Conum Google Maps Informatique M06 MacGe Me                                                                                                    | s sites v SNCF Test ADSL •••                                   |
| Promogim – Recherchez votre logement neuf   | pour habiter ou investir 😵 Accuiel du                                                                                                    | u Cilac                                                        |
| <u> </u>                                    |                                                                                                    |                                                                |
| Signets Favoris                             | La Madeleine                                                                                                    | lub Mac                                                        |
|                                             | Accueil Infos Venir au Cilac Activités Le club                                                                                                    | Manifestations Librairie - nos liens                           |
|                                             | Ateliers                                                                                                    |                                                                |
| L] CA59                                     | Photoshop Éléments.                                                                                                    | ((A 🔥                                                          |
| Сарса                                       | Photoshop Éléments. Optimiser la qualité des photos - Retoucher de façon précise l<br>indésirables sur les photos. Créer des montages photos<br>Jeudis 4, 11, 18 mai et 1 juin 2017. Animé par Josette, de 14H30 à 16H30.                                                                                                    | les éléments                                                   |
| 📋 Cilac >                                   | Point sur la fibre                                                                                                    | Ville de<br>La Madeleine                                       |
| Conum                                       | C'est fait, depuis mardi 25 avril le Cliac est raccorde à la fibre.<br>Free a tenu parole, ses techniciens avec une nacelle de grande hauteur ont réalisé<br>heures.                                                                                                    | cette opération en 2<br>Suivez<br>nous sur                     |
| Google Maps                                 | Programme C.C.A.<br>- cotisations.<br>A partir du 24 avril your pouvez your réinscrire pour la saison prochaine                                                                                                    |                                                                |
| Informatique                                | <ul> <li>by our serial reconnaissant de remplir la fiche d'inscription au Cilac pour que nous<br/>dans notre fichier avant de vous inscrire au bureau de l'accueil.</li> <li>cotisation unique (extérieurs) : 60C + 10C du CCA</li> <li>cotisation unique (Madelainai) : 45E + 10C du CCA</li> </ul>                                                                                                    | puissions vous noter                                           |
| Щ мо6                                       | Cotisation unique (nactements / 2000, 1000, 1000, | suivront les règles du<br>Page mise à jour<br>le<br>26/04/2017 |
| 💭 MacGe                                     | - Portes ouvertes.                                                                                                    |                                                                |
| Mes sites >                                 | Semaine du 29 mai au 3 juin, portes ouverte des ateliers du C.C.A.<br>Bien entendu le Cilac participera et ouvrira ses portes pour accueillir les visiteurs. I<br>interessera un bon nombre de personnes et amènera de nouveaux adhérents.                                                                                                    | Nous espérons que cela                                         |
| SNCF                                        | Retour Accueil<br>Siène social : 35 rue Saint Joseph - RP 60051 59562 La Ma                                                                                                    | udeleine Cedex                                                 |
| Modifier                                    | Téléphone : <u>03 20 74 16 20</u> (uniquement pendant heures d'ou<br>Pour nous contacter, courrier électronique à <u>cilactamadelein</u><br>Toutes les marques citées sur ce site sont des marques dépos                                                                                                    | verture du Cilac.)<br>e@gmail.com<br>ées.                      |

Pour afficher les signets, touchez l'outil **signets**.

Ici les signets Favoris ont été organisés en différents dossiers.

|  | Mes sites |  | > |
|--|-----------|--|---|
|--|-----------|--|---|

Pour afficher un des signets, touchez-le (Mes sites).

| Favoris Mes sites   Base Nature Frejus   Conum   Cornil.com   Cornil.free   Dailymotion   Facebook   Fiches   hubiC - OVH   Icloud   IPad et iOS                                                                                           |
|----------------------------------------------------------------------------------------------------|
| <ul> <li>Base Nature Frejus</li> <li>Conum</li> <li>Cornil.com</li> <li>Cornil.free</li> <li>Dailymotion</li> <li>Facebook</li> <li>Fiches</li> <li>hubiC - OVH</li> <li>iCloud</li> <li>iPad et iOS</li> <li>Ingenie WordPress</li> </ul> |
| <ul> <li>Conum</li> <li>Cornil.com</li> <li>Cornil.free</li> <li>Dailymotion</li> <li>Facebook</li> <li>Facebook</li> <li>Fiches</li> <li>ibubiC - OVH</li> <li>iCloud</li> <li>iPad et iOS</li> <li>Ingenie WordPress</li> </ul>          |
| <ul> <li>Cornil.com</li> <li>Cornil.free</li> <li>Dailymotion</li> <li>Facebook</li> <li>Fiches</li> <li>hubiC - OVH</li> <li>iCloud</li> <li>iPad et iOS</li> <li>Ingenie WordPress</li> </ul>                                            |
| <ul> <li>Cornil.free</li> <li>Dailymotion</li> <li>Facebook</li> <li>Fiches</li> <li>hubiC - OVH</li> <li>iCloud</li> <li>iPad et iOS</li> <li>Ingenie WordPress</li> </ul>                                                                |
| <ul> <li>Dailymotion</li> <li>Facebook</li> <li>Fiches</li> <li>hubiC - OVH</li> <li>iCloud</li> <li>iPad et iOS</li> <li>Ingenie WordPress</li> </ul>                                                                                     |
| <ul> <li>Facebook</li> <li>Fiches</li> <li>hubiC - OVH</li> <li>iCloud</li> <li>iPad et iOS</li> <li>Ingenie WordPress</li> </ul>                                                                                                    |
| <ul> <li>Fiches</li> <li>hubiC - OVH</li> <li>iCloud</li> <li>iPad et iOS</li> <li>Ingenie WordPress</li> </ul>                                                                                                    |
| <ul> <li>hubiC - OVH</li> <li>iCloud</li> <li>iPad et iOS</li> <li>Ingenie WordPress</li> </ul>                                                                                                    |
| <ul> <li>iCloud</li> <li>iPad et iOS</li> <li>Ingenie WordPress</li> </ul>                                                                                                    |
| <ul> <li>iPad et iOS</li> <li>Ingenie WordPress</li> </ul>                                                                                                    |
| iPad et iOS                                                                                                    |
| Ingenie WordPress                                                                                                    |
|                                                                                                    |
| Modifier                                                                                                    |

Le dossier Mes sites contient plusieurs dossiers, dont iPad et iOS qui contient plusieurs signets.

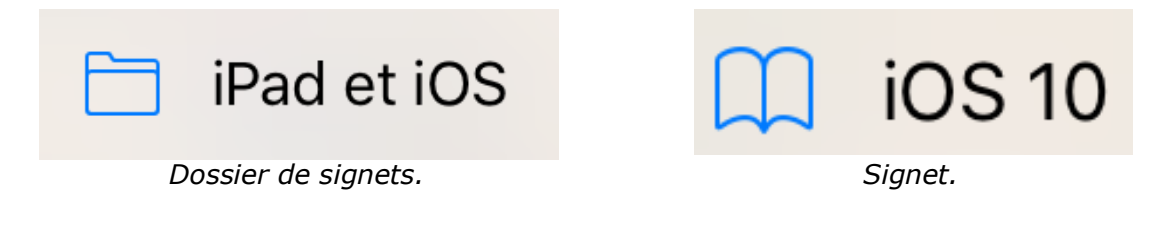

### Organiser les signets.

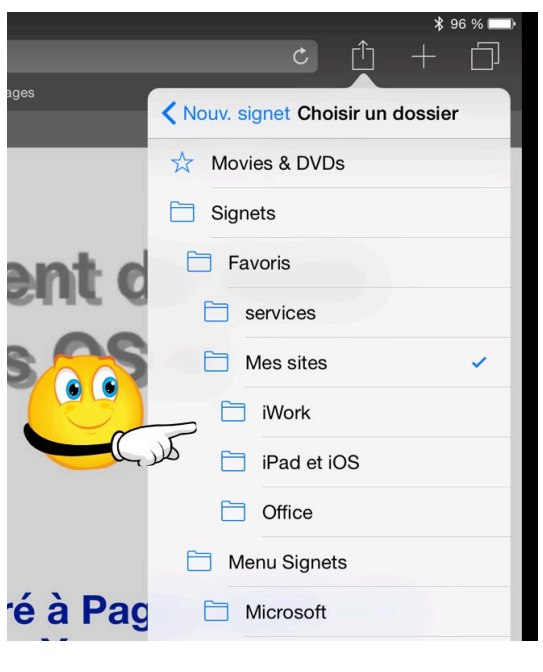

Quand vous avez beaucoup de signets il peut être pertinent de créer des dossier et sousdossiers pour mémoriser vos signets.

Touchez l'outil flèche dans carré puis touchez un dossier existant.

Ici le dossier choisi est iWork et le nom du signet est Pages.

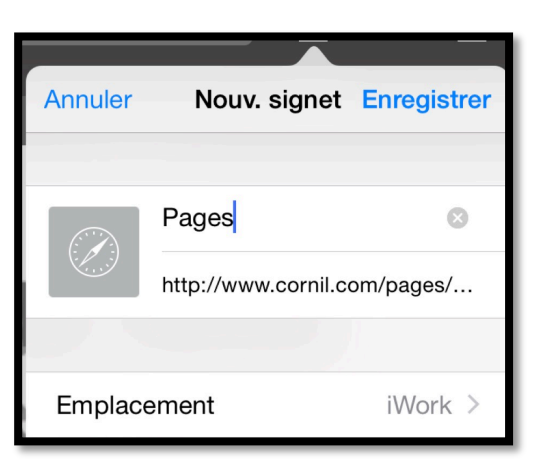

# Modifier un signet.

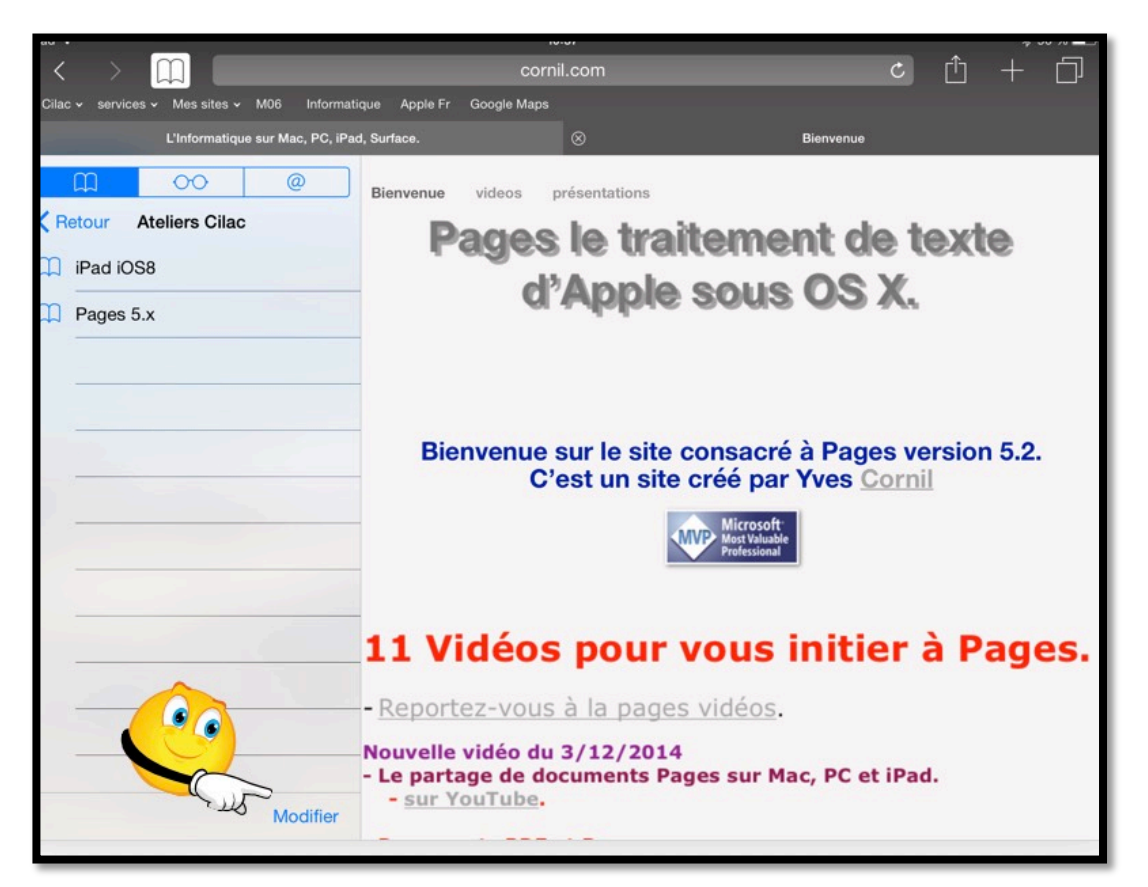

Vous pouvez modifier les signets enregistrés. Touchez l'icône en forme de livre puis touchez **modifier**.

| iPad 🗢<br>< >      Cilac 		 services 		 Mes sites 		 M06 Inform | natique Apple Fr G | iPad ≎<br>Cilac + services + Mes sites + M06 Informa<br>L'Informatique sur Mac, PC, iPa | tique Apple Fr<br>nd, Surface.       |
|-----------------------------------------------------------------|--------------------|-----------------------------------------------------------------------------------------|--------------------------------------|
| L'Informatique sur Mac, PC,                                     | iPad, Surface.     | Ateliers Cilac                                                                          | Bienvenue                            |
| Ateliers Cilac Modifier le signet                               | Bienvenue          | <ul> <li>iPad iOS8 &gt; =</li> <li>Pages Mac 5.x &gt; =</li> </ul>                      | P                                    |
| Pages 5.x ©                                                     |                    |                                                                                         | 11 Vi                                |
| Emplacement Ateliers Cilac                                      | Bien               | Nouv. dossier OK                                                                        | - Nouvelle<br>- Le parta<br>- sur Ye |

Modifiez le signet (ici Pages 5.x) dans l'emplacement ateliers Cilac. Touchez ensuite **OK** pour mémoriser le signet modifié.

### Supprimer un signet.

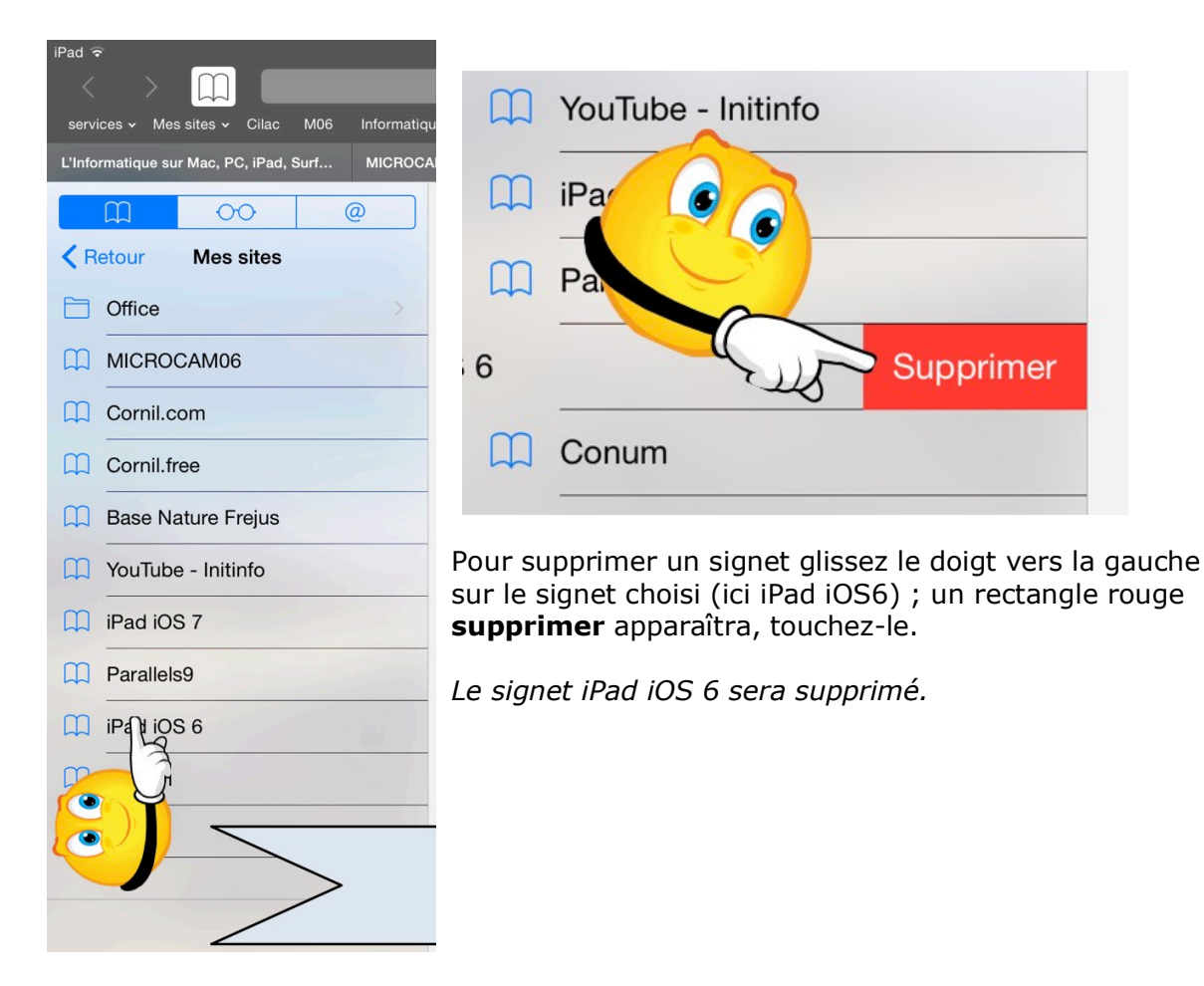

### Créer un sous dossier dans un dossier des signets.

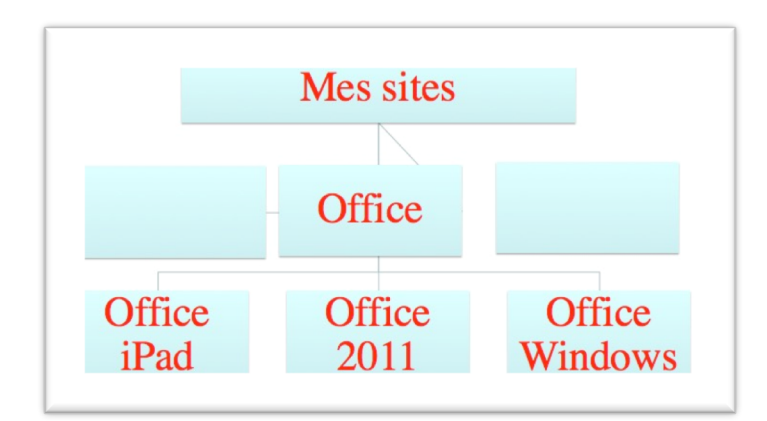

Je voudrais organiser les signets sur mes sites en organisant les sites pour Microsoft Office :

- Un dossier pour Office pour iPad ;
- Un dossier pour Office pour le Mac (Office 2011) ;
- Un dossier pour Office pour Windows.

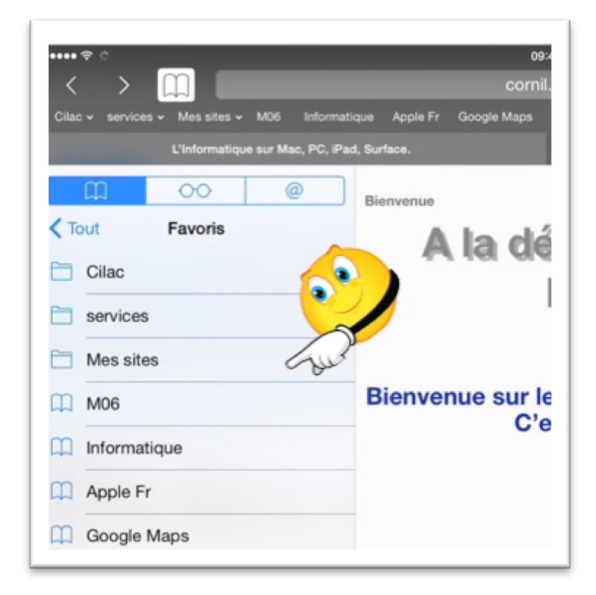

*Ici je suis dans le dossier Favoris des signets qui contient, entre autres un dossier Mes sites.* 

Je touche le dossier Mes sites.

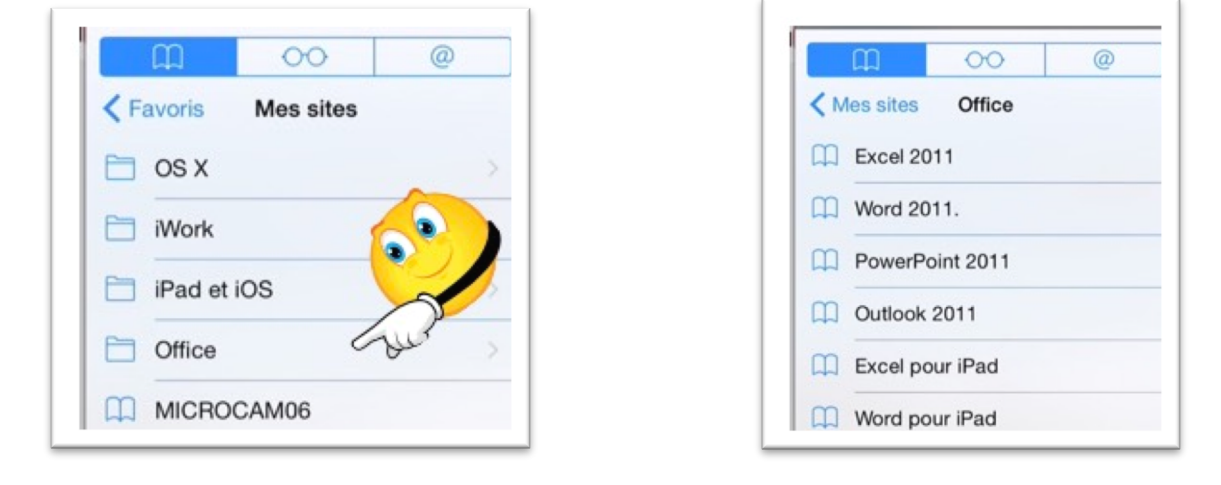

*Je touche ensuite le dossier Office qui me fait apparaître les différents signets (Excel 2011, Word 2011, etc.).* 

Les Aventuriers du Bout du Monde la revue des clubs Microcam - page 29

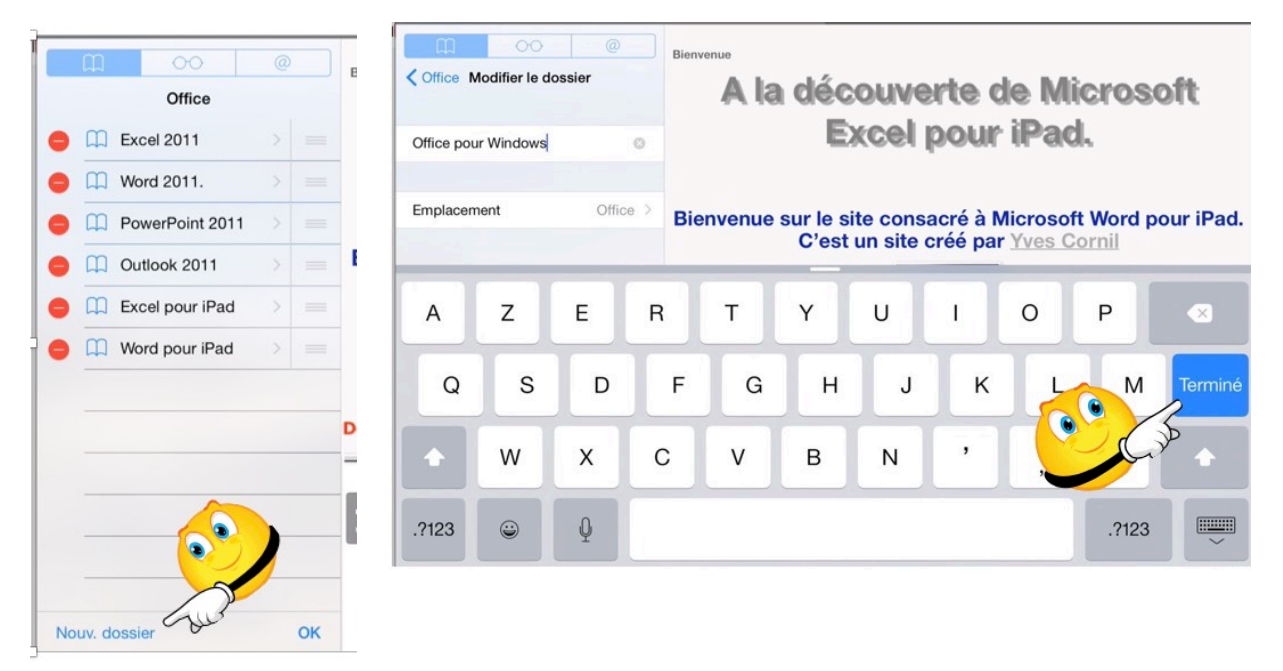

*Ici je vais ajouter un dossier Office pour Windows dans l'emplacement Office ; je touche Nouv.dossier pour créer un dossier que j'appellerai Office pour Windows dans l'emplacement Office.* 

*Quand la saisie du nouveau dossier sera terminée je toucherai le bouton bleu Terminé sur <i>le clavier virtuel (ou sur la touche retour de mon clavier Bluetooth connecté à l'iPad).* 

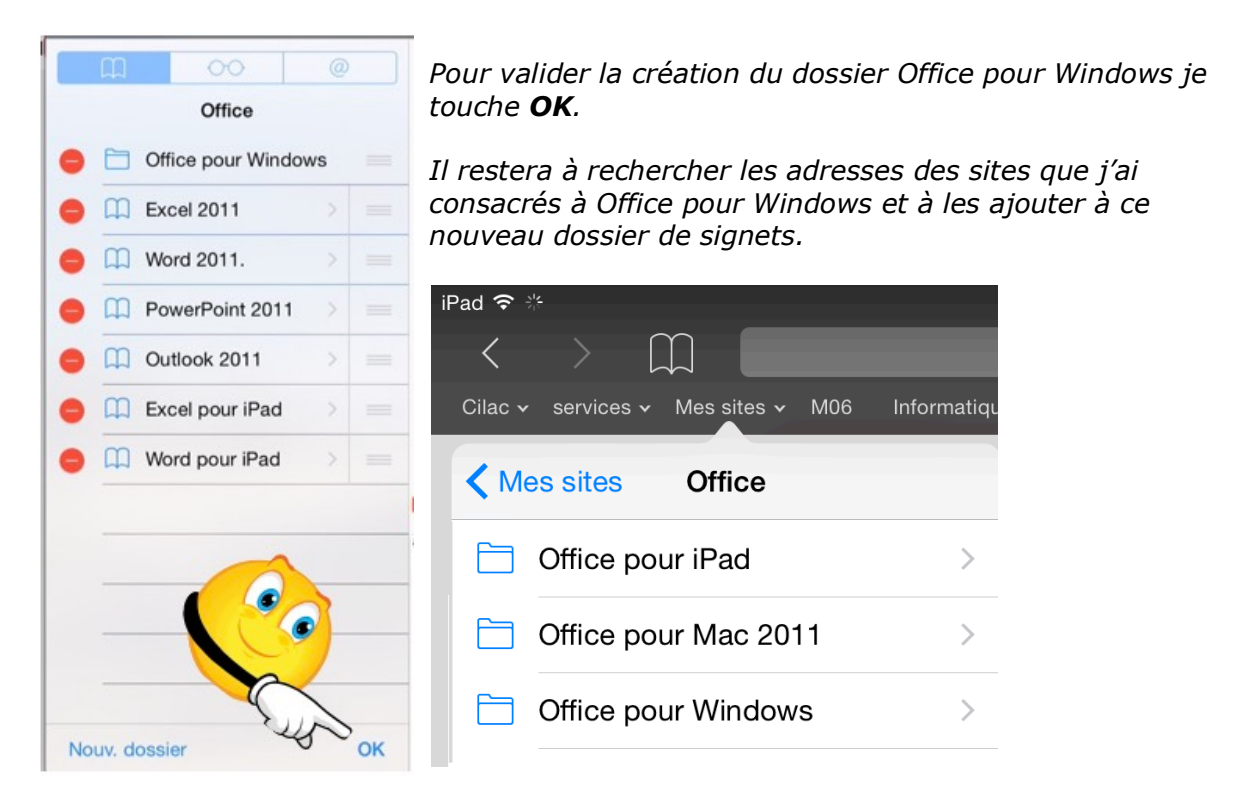

*Le dossier de signets Office contient maintenant 3 sous-dossiers ; j'ai modifié le dossier de signets Office 2011 en Office Mac 2011 pour ultérieurement ajouter Office pour Mac 2008.* 

# Revoir un site par la liste de lecture.

Un site a attiré votre attention et vous voudriez le revoir plus tard ? La liste de lecture vous permet de mémoriser son adresse.

### Ajouter un site à la liste de lecture.

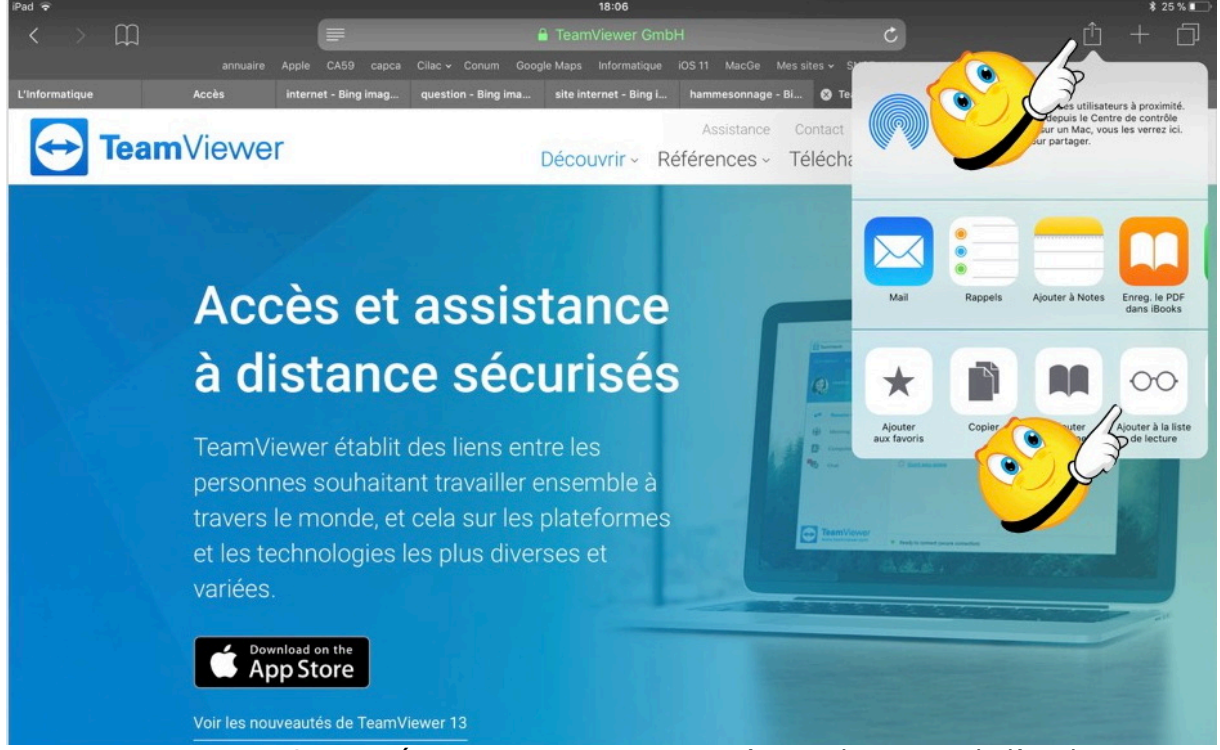

Le site TeamViever 13 a attiré mon attention mais je n'ai pas le temps de l'explorer tout de suite ; je vais l'ajouter à la liste de lecture pour le visiter plus tard. Je touche l'outil **partager** (flèche dans un carré) puis **ajouter à la liste de lecture** (la paire de lunette).

## Revoir les sites mémorisés dans la liste de lecture.

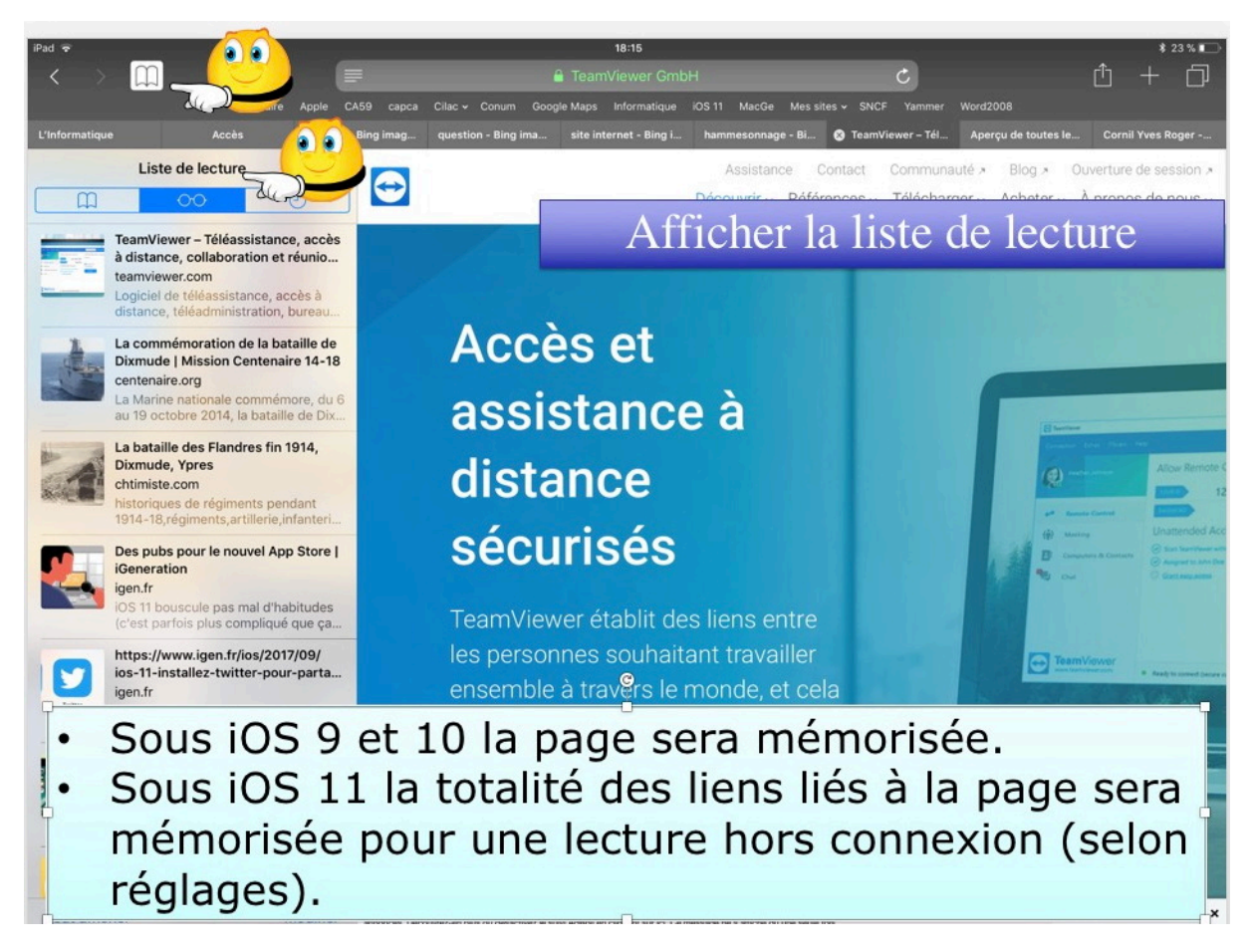

Pour afficher la liste de lecture touchez tout d'abord l'outil signets (livre), puis liste de lecture (paire de lunette) et enfin le site voulu.

Pour faire disparaître le volet de gauche, touchez l'outil livre dans la barre d'outils.

# Les réglages de Safari pour iPad.

Nous avons eu l'occasion de voir précédemment quelques réglages pour Safari ; reprenons dans ce chapitre les différents réglages.

### Choix du moteur de recherche.

| iPad 🗢                      | 11:10                                            | \$ 55 % ■⊃      |
|-----------------------------|--------------------------------------------------|-----------------|
| Réglages                    | Safari                                           |                 |
| iCloud<br>ycornil@mac.com   | RECHERCHER                                       |                 |
| O iTunes Store et App Store | Moteur de recherche                              | Google >        |
|                             | Suggestions moteur de rech.                      | 🕥 کلاریک        |
| Mail, Contacts, Calendrier  | Suggestions Spotlight                            |                 |
| Notes                       | Recherche rapide de site web                     | Oui >           |
| Rappels                     | Précharger le meilleur résultat                  |                 |
| O Messages                  | À propos des recherches et de la confidentialité |                 |
| FaceTime                    | GÉNÉRAL                                          |                 |
| 🤁 Plans                     | Mots de passe et remp. autom.                    | >               |
| 🖉 Safari                    | Favoris                                          | Movies & DVDs > |
|                             | Nouveaux onglets en arrière-plan                 |                 |
| J Musique                   |                                                  |                 |

Actuellement c'est Google le moteur de recherche.

Pour changer le moteur de recherches (implicitement Google), allez dans les réglages > Safari > moteur de recherche.

D'autres réglages ont été activés.

| iPad ᅙ     |                            |   |            | 17:09 |                     | ₿ 77 % 🔳 |
|------------|----------------------------|---|------------|-------|---------------------|----------|
|            | Réglages                   | < | Safari     |       | Moteur de recherche |          |
|            | Mail, Contacts, Calendrier |   |            |       |                     |          |
|            | Notes                      |   | Google     |       |                     |          |
|            | Rappels                    |   | Yahoo      |       |                     |          |
|            | Messages                   |   | Bing       |       |                     | ×        |
|            | FaceTime                   |   | DuckDuckGo |       |                     |          |
|            | Plans                      |   |            |       |                     |          |
| $\bigcirc$ | Safari                     |   |            |       |                     |          |
|            |                            |   |            |       |                     |          |

Maintenant le moteur de recherche choisi est Bing.

| iPad ᅙ     |          | 17:04                                                                                                    |                                                                                                    | ≱ 77 % ■■ |  |  |
|------------|----------|----------------------------------------------------------------------------------------------------|----------------------------------------------------------------------------------------------------|-----------|--|--|
|            | Réglages | Safari                                                                                                    | Recherche rapide de site web                                                                                                    | Modifier  |  |  |
|            | FaceTime |                                                                                                    |                                                                                                    |           |  |  |
|            | Plans    | Recherche rapide de                                                                                                    | site web                                                                                                    |           |  |  |
| $\bigcirc$ | Safari   | Dans le champ de recherche intelligent, effectuez des recherches dans des sites web en ajoutant le<br>nom du site web à votre recherche. |                                                                                                    |           |  |  |
|            |          | Par exemple, saisissez « w                                                                                                    | ki einstein » pour afficher les résultats Wikipédia pour « eins                                                                   | tein ».   |  |  |
|            | Musique  | Les raccourcis de Rechercl                                                                                                    | Les raccourcis de Recherche rapide de site web sont automatiquement ajoutés lorsque vous effect<br>une recherche sur un site web. |           |  |  |
| ***        | Vidéos   |                                                                                                    |                                                                                                    |           |  |  |

Recherche rapide de site web activé.

| iPad 🗢                            | 11:10                            | ≵ 55 % ■        |
|-----------------------------------|----------------------------------|-----------------|
| Réglages                          | Safari                           |                 |
| 🤁 Plans                           | GÉNÉRAL                          |                 |
| Safari                            | Mots de passe et remp. autom.    | >               |
| Cultar                            | Favoris                          | Movies & DVDs > |
| 10 Musique                        | Nouveaux onglets en arrière-plan |                 |
| Widéos                            | Afficher la barre des favoris    |                 |
| Sector 2 Photos et appareil photo | Afficher la barre des onglets    |                 |
| iBooks                            | Bloquer les pop-up               |                 |

Réglage général de Safari.

# Effacer l'historique et les cookies.

| FaceTime         CONFIDENTIALITÉ ET SÉCURITÉ |                                             |                                         |  |  |
|----------------------------------------------|---------------------------------------------|-----------------------------------------|--|--|
| Plans                                        | Ne pas suivre                               |                                         |  |  |
| Safari                                       | Bloquer les cookies                         | N'autoriser que les sites web visités > |  |  |
|                                              | Alerte si site web frauduleux               |                                         |  |  |
| 10 Musique                                   | À propos de Safari et de la confidentialité |                                         |  |  |
| Vidéos                                       | Effacer historique et données de sites      |                                         |  |  |
| Photos et appareil photo                     |                                             |                                         |  |  |

Vous pouvez effacer de temps en temps l'historique et données de sites (cookies).

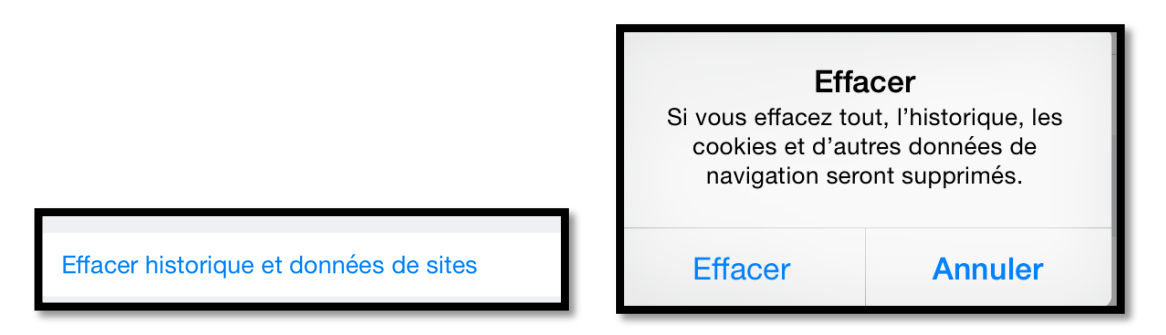

# Confidentialité et sécurité.

| CONFIDENTIALITÉ ET SÉCURITÉ                                                                                  |            |
|----------------------------------------------------------------------------------------------------|------------|
| Empêcher le suivi intersite                                                                                  |            |
| Bloquer tous les cookies                                                                                     | $\bigcirc$ |
| Ne pas suivre mes activités                                                                                  |            |
| Alerte si site web frauduleux                                                                                |            |
| Appareil photo et micro                                                                                      |            |
| Rechercher Apple Pay                                                                                         |            |
| Autorise les sites web à vérifier si Apple Pay est configuré.<br>À propos de Safari et de la confidentialité |            |

Au niveau sécurité et confidentialité vous avez quelques réglages à votre disposition dont **l'alerte si site web frauduleux**.

Vous pouvez aussi bloquer tous les cookies.

| Pad ᅙ    |          | 17:23                                 |                                  |  |  |  |  |
|----------|----------|---------------------------------------|----------------------------------|--|--|--|--|
|          | Réglages | 🗙 Safari                              | Bloquer les cookies              |  |  |  |  |
|          | Messages | COOKIES ET DOI                        | NNÉES DE SITES WEB               |  |  |  |  |
|          | FaceTime | Toujours bloq                         | uer                              |  |  |  |  |
| <b>,</b> | Plans    | N'autoriser qu                        | N'autoriser que pour ce site web |  |  |  |  |
|          | Safari   | N'autoriser que les sites web visités |                                  |  |  |  |  |
|          |          | Touiours auto                         | riser                            |  |  |  |  |
| 5        | Musique  | ,                                     |                                  |  |  |  |  |

#### Réglages des cookies.

| iPad 중                   | 11:11                                                                                                    |                                                                                    | \$ 55 % 🔳                                          |
|--------------------------|----------------------------------------------------------------------------------------------------|------------------------------------------------------------------------------------|----------------------------------------------------|
| Réglages                 | < Safari                                                                                                    | Avancé                                                                             |                                                    |
| 🤁 Plans                  |                                                                                                    |                                                                                    |                                                    |
| 🧭 Safari                 | Données de sites                                                                                              |                                                                                    | Cur >                                              |
| Musique                  | JavaScript                                                                                                    |                                                                                    |                                                    |
| 💛 Vidéos                 |                                                                                                    |                                                                                    |                                                    |
| Rhotos et appareil photo | Inspecteur web                                                                                                |                                                                                    | $\bigcirc$                                         |
| iBooks                   | Pour utiliser l'inspecteur web, conne<br>votre iPad depuis le menu Développ<br>Avancées sur votre ordinateur. | ectez-vous à Safari sur votre ordinateur<br>sement. Vous pouvez activer ce dernier | avec un câble et accédez à<br>dans les Préférences |

Dans **avancé** vous pouvez supprimer des données de sites.

Les Aventuriers du Bout du Monde la revue des clubs Microcam - page 35

| Réglages                   | Avancé              | Données de sites web           | Modifie |
|----------------------------|---------------------|--------------------------------|---------|
| iCloud<br>ycornil@mac.com  |                     |                                |         |
| iTunes Store et App Store  | Données de sites    | web                            | 807 Ko  |
|                            | www.logic-immo.     | com                            | 4,5 Ko  |
| Mail, Contacts, Calendrier | microsoft.com       |                                | 4,1 Ko  |
| Notes                      | veoxa.com           |                                | 3,7 Ko  |
| Rappels                    | booking.com         |                                | 3,4 Ko  |
| O Messages                 | voyages-sncf.con    | n                              | 2,6 Ko  |
| FaceTime                   | lexpress.fr         |                                | 2,3 Ko  |
| 🤁 Plans                    | outbrain.com        |                                | 2,2 Ko  |
| 🕖 Safari                   | fnac.com            |                                | 2,0 Ko  |
|                            | google.com          |                                | 2,0 Ko  |
| Musique                    | allocine.fr         |                                | 1,9 Ko  |
| 💛 Vidéos                   | Afficher tous les s | ites                           |         |
| Photos et appareil photo   |                     |                                |         |
| 🛄 iBooks                   |                     | Supprimer les données de sites |         |
| Podcasts                   | للر ب               |                                |         |

#### Ici je vais supprimer toutes les données de sites.

| Notes      | veoxa.com                                                                                                    | 3,7 Ko |
|------------|----------------------------------------------------------------------------------------------------|--------|
| Rappels    | br Supprimer les données de sites web                                                                                   | 3,4 Ko |
| O Messages | Cette opération effacera les données<br>qui peuvent être utilisées à des fins de                                        | 2,6 Ko |
| FaceTime   | suivi, mais qui sont aussi utilisées par<br>le des sites web pour conserver les<br>données de connexion et accélérer la | 2,3 Ko |
| 🛃 Plans 🥜  | ou navigation.                                                                                                    | 2,2 Ko |
| 🕢 Safari   | Supprimer Annuler                                                                                                    | 2,0 Ko |
|            | google.com                                                                                                    | 2,0 Ko |

#### Je confirme la suppression des données de sites.

| iPad 후        |                 | 11:21                | 💲 53 % ■⊃• |
|---------------|-----------------|----------------------|------------|
| Réglages      | 🗙 Avancé        | Données de sites web | Modifier   |
| <b>e</b> lans |                 |                      |            |
| 🕖 Safari      | Données de site | es web               | 0 octet    |
|               |                 |                      |            |

Il n'y a plus de données de sites.

# Liste de lecture.

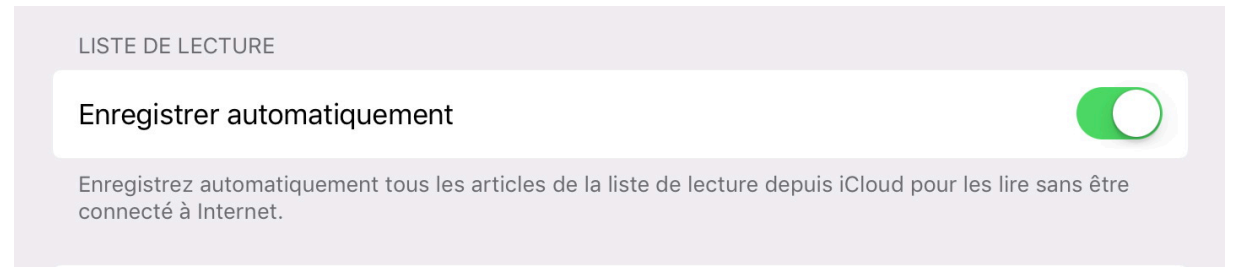

Sous iOS 11 il y a un nouveau réglage pour les listes de lecture.

# Synchronisation de Safari via iCloud sur iPad.

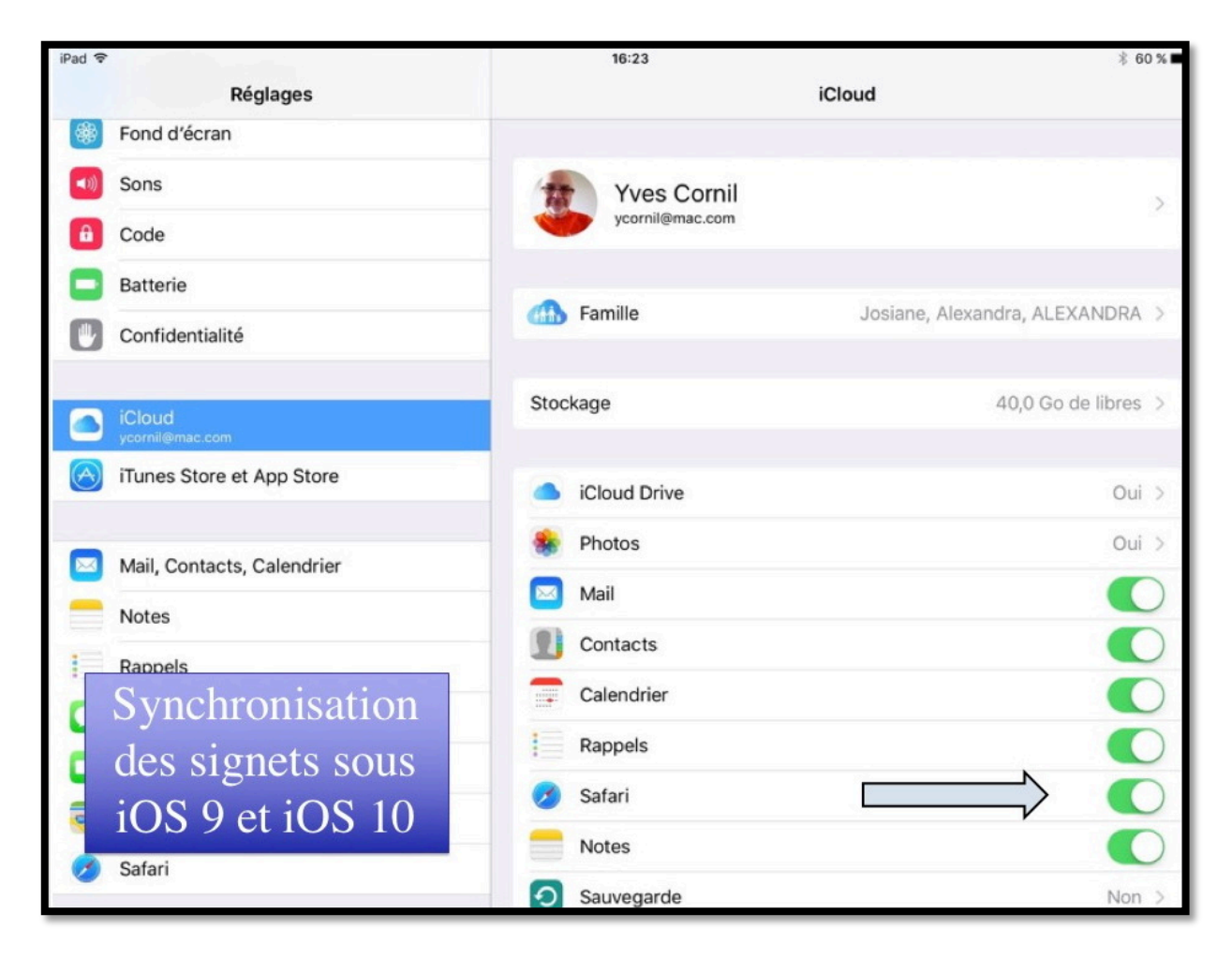

| Pad 🗟                                                | 15:42                     | \$ 89 % 📖 +  |
|------------------------------------------------------|---------------------------|--------------|
|                                                      | Identifiant Apple         |              |
| Réglages           Q. Recherche                      |                           |              |
| Nue Occil                                            | Yves Cornil               |              |
| Identifiant Apple, iCloud, iTunes Store et App Store | Nom, coordonnées, e-mail  | 2            |
| Mode Avion                                           | Mot de passe et sécurité  | >            |
| S Wi-Fi Livebox-BD10                                 | Paiement et livraison     | MasterCard > |
| 8 Bluetooth Oui                                      | iCloud                    |              |
| Notifications                                        | iTunes Store et App Store | Cub >        |
| Centre de contrôle                                   | Partage familial          | Josiane >    |

Synchronisation de Safari sous iOS 11 (1 sur 2).

| iPad ∓                                                              | 15:43<br><ul> <li>✓ Identifiant Apple</li> <li>iCloud</li> </ul> | \$ 89 % 📖 +                  |
|---------------------------------------------------------------------|------------------------------------------------------------------|------------------------------|
| Réglages                                                            | STOCKAGE                                                         |                              |
| Q Recherche                                                         | iCloud                                                           | 27,9 Go sur 50 Go utilisé(s) |
|                                                                     | 🕒 Documents 👘 Photos 💼 Mail                                      |                              |
| Yves Cornil<br>Identifiant Apple, iCloud, iTunes Store et App Store | Gérer le stockage                                                | - 5                          |
|                                                                     | APPS UTILISANT ICLOUD                                            |                              |
| Mode Avion                                                          | Service Photos                                                   | Oui >                        |
| S Wi-Fi Livebox-BD10                                                | 🖂 Mail                                                           |                              |
| 8 Bluetooth Oui                                                     | (iii) Contacts                                                   |                              |
| Notifications                                                       | Calendrier                                                       |                              |
| Centre de contrôle                                                  | Rappels                                                          | 0                            |
| C Ne pas déranger                                                   | Safari                                                           |                              |
| Général                                                             | d Maison                                                         |                              |
| Synchronisation                                                     | 🥵 Game Center                                                    |                              |
| des signets sous                                                    | 🔊 Siri                                                           |                              |
|                                                                     | Trousseau                                                        | Non >                        |
| $\mathbf{Z}$ 10S11 (2/2)                                            | Localiser mon iPad                                               | Oui >                        |
| Touch ID et code                                                    | O Sauvegarde iCloud                                              | Non >                        |

Synchronisation de Safari sous iOS 11 (2 sur 2).

# Safari et la confidentialité.

Ce chapitre est extrait des informations données par Apple dans les réglages de Safari.

#### Demander aux sites web de ne pas suivre vos activités.

*Certains sites web suivent vos activités lorsqu'ils vous présentent du contenu, ce qui leur permet de personnaliser celui-ci. Safari peut demander aux sites et aux fournisseurs de contenu tiers (notamment les annonceurs) de ne pas suivre vos activités.* 

Si ce réglage est activé, chaque fois que Safari récupère du contenu sur un site web, il lui demande de ne pas suivre vos activités ; il appartient cependant au site web de décider s'il se plie à cette requête.

#### Bloquer les cookies et d'autres données de sites web.

Les sites web stockent souvent des cookies et autres données sur votre appareil. Ces données peuvent comporter des informations que vous avez fournies, telles que votre nom, votre adresse e-mail et vos préférences. Ces données permettent aux sites web de vous identifier lorsque vous y revenez, afin de vous fournir des services et d'afficher des informations susceptibles de vous intéresser.

Par défaut, Safari accepte les cookies et les données uniquement des sites web que vous visitez. Cela permet d'éviter que certains annonceurs stockent des données sur votre appareil. Vous pouvez changer vos préférences de sorte que Safari accepte toujours ou bloque toujours les cookies et autres données de sites web.

#### Alerte si site web frauduleux.

*Lorsque l'option Alerte si site web frauduleux est activée, Safari affiche une alerte si le site que vous visitez semble être un site d'hameçonnage.* 

L'hameçonnage est une tentative frauduleuse de vol de vos informations personnelles, telles que des noms d'utilisateur, des mots de passe et d'autres informations de compte.

*Un site web frauduleux se fait passer pour un site légitime, tel que celui d'une banque, d'une institution financière ou d'un fournisseur de services de messagerie électronique.* 

#### Navigation privée.

Lorsque la navigation privée est activée, Safari ne mémorise ni les pages que vous visitez, ni les informations de remplissage automatique, et vos onglets ouverts ne sont pas stockés sur iCloud. Safari demande aux sites et aux fournisseurs de contenu tiers (notamment les annonceurs) de ne pas suivre vos activités.

Les sites web ne peuvent pas modifier les informations stockées sur votre appareil. Par conséquent, les services normalement disponibles sur ces sites peuvent fonctionner différemment jusqu'à ce que vous désactiviez la navigation privée.

**Remarque** : lorsque la navigation privée est activée, l'interface utilisateur de Safari apparaît sombre au lieu de clair.

#### **Suggestions Spotlight.**

Lorsque vous utilisez les suggestions Spotlight dans Safari, vos recherches, les suggestions Spotlight que vous sélectionnez et les données d'utilisation associées seront envoyées à Apple.

Si le service de localisation est activé sur votre appareil et que vous effectuez une recherche dans Spotlight, la position géographique de votre appareil à cet instant sera envoyée à Apple. La position, les recherches et les données d'utilisation envoyées à Apple seront utilisées par Apple uniquement pour améliorer la pertinence des suggestions Spotlight et les autres produits et services Apple.

Si vous ne souhaitez pas que vos recherches dans Safari et les données d'utilisation des suggestions Spotlight soient envoyées à Apple, modifiez vos réglages de confidentialité pour Safari à tout moment. Ouvrez Réglages, touchez Safari, faites défiler vers le bas jusqu'à atteindre Confidentialité et sécurité et choisissez les options à activer ou désactiver.

*Vous pouvez désactiver le service de localisation pour les suggestions Spotlight. Ouvrez Réglages, touchez Confidentialité, touchez Service de localisation, touchez Services système et faites glisser le commutateur des suggestions Spotlight pour le désactiver.* 

Si vous désactivez le service de localisation sur votre appareil, votre position exacte ne sera pas envoyée à Apple. Pour offrir des suggestions de recherche pertinentes, Apple peut utiliser l'adresse IP de votre connexion Internet afin de la faire correspondre avec une région géographique et deviner votre position.

Les informations recueillies par Apple seront traitées conformément à l'engagement de confidentialité d'Apple, que vous pouvez consulter à l'adresse <u>www.apple.com/fr/privacy</u>.

# Safari sur iPhone sous iOS 11.

**NDLR** : Ce chapitre a été écrit pour un iPhone 5s.

### Liaisons de l'iPhone à Internet.

- L'iPhone est relié à Internet par l'intermédiaire :
  - D'une liaison cellulaire qui nécessite une carte SIM et un abonnement auprès d'un FAI (Fournisseur Accès Internet);
  - D'un relais Wi-Fi (Hot Spot), public ou privé ;
  - o D'une connexion Wi-Fi, généralement via une Box.

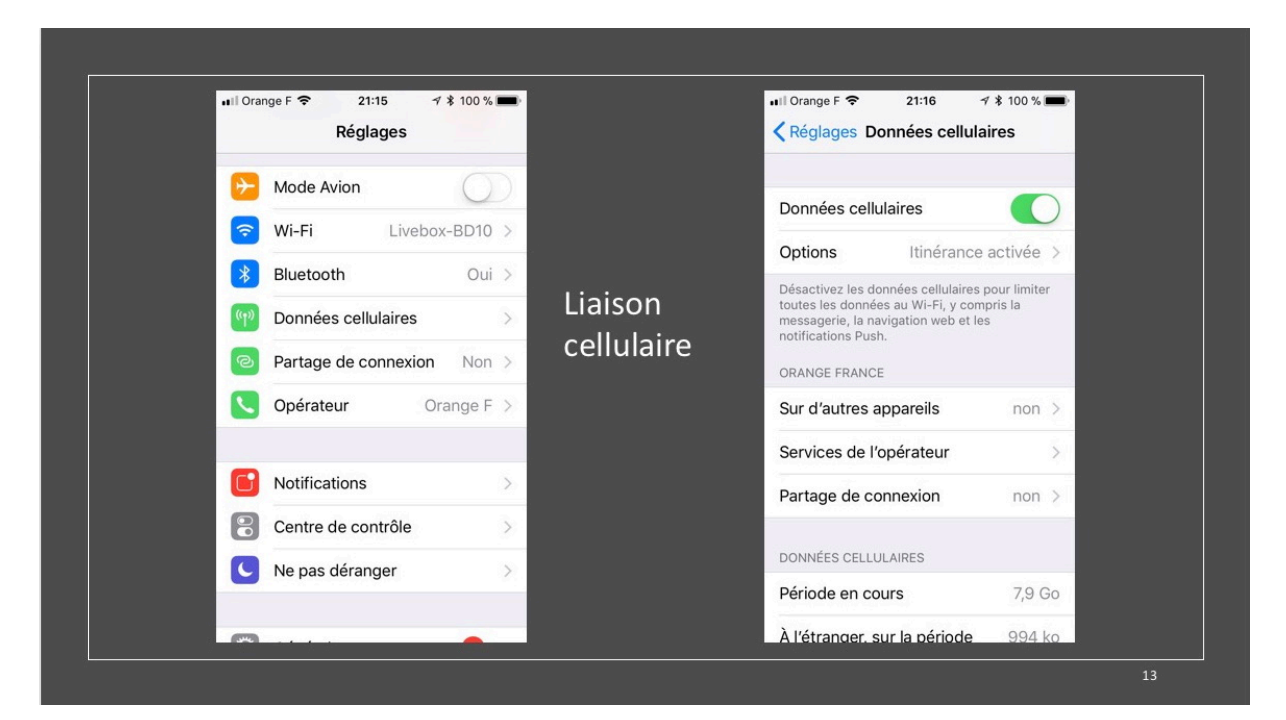

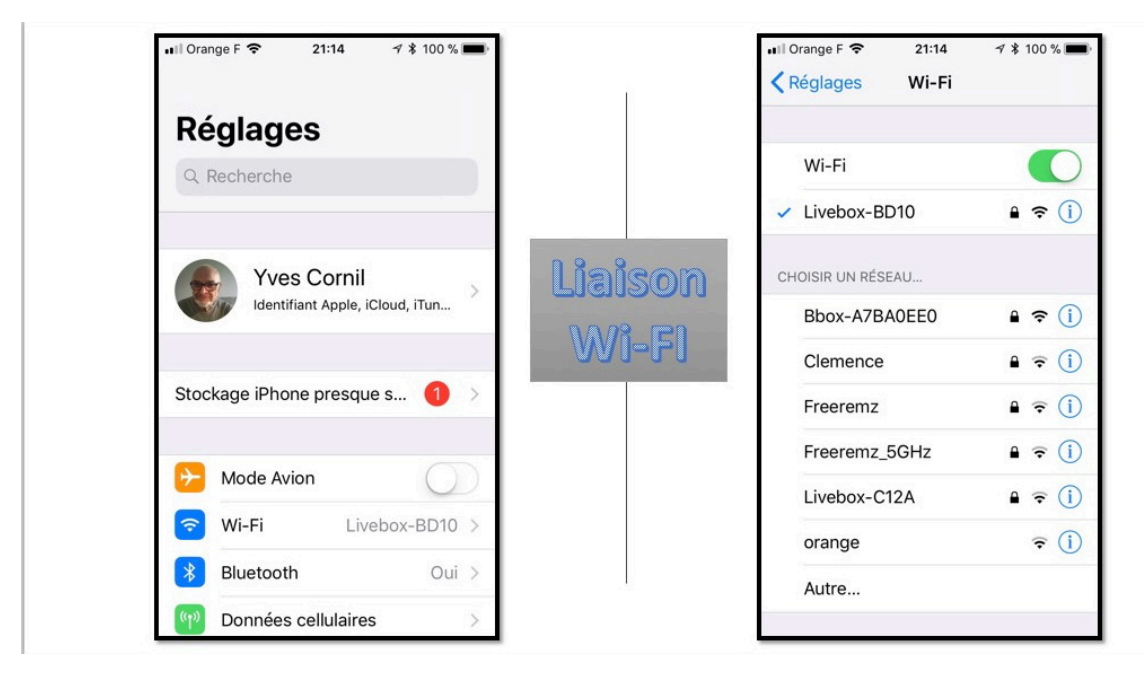

Ici l'iPhone est connecté en Wi-Fi à Livebox-BD10.

Les Aventuriers du Bout du Monde la revue des clubs Microcam - page 41

## Safari, le navigateur Internet d'Apple.

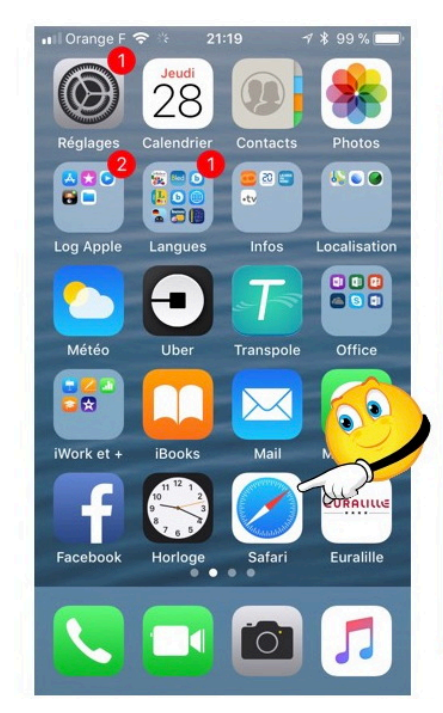

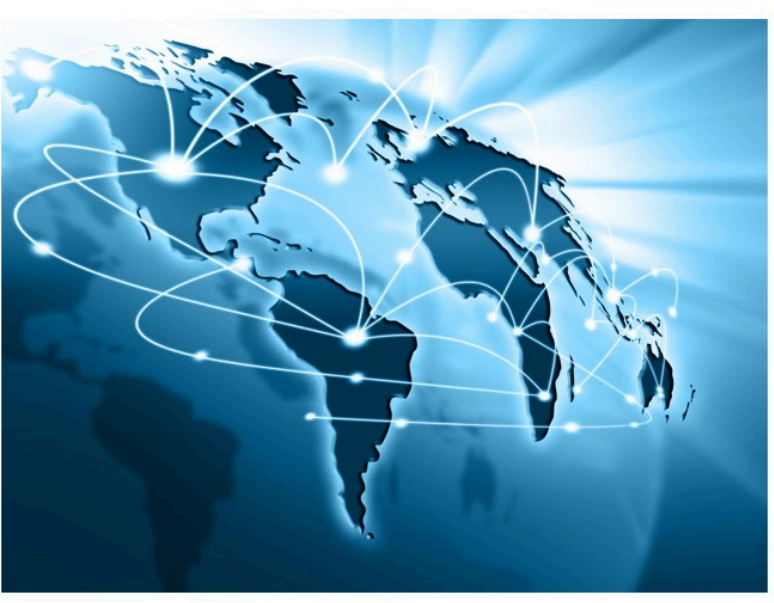

Pour lancer Safari, touchez son icône.

#### Quelle orientation donner à son iPhone ?

| Club Informatique<br>La data de la data de la |                      |
|----------------------------------------------------------------------------------------------------|----------------------|
| Child Watt     La Madeline       Balance     Name       Balance     Name       Balance                                                                                                    |                      |
| Note:         Note:         Note: <th< th=""><th></th></th<>                                                                                                    |                      |
| Regression for a standard at discusses 287.2 More 1885           Standard at a standard at discusses 287.2 More 1885           Standard at a standard at discusses 287.2 More 1885           Standard at a standard at discusses 287.2 More 1885           Standard at a standard at discusses 287.2 More 1885           Standard at a standard at discusses 287.2 More 1885           Standard at a standard at a standard                                                                                                    |                      |
| Matter Colspan="2">Cilaclamadeleine.free.fr       Cilaclamadeleine.free.fr       Cilaclamadeleine.free.fr       Cilaclamadeleine.free.fr       Cilaclamadeleine.free.fr       Cilaclamadeleine.free.fr       Cilaclamadeleine.free.fr       Cilaclamadeleine.free.fr       Cilaclamadeleine.free.fr       Cilaclamadeleine.free.fr       Cilaclamadeleine.free.fr                                                                                                    |                      |
| Control in the North State     Description       North State     Address for the North State       North State     Address for the North State       North State     Address for the North State       North State     Address for the North State       North State     Address for the North State       North State     Address for the North State       North State     Address for the North State       North State     Address for the North State       North State     Address for the North State                                                                                                    |                      |
| Clic         Clic         Clic <th< td=""><td></td></th<>                                                                                                    |                      |
| Not:         Note:         Note:         CLID Mac           Statistics         Clinic Market         Clinic Market         Address           Statistics         Market Market         Address         Market Market         Address           Statistics         Market Market         Market Market         Address         Market Market         Address           Statistics         Market Market         Market Market         Address         Marketsations         Marketsations           Statistics         Marketsations         Marketsations         Marketsations         Marketsations                                                                                                    |                      |
| Total and a land state place by place by place by the state of the state of the sta  |                      |
| NUC movie lima 11 m Zelfer Breidwicht Teilen Aufzuhlen Zeiten Zeiten Zei  |                      |
| 1002 hours (Intel 1100 Hours (Intel 1100 Hours) hours) hours and the start of the start of the s  | Librairie - nos lier |
| 04/12 Mecret 1053 2 1053 2 1050 2 1050 2 1000 2 1000 2 1000 2 1000 2 1000 2 1000 2 1000 2 1000 2 1000 2 10000 2 1000 2 1000 2 1000 2 1000 2 1000 2 10  |                      |
|                                                                                                    |                      |
| Incl Recta 1000 Links Links Links Links Links Activités de décembre 2017 à février 2018                                                                                                    |                      |
| alvaz Java Veces Atense Meteler Rhre                                                                                                    |                      |
| Nota: Atelier libre – signifie pas d'ateliers à theme, mais club ouvert p                                                                                                    | pour                 |
| 10/17 junitaria (initia Latini Adente) Adente International Adente Adente International Adente Adente                                                                                                    |                      |
| UV0 we leave leave Pad/Phone sous IOS 11 Ver                                                                                                    |                      |
| 12/12 mar 10001 10000 Atelier libre Jun Arms Dates Jours Atelier libre Anima                                                                                                    | ateurs -             |
| 12/12 Meet 14/01 Intel macOS High Sterra Adva                                                                                                    |                      |
| 12/11 moved mill a taskin Atelier (Bre individuel meter                                                                                                    |                      |
| 12/12 Noval 3003 11/00 Active ribre individual Sandares 04/12 Jundi 14b30 à 16H30 iPad/iPhone sous iOS 11                                                                                                    | tues to              |
|                                                                                                    | 100                  |
| 12/12 Mardia 14h30 à 16H30 Atelier libre Jean                                                                                                    | n-Pierre             |
| 14/27 Swd (searce background background back  |                      |
| UNIX being and unit of the information of the information of the infor  | ulien                |
| Derita Harrent Othan turner Individual                                                                                                    | - Andrea             |
| 1012 und 100011000 Pad//those sous IOS 11 Two                                                                                                    | rese                 |
| 18/12 Merc 19/03 à 11H30 Atelier libre Jan-Aven 06/12 Mercred 09h30 à 11H30 Atelier libre individuel Jean                                                                                                    | n-Pierre             |
| 1012 New Desta Loss Practices Practices Practices High Sterra                                                                                                    |                      |
| 2011 Weeker (Week 3 Long) Active The individuel Texts                                                                                                    |                      |
| Instance means preserving the second second se                                                                                                    |                      |
| 2/12 Percent 10033-10000 2011                                                                                                    |                      |
|                                                                                                    |                      |
| 2010) Ruova (with Lines Acclier Illere Added and Acclier Illere Added added added                                                                                                    |                      |
| Intra Nucue solution Active Refer Reve International International Inter  |                      |

L'inconvénient de l'iPhone 5s, c'est la taille de son écran ; suivant le cas on pourra préférer l'orientation de l'appareil en mode vertical (portrait) ou en mode horizontal (paysage) et inversement.

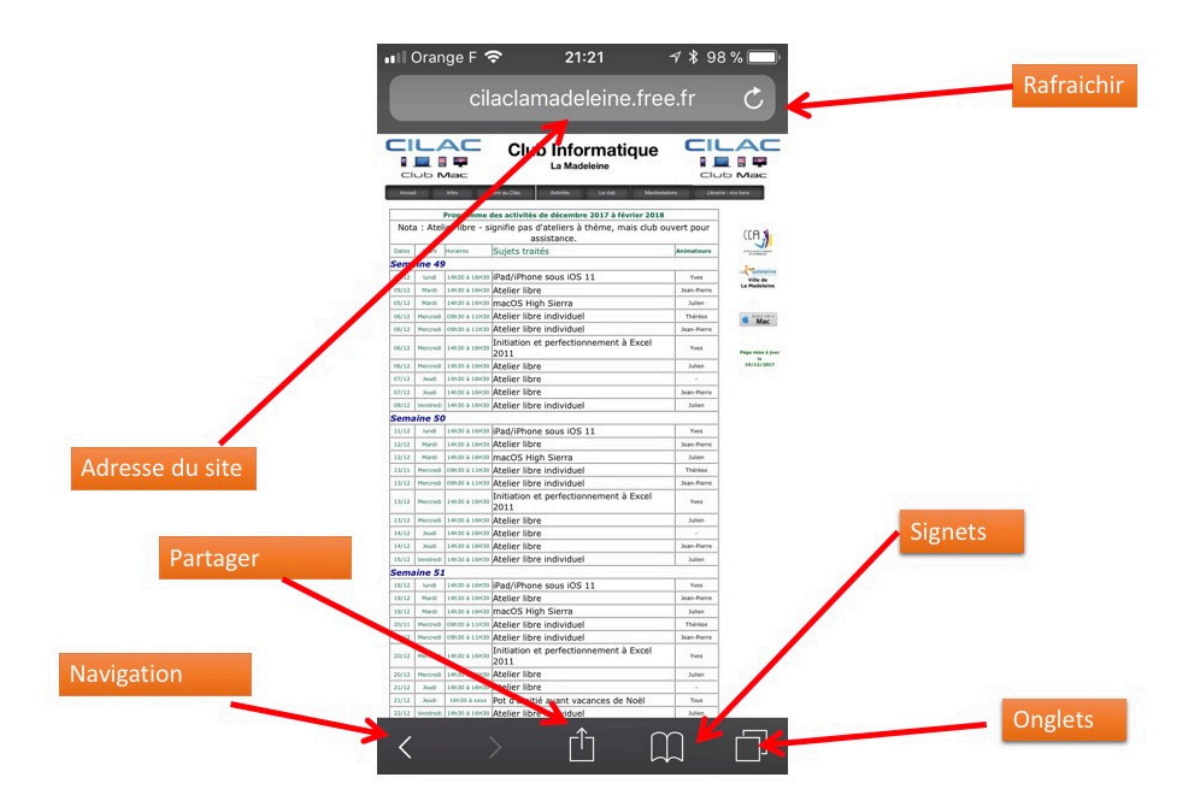

iPhone en orientation portrait.

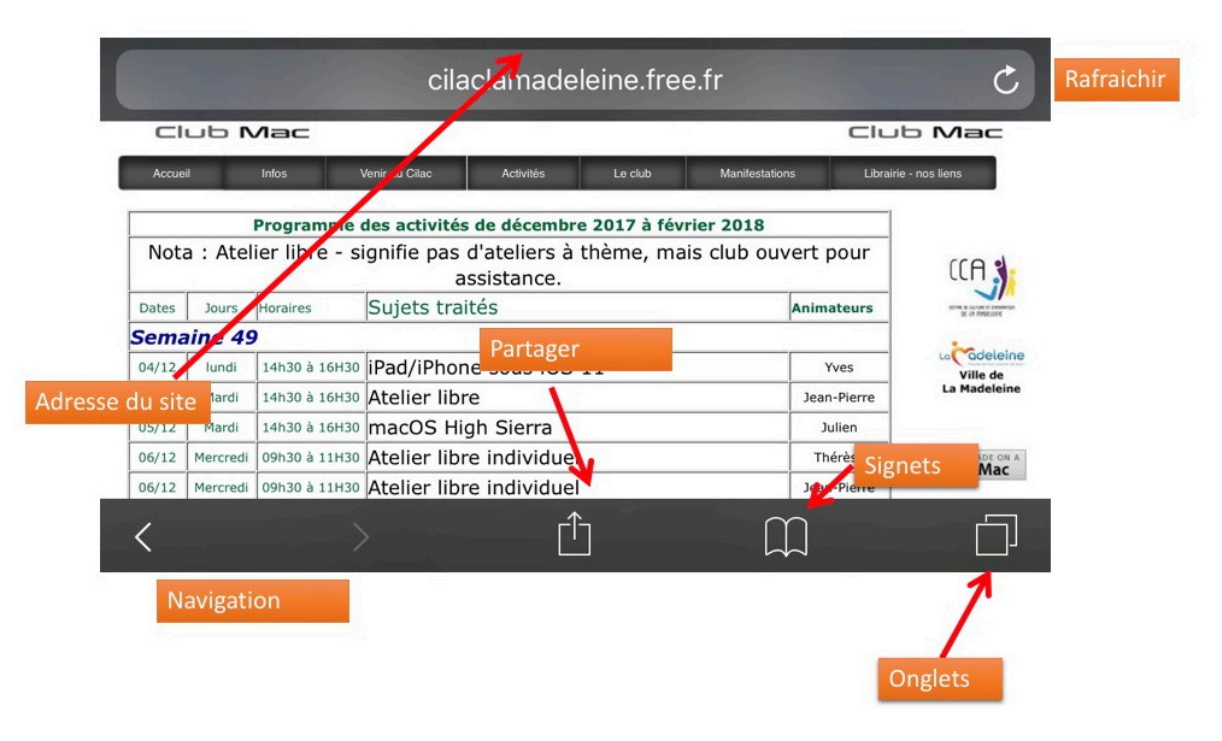

*iPhone en orientation paysage.* 

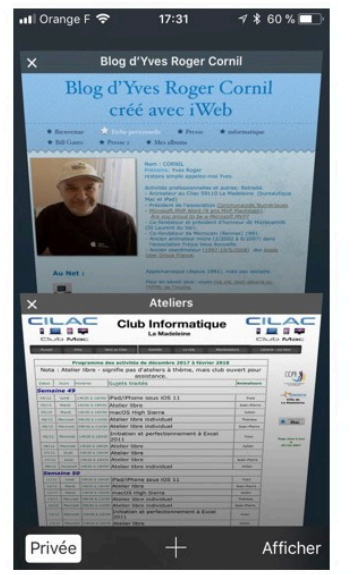

| Blog d'Yves Roger Cornil                                                                                                    |                                                                                                    |  |
|----------------------------------------------------------------------------------------------------|----------------------------------------------------------------------------------------------------|--|
| Concernance and the second second secon | 2018<br>hub ouvert pour<br>kut ouvert pour<br>bits<br>mentees<br>mentees<br>ment |  |

Affichage des onglets ouverts en mode portrait ou en mode paysage.

#### Orange F itiai 😣 OS 11. > 300 tutoriaux sur YouTube sur Mac, PC, iPad-TOVOVO TO Joyeux Noël et bonne année site mis à jour 21/12/2017 Copyright © 1999 -2017, pour m'écrire. а Ζ е t У u i 0 p r 1 m Afficher l'adresse complète X Û $\square$ 123 🌐 👰 espace

Affichage de l'adresse complète.

Safari n'affiche que l'adresse du site ; pour afficher l'adresse complète touchez la zone adresse.

#### Rechercher un site et suivre un lien.

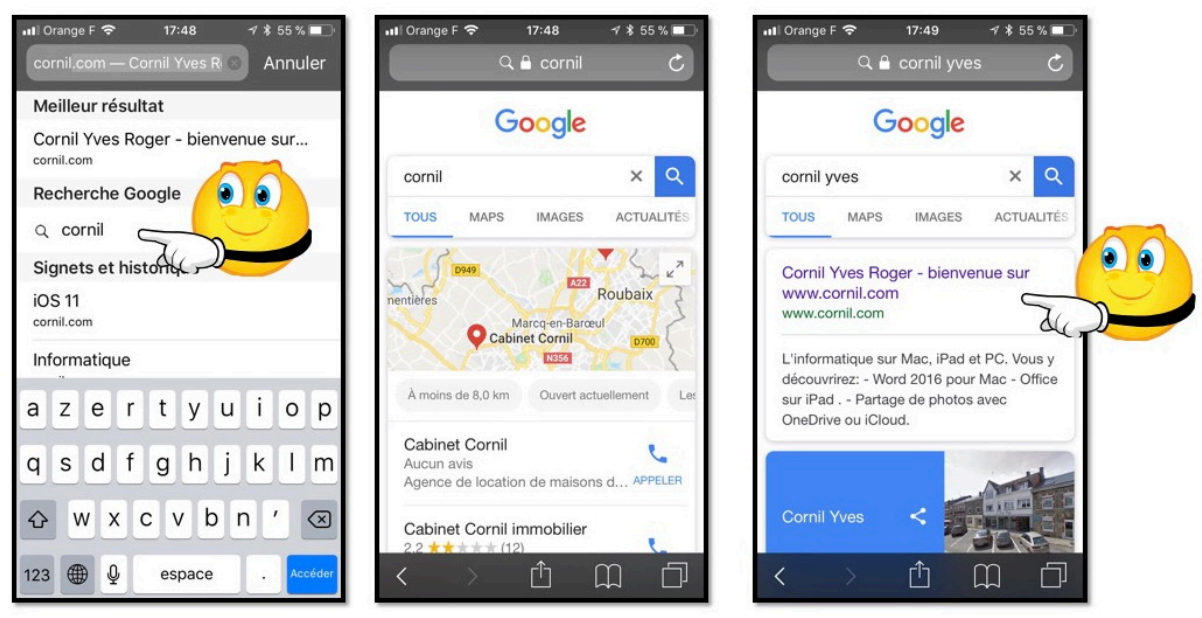

Ici avec le moteur de recherches Google on cherche cornil.

Pour rechercher un site, entrez la donnée recherchée dans la zone adresse de Safari ; le moteur de recherche peut proposer des réponses en fonction de l'historique des précédents accès ou proposer une recherche dans son moteur.

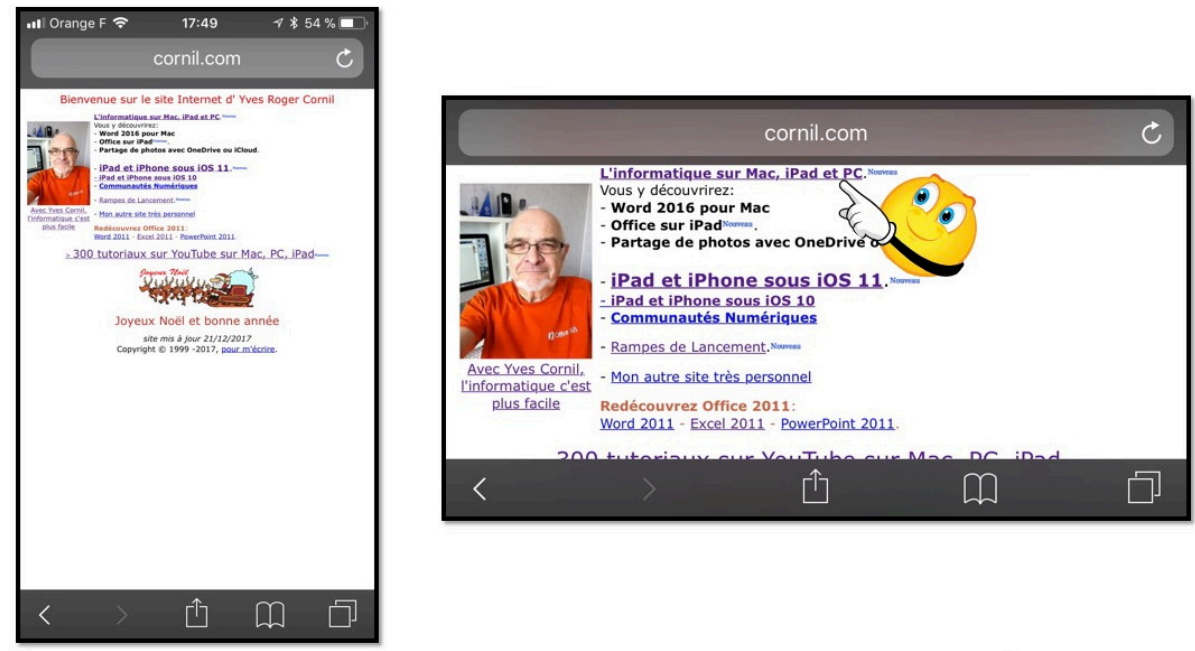

Résultat de la recherche.

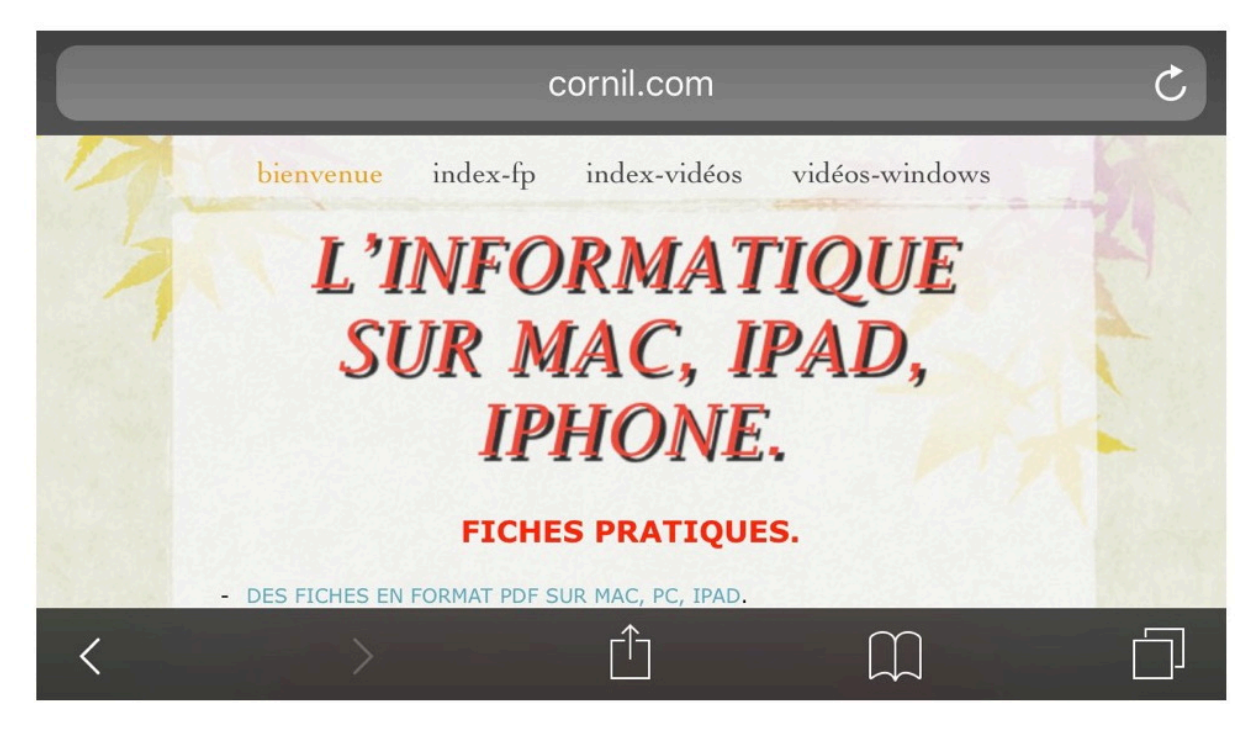

Lien trouvé (voir page précédente).

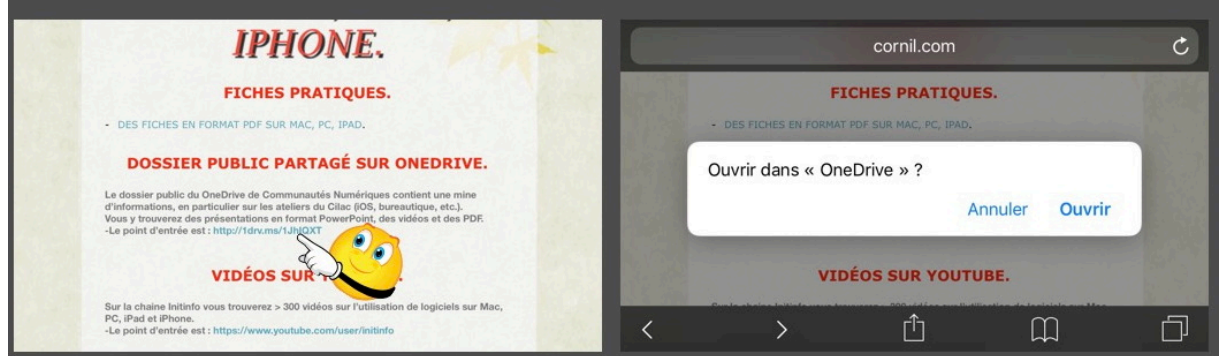

Ici Safari propose d'utiliser l'application OneDrive plutôt que suivre le lien.

# Attention à l'hameçonnage (phishing Outre-Manche).

- L'hameçonnage, *phishing* ou **filoutage** est une technique utilisée par des fraudeurs pour obtenir des renseignements personnels dans le but de perpétrer une usurpation d'identité.
- La technique consiste à faire croire à la victime qu'elle s'adresse à un tiers de confiance banque, administration, etc. afin de lui soutirer des renseignements personnels : mot de passe, numéro de carte de crédit, date de naissance, etc.
- En effet, le plus souvent, une copie exacte d'un site internet est réalisée dans l'optique de faire croire à la victime qu'elle se trouve sur le site internet officiel où elle pensait se connecter.

### Envoyer un lien par courrier électronique.

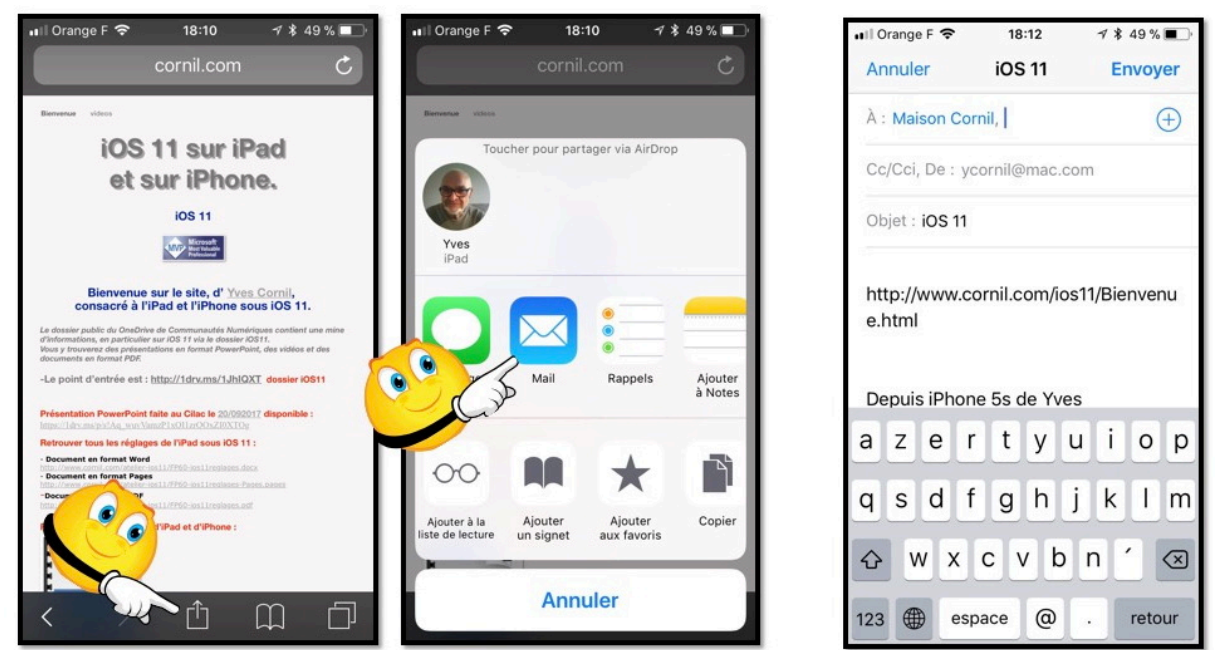

Pour envoyer un lien, touchez l'outil partager, puis Mail ; complétez le message généré puis **envoyer**.

# Les signets pour vous aider à mémoriser vos sites préférés.

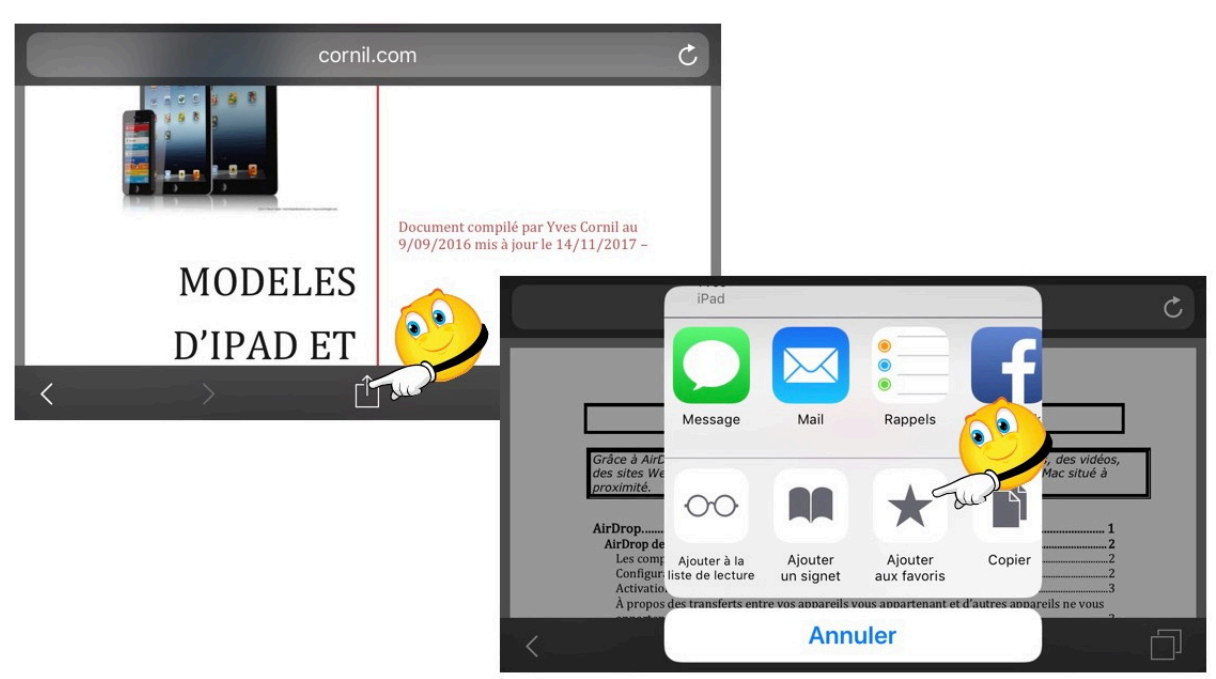

Pour accéder rapidement à vos sites préférés, sans refaire des recherches, mémorisez-les dans les favoris ou dans les signets.

• Pour mémoriser un site dans les favoris, touchez l'outil partager puis **ajouter aux favoris**.

| Annuler      | Ajouter un signet              | Enregistrer                                                                                                    |
|--------------|--------------------------------|----------------------------------------------------------------------------------------------------|
|              |                                | Contraction of the second second seco |
| Favoris      |                                | >                                                                                                    |
| http://www.  | .cornil.com/abm/FP49-airdrop.p | odf                                                                                                    |
|              |                                |                                                                                                    |
| LIEU         | Le signet v                    | a                                                                                                    |
| <u>م</u> - · | s'appeler F                    | avoris                                                                                                    |
| Favoris      | et sera stor<br>dans les Fa    | cké                                                                                                    |
|              | 7                              |                                                                                                    |

Pour terminer touchez enregistrer.

- Notez qu'ici on n'a pas l'adresse d'une page Internet mais l'adresse d'un document PDF ; dans ce cas Safari donnera comme nom Favoris et ce favori sera enregistré dans les Favoris. Le titre récupéré par Safari dépendra du titre qui a été mis par l'éditeur de la page ou par l'application qui a créé la page et en l'absence de titre trouvé, Safari met « favoris ».
- Il serait opportun de changer le nom avant d'enregistrer le favori ; à défaut on pourra le faire plus tard.

#### Changer le nom du favori proposé par Safari.

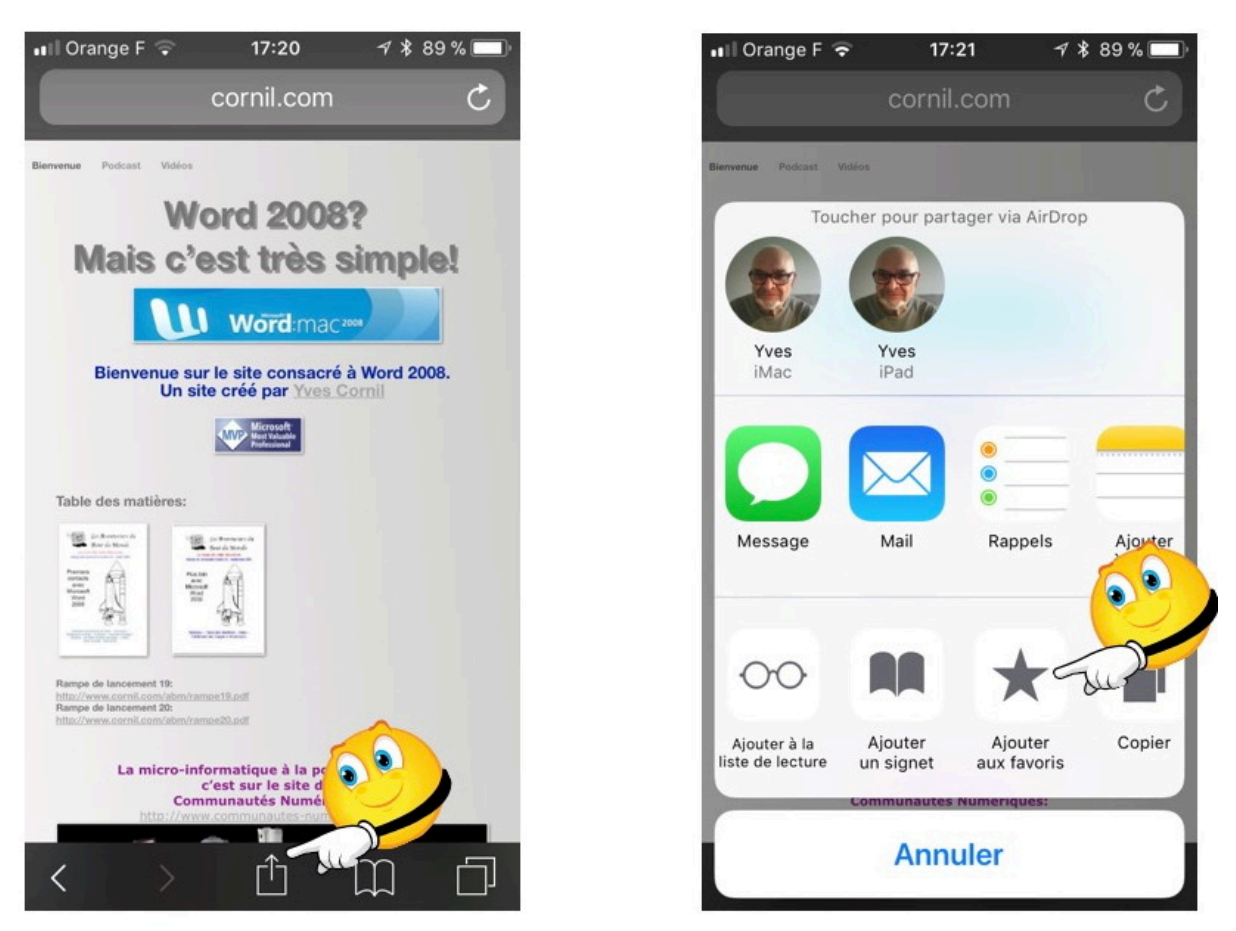

Pour créer mes sites Internet j'utilise encore le très ancien logiciel iWeb et c'est cette application qui génère le titre qui sera dans le cas présent « **Bienvenue sur le site consacré à Word 2008. Un site créé par Yves Cornil** ». On ne peut rêver d'un titre

aussi long pour proposer de le réduire dans les favoris.

| ∎II Orange F ᅙ 17:21 🦪 🖇 🔳         | ••• Orange F 🗢 17:21 ୶ 🕯 88 % 🔳 |
|------------------------------------|---------------------------------|
| Annuler Ajouter aux fa Enregistrer | Cout Favoris OK                 |
|                                    |                                 |
| Un site créé par Yves Corni        | Conum                           |
| http://www.cornil.com/Word20       | 💭 Google Maps                   |
|                                    | Informatique                    |
|                                    | ios 11                          |
| «Cornil» rnildelifone Cornillon    | MacGe                           |
| azertyuiop                         | Mes sites                       |
|                                    | SNCF                            |
| q s a r g n j k i m                | 💭 Yammer                        |
| ☆ w x c v b n ′ ⊗                  | Bienvenue sur le site consacré  |
| 123                                | Modifier                        |

Si je conserve le nom du favori proposé par Safari (Bienvenue sur...), ce nom sera un peu long et ne donnera par une indication immédiate sur le favori qui est mémorisé.

| III Orange F      17:22     ✓ * 88 % ■       Annuler     Ajouter aux fa     Enregistrer | Il Orange F ≈ 17:22                          | III Orange F          17:23         ✓ \$ 88 % ■)           ✓ Tout         Favoris         OK |
|-----------------------------------------------------------------------------------------|----------------------------------------------|----------------------------------------------------------------------------------------------|
| B Titre<br>http://www.cornil.com/Word20                                                 | B Word2008 ©<br>http://www.cornil.com/Word20 | Conum<br>Google Maps                                                                         |
| Modifier le nom d'u                                                                     | n favori.                                    | <ul><li>Informatique</li><li>iOS 11</li></ul>                                                |
| Je Dans Photos                                                                          | Word2008»                                    | MacGe                                                                                        |
| AZERTYUIOP                                                                              | 1 2 3 4 5 6 7 8 9 0                          | Mes sites >                                                                                  |
| Q S D F G H J K L M                                                                     | - / : ; ( ) € & @ "<br>#+= . ,               | Image: SNCF         Image: Yammer         Image: Word2008                                    |
| 123                                                                                     | ABC                                          | Modifier                                                                                     |

Avant d'enregistrer le favori je vais supprimer le titre qui est proposé et le remplacer par un titre plus court et plus explicite, ici Word2008.

### Déplacer un favori.

| <b>≮</b> Tout  | Favoris | ОК       |               |         |   |    |
|----------------|---------|----------|---------------|---------|---|----|
| ш<br>Ш         | 00      | 0        |               |         |   |    |
| MacGe          |         |          |               |         |   |    |
| Mes sites      |         | >        |               |         |   |    |
| SNCF           |         |          |               |         |   |    |
| Yammer         |         |          | <b>••</b>     |         |   |    |
| Modèles iPhone | iPad    | Į        | 2             |         |   |    |
|                |         | Modifier |               |         |   |    |
|                |         |          | -             | Favoris | 0 |    |
|                |         |          | G MacGe       |         | > |    |
|                |         |          | 😑 🛅 Mes sites |         |   |    |
|                |         |          | SNCF          |         | > |    |
|                |         |          | 😑 🛄 Yammer    |         | > |    |
|                |         |          |               | iPad    | > |    |
|                |         |          | Nouv. dossier |         |   | ОК |

Vous pouvez organiser le classement de vos favoris. Touchez **Modifier** et déplacez le favori sélectionné dans la liste des favoris.

#### Supprimer un favori.

| 🖬 Orange F 🗢 | 21:01 4 | * 39 % 🗩    | 🗤 I Orange F 🗢 | 21:02   | 1 🕯 39 % 🔳 | 1 | ••II Or | range F 🗢 | 21:02   | 1 🕏 38 % 🔳 |
|--------------|---------|-------------|----------------|---------|------------|---|---------|-----------|---------|------------|
| Signets      | Favoris | <u>ок</u>   | < Signets      | Favoris | 0          |   | < si    | gnets     | Favoris | ок<br>     |
| Conum        |         |             | Conun          | 1       |            |   |         | Cilac     |         | >          |
| Google Maps  |         | Google Maps |                |         |            | m | Conum   |           |         |            |
| Informatio   | lue     |             | Inform         | atique  |            |   | m       | Google    | Maps    |            |
| iOS 11       |         |             | (I) iOS 11     |         |            |   | m       | Informa   | tique   |            |
| MacGe        |         |             | MacGe          | ,       |            |   | m       | iOS 11    |         |            |
| Mes sites    |         | >           | 🛅 Mes si       | tes     | >          |   | m       | MacGe     |         |            |
| SNCF         |         |             | SNCF           |         | 1          |   |         | Mes site  | is      | ->         |
| 🛱 Yammer     | 4       |             | 💭 Yamme        | er      | (          |   | m       | SNCF      |         |            |
| Modèles i    | Phon    |             | èles iPhone if | Pad     | Support    |   | m       | Yammer    |         |            |
|              |         | Modifier    |                |         | OK         |   |         |           |         | Modifier   |

Pour supprimer un favori, balayez-le de droite à gauche et touchez Supprimer.

Revoir un site par la liste de lecture.

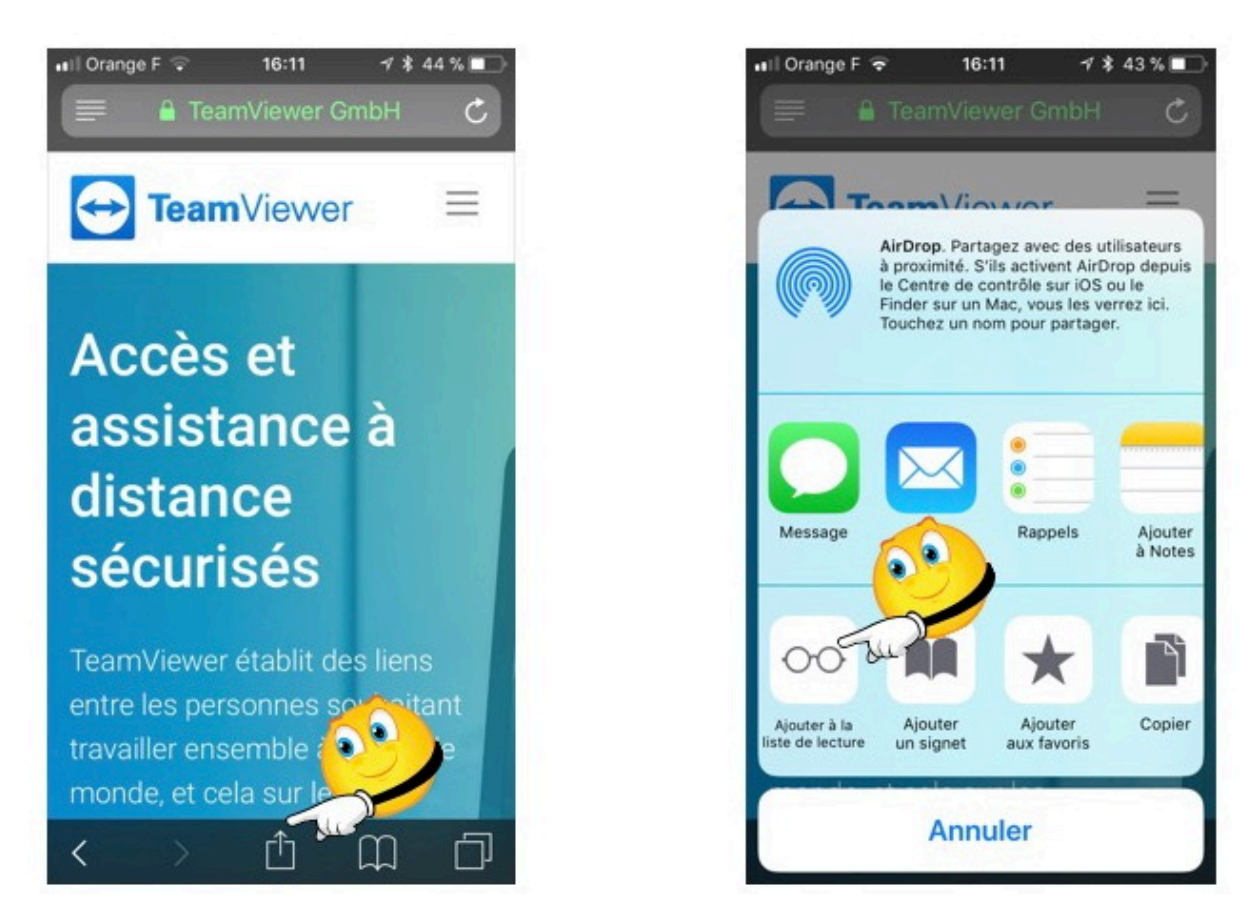

Lors de votre navigation vous avez trouvé un site intéressant mais le temps vous manque pour lire les pages de ce site, utilisez la liste de lecture. Pour mémoriser un site dans la liste de lecture, touchez l'outil partager puis touchez l'outil **Ajouter à la liste de lecture**.

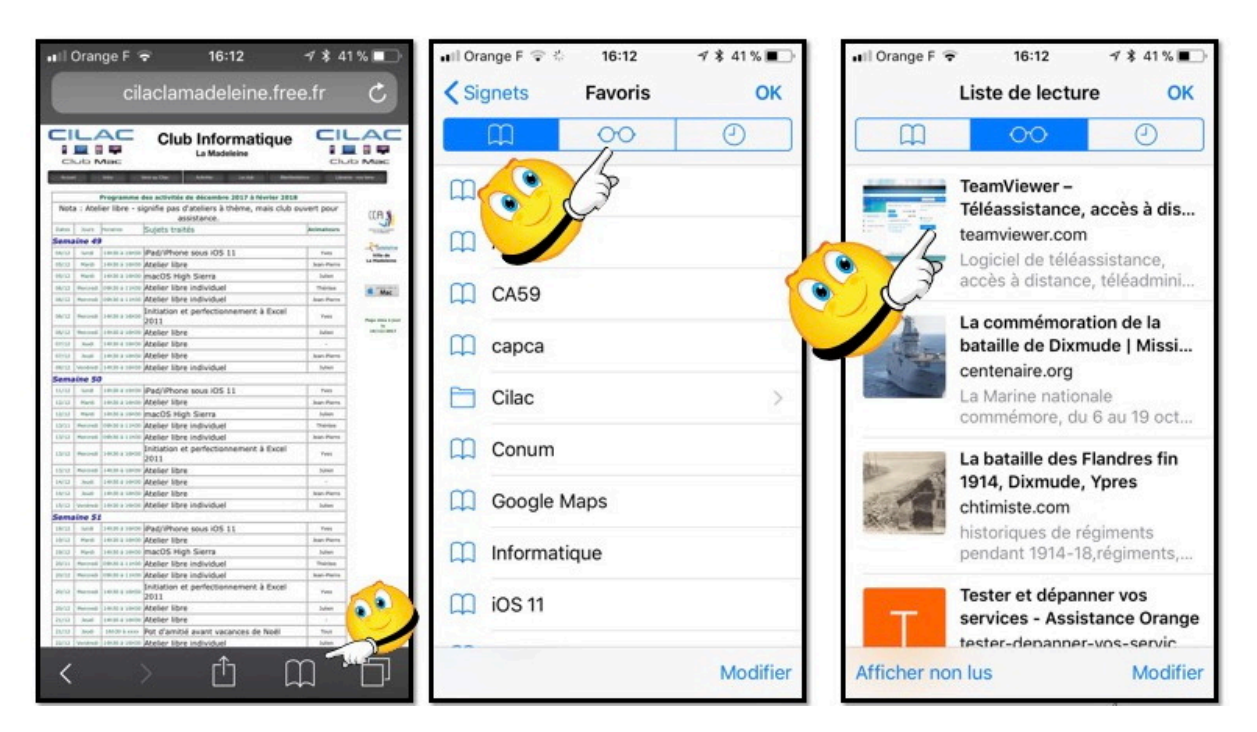

Pour lire le site mémorisé, touchez l'outil signets puis la paire de lunettes et touchez le signet. Après lecture le signet disparaîtra. Notez qu'avec iOS 11 vous pouvez consulter le site entier hors connexion (voir les réglages).

Les Aventuriers du Bout du Monde la revue des clubs Microcam - page 51

## Les réglages de Safari pour iPhone sous iOS 11.

Choix du moteur de recherches.

| •II Oran    | nge F 🗢 17:07 🚽 ¥ 38 % ■<br>Réglages | •••Il Orange F ♀       17:07       √ \$ 38 % ■         < Réglages       Safari |
|-------------|--------------------------------------|--------------------------------------------------------------------------------|
|             | Téléphone >                          | SAFARI PEUT ACCÉDER À :                                                        |
|             | Messages                             | Google 🗸                                                                       |
|             | FaceTime                             | Yahoo                                                                          |
| 6           | Plans >                              | RECHERCHER Bing                                                                |
|             | Boussole                             | Moteur de recherche Google > DuckDuckGo                                        |
| 0           | Safari -                             | Suggestions moteur de rech.                                                    |
|             | au - a                               | Suggestions Safari                                                             |
| 5           | Musique                              | Recherche rapide Oui >                                                         |
| <b>**</b>   | Vidéos >                             | Précharger le meilleur résultat                                                |
| *           | Photos                               | À propos des recherches et de la                                               |
| Chc<br>recl | oix du moteur de<br>herches          | GÉNÉRAL                                                                        |

Par défaut le moteur de recherche qui est proposé par Safari est Google.

• Pour modifier le moteur de recherche, allez dans les réglages > Safari > moteur de recherche > et choisissez le moteur de recherche (ici c'est Google).

#### Réglages de Safari contre le phishing (hameçonnage).

| Orange F 🗢 18:06<br>Réglages | 1/ ∦ 31% ∎⊃ | •••Il Orange F                   | •••Il Orange F                                    |
|------------------------------|-------------|----------------------------------|---------------------------------------------------|
| Téléphone                    | >           | GÉNÉRAL                          |                                                   |
| Messages                     | >           | Remplissage automatique >        | Empêcher le suivi intersite                       |
| FaceTime                     | 5           | Sites fréquemment visités        |                                                   |
| Plana                        |             | Favoris >                        | Bloquer tous les cookies                          |
| Plans                        |             | Ouvrir les liens Nouvel onglet > | Ne pas suivre mes activités                       |
| Boussole                     | >           | Bloquer les pop-up               | Alerte si site web frauduleux                     |
| Safari                       | >           |                                  | Appareil photo et micro                           |
|                              |             | CONFIDENTIALITÉ ET SÉCURITÉ      | Rechercher Apple Pay                              |
| Musique                      | >           | Empêcher le suivi intersite      | Autorise les sites web à vérifier si Apple Pay es |
| Vidéos                       | >           | Bloquer tous les cookies         | À propos de Safari et de la confidentialité       |
| Photos                       | >           | Ne pas suivre mes activités      | Effacer historique, données de site               |
| Appareil photo               | >           | Alerte si site web frauduleux    |                                                   |
|                              |             |                                  |                                                   |

Pour être alerté lors de la visite d'un site web éventuellement frauduleux, allez dans réglages > Safari > Alerte si site web frauduleux.

Notez que vous avez d'autres réglages qui peuvent être choisis (pop-up, cookies...).

### Réglages de Safari pour le remplissage automatique.

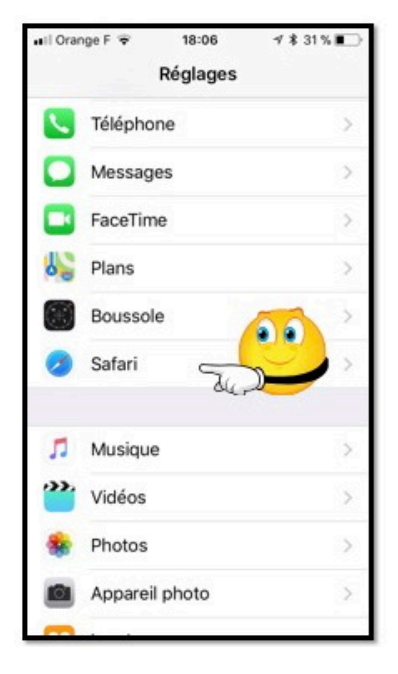

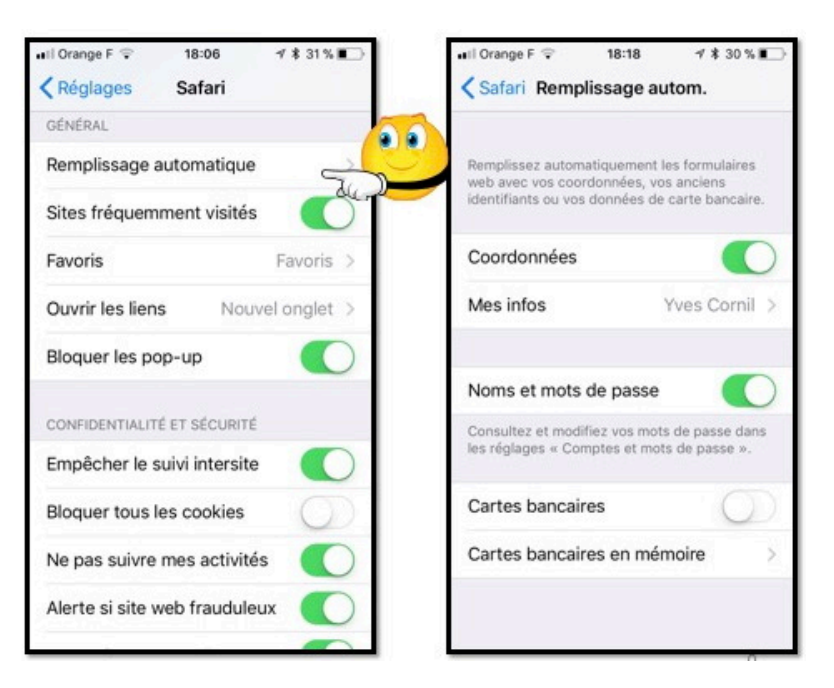

Allez dans Réglages > Safari > Remplissage automatique > choisissez ensuite vos options.

#### Réglages pour les liste de lecture sous iOS 11.

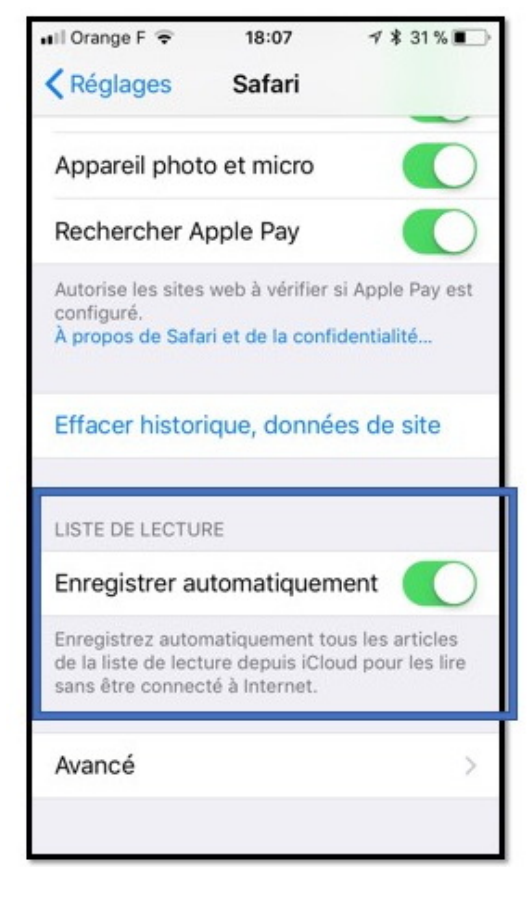

C'est un nouveau réglage sous iOS 11.

### Synchronisation de Safari via iCloud sur iPhone.

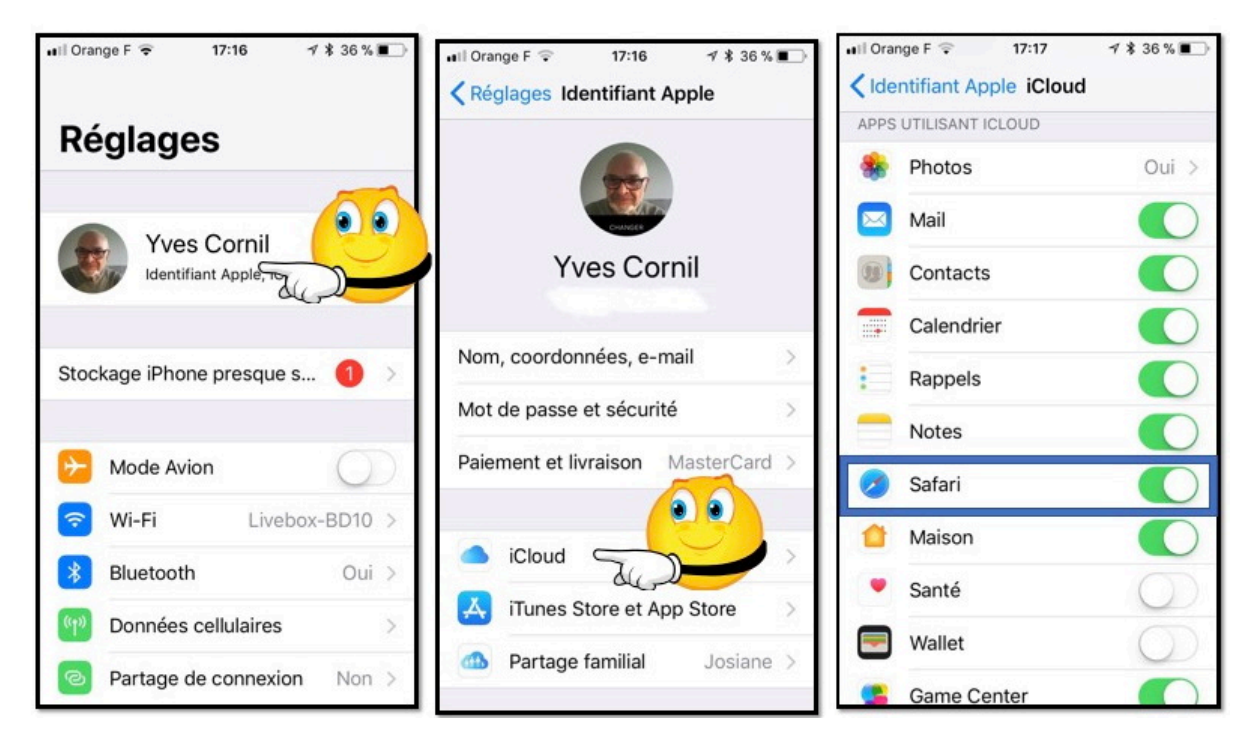

Pour synchroniser Safari avec vos autres appareils Apple (favoris et signets en particulier), allez dans Réglages > Identifiant Apple > iCloud > commutateur Safari.

# Si vous habitez dans la Métropole Lilloise (MEL).

Le club informatique CILAC est une association « loi 1901 » sans but lucratif qui est hébergée par le C.C.A. de La Madeleine. Son fonctionnement est assuré par des bénévoles et par les cotisations de ses adhérents.

La base de travail du CILAC est le Macintosh ainsi que les tablettes iPad $\mbox{\ensuremath{\mathbb{R}}}$  et smartphones iPhone $\mbox{\ensuremath{\mathbb{R}}}$  de chez Apple.

### Les objectifs du Cilac.

- Réunir les personnes désirant utiliser un micro-ordinateur, une tablette, un téléphone portable, l'informatique de la vie courante pour les aider à débuter et répondre à leurs problèmes.
- Permettre aux initiés de se perfectionner, d'aborder des logiciels spécifiques et d'appréhender les nouvelles technologies du monde Apple.
- Tout cela au sein d'un club ouvert aux échanges et dans une grande convivialité.

### **Comment est organisé le Cilac ?**

Le club CILAC est ouvert, hors vacances scolaires, le lundi et le mardi de 14h30 à 16h30, le mercredi de 9h30 à 11h30 et de 14h30 à 16h30, le jeudi et le vendredi de 14h30 à 16h30.

La salle Piet Mondrian est équipée de 12 Macintosh et d'un grand téléviseur moderne pour l'initiation et le perfectionnement à l'utilisation du Mac (système d'exploitation, bureautique, photos, vidéo, partage de données, de photos et vidéos, réseaux sociaux, etc.).

La salle Andy Warhol est réservée aux ateliers libres, autour d'une grande table, où chacun apporte son ordinateur portable, sa tablette ou son smartphone. C'est l'occasion de partager des connaissances informatiques, en toute convivialité. C'est dans cette salle que sont organisés aussi les ateliers sur la tablette iPad® et le smartphone iPhone®.

On y ajoutera aussi le site Internet du club qui contient une mine d'informations très utiles, dont le programme des différents ateliers.

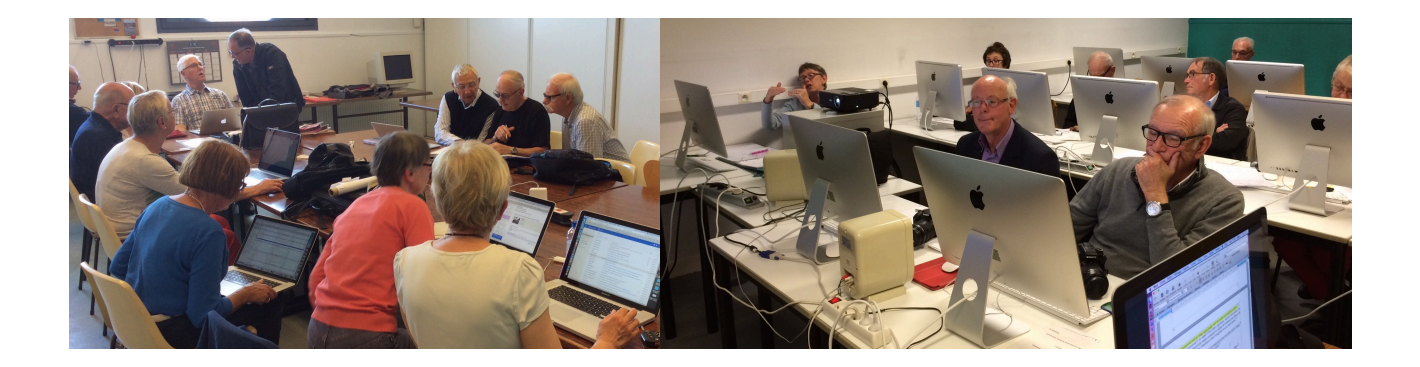

# cilaclamadeleine.free.fr

iPad et iPhone sont des marques déposées d'Apple Inc.

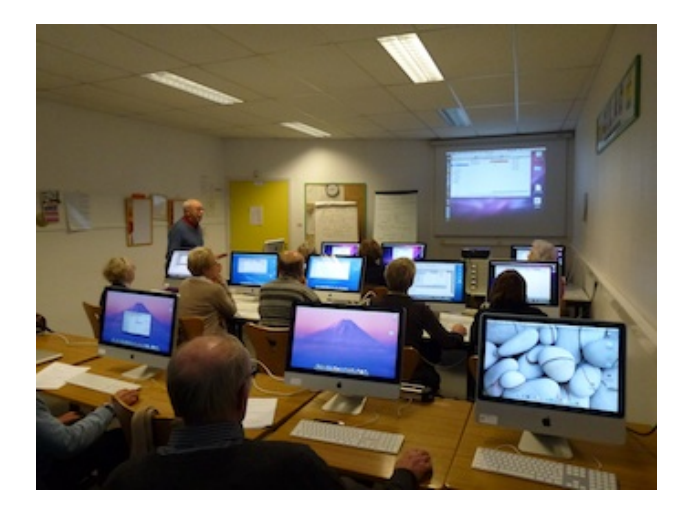

Dans la salle Piet Mondrian, équipée de 12 Macintosh et d'un grand téléviseur, les adhérents du Cilac peuvent s'initier à l'utilisation du Mac et se perfectionner dans la maîtrise d'applications. Le mercredi matin, de 9h30 à 11h30, atelier d'initiation:

apprentissage du Mac, son système d'exploitation OS X, le Finder, manipulations de documents et aussi utilisation des applications Aperçu, Contacts, navigateur Safari, messagerie Mail, etc.

Le mardi après-midi de 14h30 à 16h30 perfectionnement à l'utilisation de mac OS Sierra et de ses applications.

Le lundi ou le vendredi après-midi de 14h30 à 16h30, atelier iPad dans la salle Andy Warhol: initiation et perfectionnement à l'utilisation de l'iPad® et de l'iPhone®. Cette salle est équipée d'un téléviseur dernier cri qui permet aux partipants de partager avec l'animateur un même écran pour les travaux pratiques.

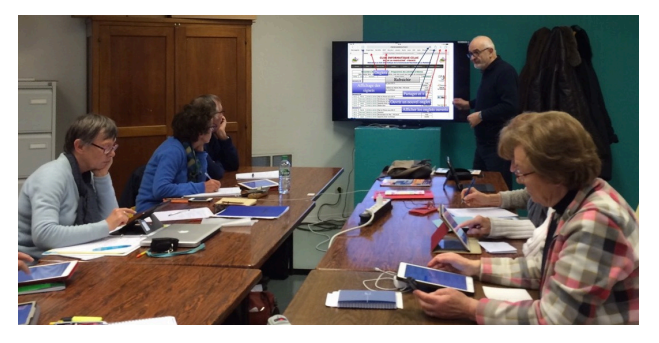

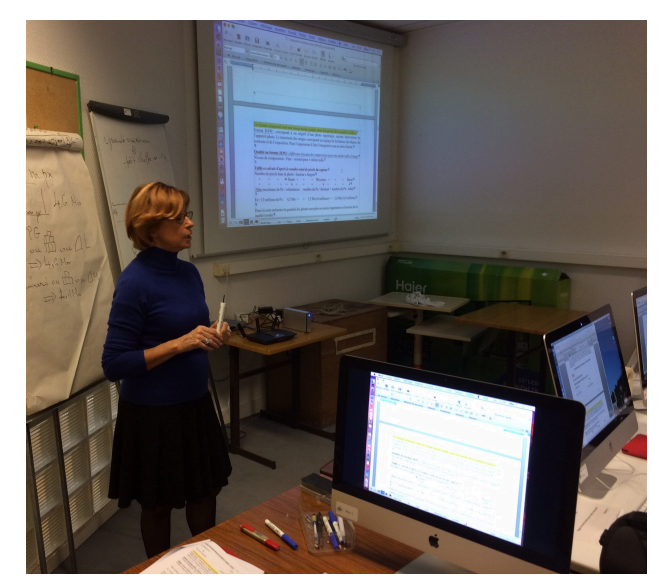

Le mercredi et le jeudi après-midi, de 14h30 à 16h30, échanges et perfectionnement à l'utilisation et à la maîtrise d'applications telles que: Photoshop Elements, Apple Photos, iTunes, iMovie, bureautique avec Microsoft Office et Apple iWork, utilisation du graveur et des appareils photos numériques, partage de photos et de documents avec iCloud et OneDrive, découverte des réseaux sociaux, protection contre virus et "spams".

Sans oublier les séances de questions-réponses sur les petits problèmes de la vie informatique.

Mais le Cilac c'est surtout lors des ateliers libres, un formidable lieu de rencontre et d'entraide à l'utilisation de la micro-informatique sur Macintosh, iPad® et iPhone®, dans une ambiance studieuse et détendue, où ne manquent pas les pots, la galette des rois et le légendaire voyage annuel.

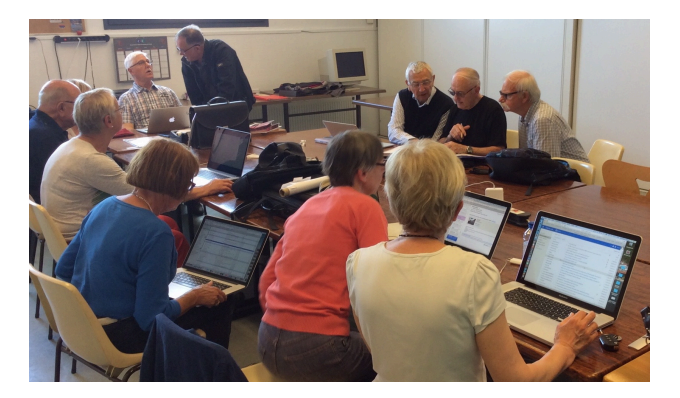

# **Communautés Numériques : l'informatique sur Internet.**

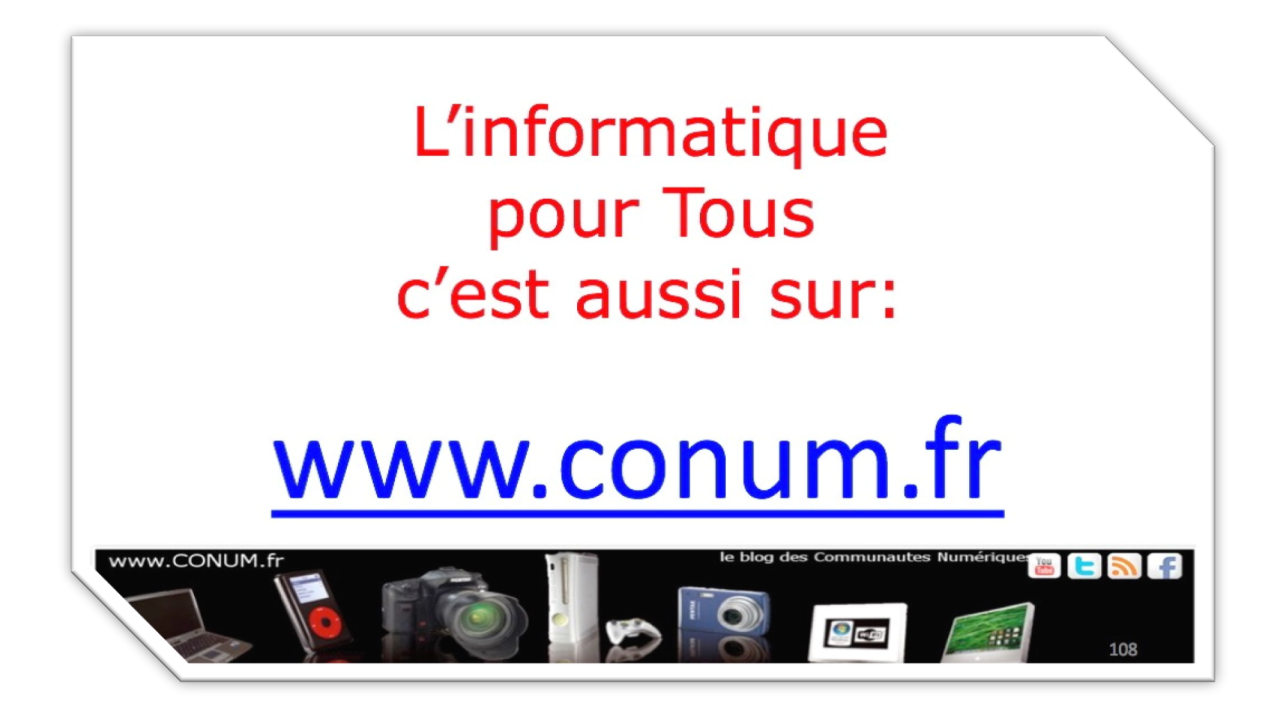

Créée après une rencontre autour de la convergence numérique chez Microsoft, l'association **Communautés Numériques** regroupe des utilisateurs des technologies numériques de tous horizons.

**Communautés Numériques** est une association loi 1901 ayant pour objectif d'échanger des idées et information pour les utilisateurs des technologies numériques, comme l'utilisation des ordinateurs (quel que soit le système utilisé), des lecteurs mobiles de musique ou vidéo, des appareils photos numériques, des consoles de jeux, des outils de mobilité, des systèmes multimédia à domicile etc. etc.